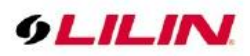

# Navigator Control Center and View Manager 3.1 User Manual

# Table of Contents

| Introduction                                                              | 3  |
|---------------------------------------------------------------------------|----|
| View Manager System Requirements                                          | 4  |
| Acronym                                                                   | 5  |
| Function Keys of View Manager                                             | 5  |
| How to Login View Manager                                                 | 7  |
| How to Login Navigator Control Center                                     | 7  |
| Chapter 1 How to Add a Device                                             | 7  |
| Chapter 1.1 IPScan                                                        | 7  |
| Chapter 1.2 Device Status Icon                                            | 9  |
| Chapter 1.3 Device Filter & Quick Camera Browsing                         | 10 |
| Chapter 1.3.1 Batch IP Cameras Settings for Username and Password         | 10 |
| Chapter 1.4 How to Add a Navigator Corporate to Navigator Control Center  | 11 |
| Chapter 1.5 Add a DVR/NVR to the View Manager                             | 12 |
| Chapter 1.5.1 Video Settings of Device IPCAM Property                     | 14 |
| Chapter 1.5.2 Image Settings of Device IPCAM Property                     | 14 |
| Chapter 1.6 Quick Add a Device Group IP Camera / N/R / D/R                | 15 |
| Chapter 1.6 1 Add a Remote DVR/NVR to View Manager                        | 16 |
| Chapter 1.6.2 Modify custom groups connection information IPCAM/NIVR/DV/R | 18 |
| Chapter 1.7 Window View                                                   | 10 |
| Chapter 1.7 1 Local Host Viewer Collections Pight-Click Manu              | 10 |
| Chapter 1.7.1 Local Host Viewer Collections Right-Olick Menu              | 20 |
| Chapter 1.7.2 View Gloup Right-Click Menu                                 | 20 |
| Chapter 2 Live Monitoring of View Manager                                 | 20 |
| Chapter 2 1 Configure Live View Manager                                   | 20 |
| Chapter 2.1 Conligure Live View Group                                     | 21 |
| Chapter 2.2 View Manager System Settings                                  | 22 |
| Chapter 2.3 PTZ Control & Setting                                         | 23 |
| Chapter 2.3.1 On-screen P12 Control                                       | 24 |
| Chapter 2.3.2 On-screen Panoramic Camera Control                          | 24 |
| Chapter 2.3.2.1 Wall Mount Installation                                   | 25 |
| Chapter 2.4 Camera Shortcut Keys                                          | 25 |
| Chapter 2.5 Short-cut for Audio Monitoring                                | 26 |
| Chapter 2.6 Dynamic Channel Editing                                       | 27 |
| Chapter 2.7 Alarm Event List                                              | 27 |
| Chapter 2.8 Manual Alarm and Digital Control Shortcut Keys                | 28 |
| Chapter 2.8.1 Global Alarm Setting                                        | 28 |
| Chapter 2.9 Sequence Display                                              | 29 |
| Chapter 2.10 Spot Monitor                                                 | 29 |
| Chapter 2.11 Instant Snapshot                                             | 30 |
| Chapter 3 Assign Cameras for Recording on a Remote Navigator              | 30 |
| Chapter 4 Playback and Backup                                             | 31 |
| Chapter 4.1 Playback                                                      | 31 |
| Chapter 4.1.1 Synchronous Playback                                        | 31 |
| Chapter 4.1.1.1 Multi-channel Synchronous Playback Interface Description  | 32 |
| Chapter 4.1.2 Asynchronous Playback                                       | 32 |
| Chapter 4.2 Remote NAV Recording Backup                                   | 33 |
| Chapter 4.2.1 Remote NAV/NVR/DVR Event Backup                             | 34 |
| Chapter 4.2.2 Remote Device Download and Backup                           | 35 |
| Chapter 4.2.3 Remote Playback Settings                                    | 36 |
| Chapter 4.2.4 Remote Multiple Channel Backup                              | 37 |
| Chapter 4.2.4.1 Copy MPlayer                                              | 37 |
| Chapter 4.2.4.2 Backup Image Conversion Format                            | 37 |
| Chapter 4.2.5 Backup and Snapshot                                         | 37 |
| Chapter 4.2.6 Remote NAV/NVR/DVR Event Search and Backup                  | 38 |
| Chapter 4.2.6.1 Event Playback                                            | 38 |
| Chapter 4.2.6.2 Event Backup                                              | 39 |
|                                                                           |    |

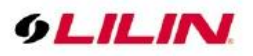

| Chapter 4.2.7 Alarm Search for Remote NAV/NVR/DVR                    | .40  |
|----------------------------------------------------------------------|------|
| Chapter 4.2.8 Remote ANPR Event Search and Backup                    | .40  |
| Chapter 4.2.8.1 Remote Face Recognition Event Search                 | .41  |
| Chapter 4.2.8.2 Remote POS/ATM Transaction Report from NVR           | .41  |
| Chapter 4.2.9 Digital Water Mark                                     | .42  |
| Chapter 5 Third-party Applications & Device Integration              | .42  |
| Chapter 5.1 Add Third-party Web Based Application via URL Collection | 42   |
| Chapter 5.2 Aida Integration                                         | 43   |
| Chapter 5.2.1 Chart                                                  | 44   |
| Chapter 5.2.2 Counter                                                | 46   |
| Chapter 5.2.3 Edge LPR Camera Import & Export                        | 47   |
| Chapter 6.0 eMap Manager                                             | 48   |
| Chapter 6.1 Create an eMap Manager to the Group View Window          |      |
| Chapter 6.2 eMap on the Group View Window                            | 49   |
| Chapter 6.3 How to Set up an Map via eMap Center                     | 49   |
| Chapter 6.3.1 eMap Property                                          | 50   |
| Chapter 6.3.2 Modify Camera on eMap                                  | 50   |
| Chapter 6.3.3 Modify Offline eMap                                    | 50   |
| Chapter 6.3.4 NV/R/DV/R with GPS Integration for eMan                | 51   |
| Chapter 7 Alarm Management                                           | 52   |
| Chapter 7 Alarm Management for Navigator Stations                    | .52  |
| Chapter 7.1 System Alarm Management for Camorae                      | .52  |
| Chapter 7.2 Additin Management for Comerce                           | .00  |
| Chapter 7.5 Existing Alarm Output for Cameras                        | .03  |
| Chapter & Database Manager                                           | .34  |
| Chapter 9 User Management                                            | . 33 |
| Chapter 9.1 Add a User                                               | . 55 |
| Chapter 9.2 Edit an Existing User:                                   | .55  |
| Chapter 9.3 Delete a User:                                           | .55  |
| Chapter 9.4 User Authorization                                       | .55  |
| Chapter 9.5 Operation Access Management                              | .56  |
| Chapter 10 Device Management                                         | .57  |
| Chapter 11 Local Device Manager                                      | .57  |
| Chapter 11.1 Local Device Status Report                              | .58  |
| Chapter 11.2 HDD Status Report.                                      | .58  |
| Chapter 12 How to Connect via the AD/LDAP Server                     | .59  |
| Chapter 13 Mosaic TVWall                                             | .61  |
| Chapter 13.1 Mosaic TVWall Setup                                     | .62  |
| Chapter 13.2 How to Set up Camera View for Mosaic TVWall             | .62  |
| Chapter 13.2.1 Manually Add Camera to Mosaic TVWall                  | .63  |
| Chapter 13.3 Mosaic TVWall Monitor Layout Setting                    | .63  |
| Chapter 13.4 Mosaic TV Wall Monitor Output Assignment                | .64  |
| Chapter 13.5 How to Set up Communication for Mosaic TVWall Stations  | .64  |
| Chapter 13.6 Automatic Invoke Remote Mosaic TVWall Setting           | .65  |
| Chapter 13.7 Sequence Display for Mosaic TVWall                      | .66  |
| Chapter 13.8 Mosaic TVWall Camera Groups                             | 66   |
| Chapter 13.9 How to Set up TV Wall Application                       | 67   |
| Chapter 13.10 Alarm Acknowledge Feature of TV Wall                   | .70  |
| Chapter 13.10.1 Alarm Center Setting for TV Wall                     | 71   |
| Chapter 14 Maintenance                                               | .71  |
| Chapter 14.1 Recording Health Checker                                | .71  |
| Chapter 15 System                                                    | 72   |
| Chapter 15.1 Import and Export for System Configurations             | .72  |
| Chapter 15.1.1 Back up Import Location                               | .73  |
| Chapter 15 1 2 Find Device                                           | 75   |
| Chapter 15.1.3 Device Status Message                                 | 75   |
| Chapter 16 Troubleshooting                                           | 76   |
| Chapter 16 1 Hard Disk Supported                                     | 76   |
| Chapter 16.2 Choosing between SMP and CMP in Hard Drives             | .70  |
|                                                                      | .10  |

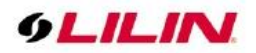

#### Introduction

#### Navigator Control Center 3.0

With Navigator Corporate servers, Navigator Control Center can be used as the video management software for Navigator Enterprise servers, NVRs/DVRs, and IP cameras. The differences between Navigator Corporate and Enterprise are: Navigator Enterprise is operated as a standalone recording device, whereas Navigator Corporate can communicate user database, event information, and device database among Navigator Corporate servers. Navigator Control Center can also manage Navigator Corporate servers. Main features of Navigator Control Center include:

- Hierarchical management for Navigator Corporate servers
- Centralized user management database via View Manager at remotes
- Centralized view groups management database via View Manager
- Pre-configured video groupings for user login
- Centralized event management via View Manager
- Centralized alarm management for cameras under Navigator servers
- Remote device management under Navigator servers
- Centralized HDD/device report management for Navigator Corporate servers

For remote live monitoring, a user can customize viewing window. User authentication allows accessing a user's own grouping windows. Remote video playback and backup allows remote access to the video clips in Navigator Software, NVR, DVR, and/or IP camera SD card. Device status report such as video loss information, recording status, and connection status can be provided by the software.

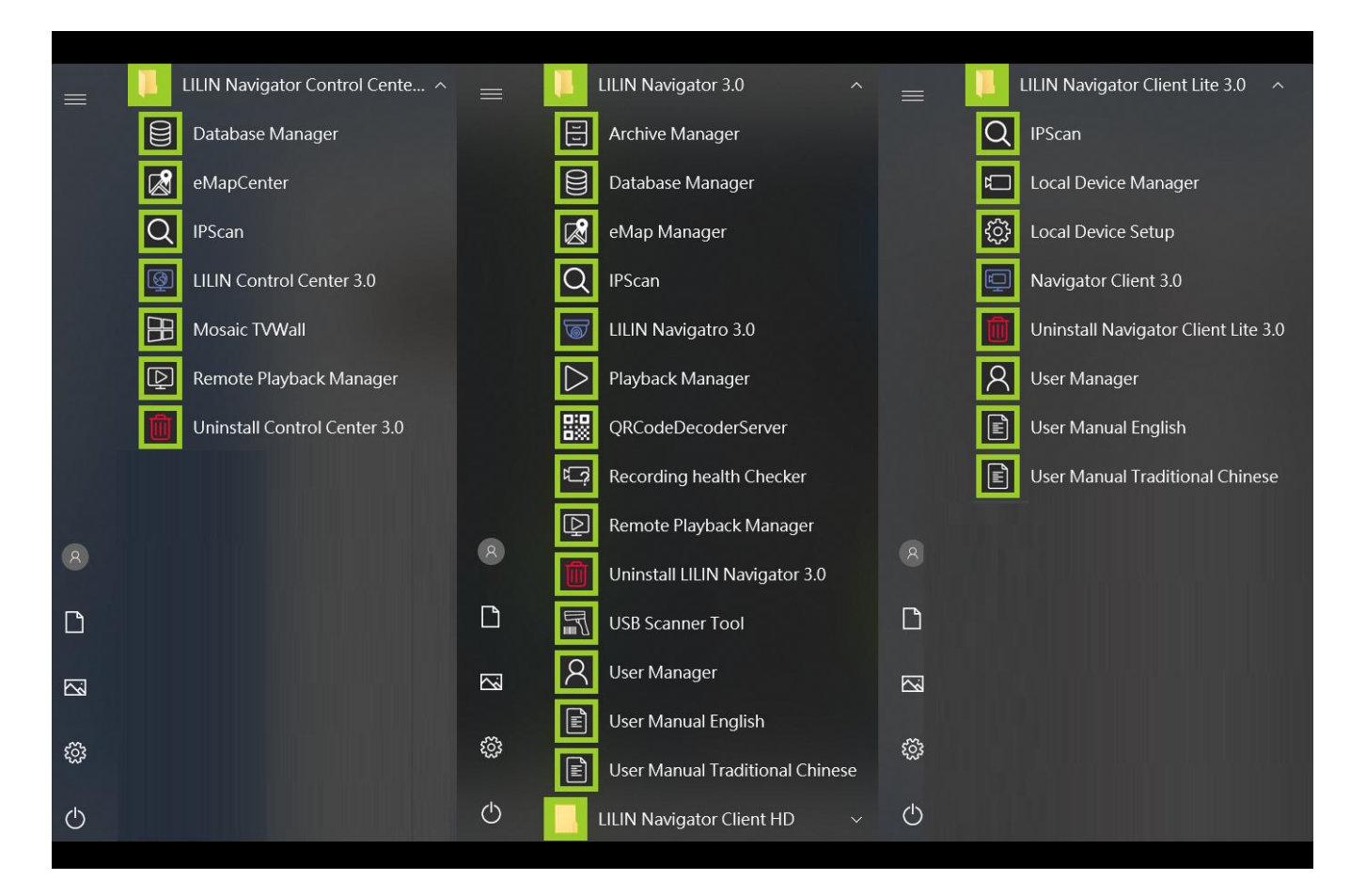

Note: Navigator Enterprise cannot be managed by Navigator Control Center.

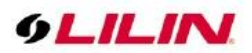

#### View Manager 3.1

The View Manager is a 64-bit Windows program that supports up to 65,000 cameras and 128 group views. Each group views can have a maximum of 36 channels. This software is an ideal solution for managing a large amount of installations across the Internet.

The View Manager 3.0 can manage LILIN Navigator Corporate servers, NVRs, and DVRs. The major features of the View Manager include remote live monitoring, remote video playback, remote video backup, remote device status report, PTZ control, and user authentication.

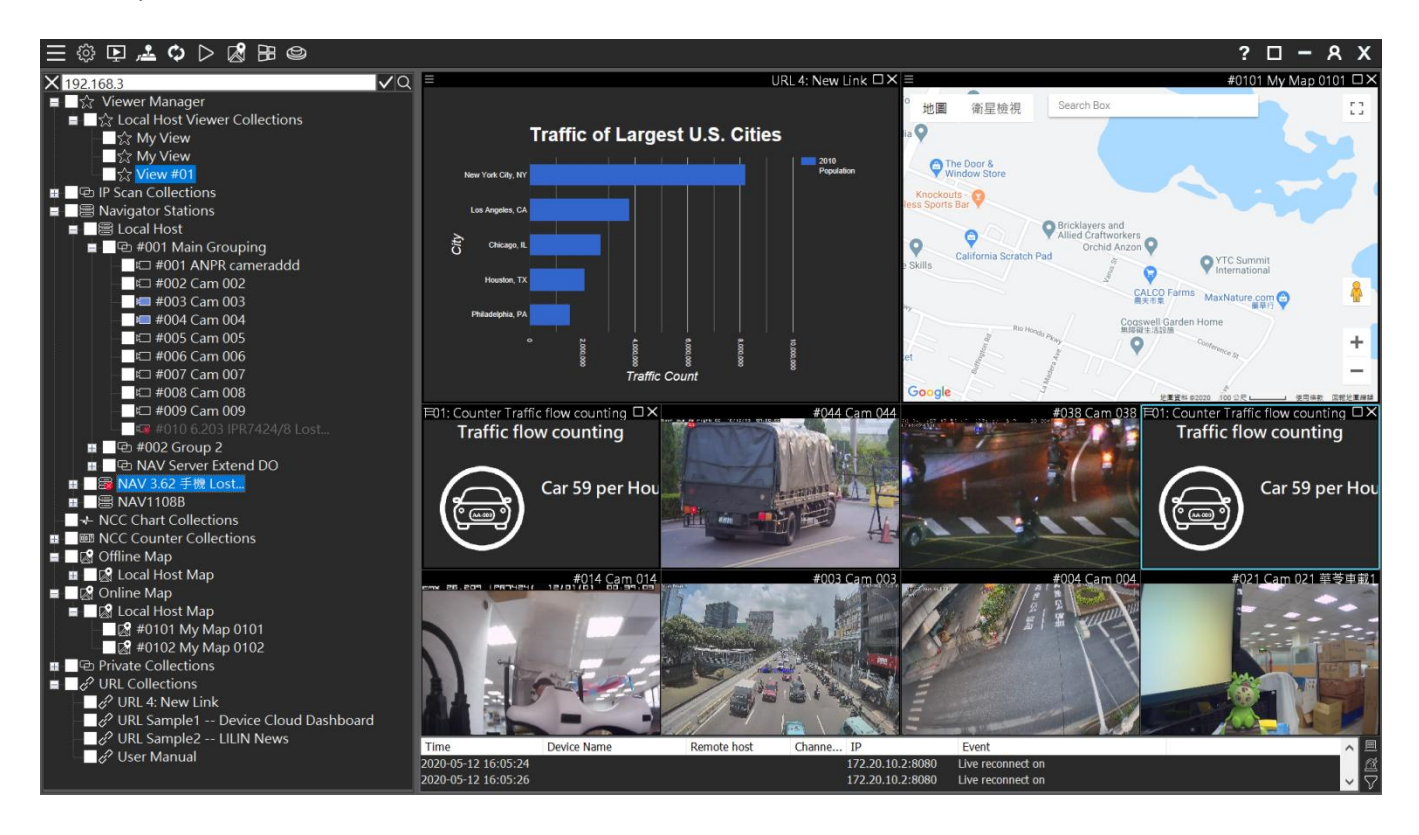

View Manager System Requirements

- Processor: Intel i7 Quad core 3.0 Ghz and above.
- Memory: 8GB DDR3 and above (Recommended: 16GB and above).
- Operating System: Windows 10 64Bit (Recommended: Professional Edition Version 1803 and above).
- Graphics Card: GTX1650 same level and above (Recommended: 4GB and above).
- It is recommended to use dedicated graphic cards.
- It is necessary to connect a physical monitor or install a virtual EDID emulator, otherwise Direct3D will
  not work normally, resulting in black screens in real-time and playback videos.
- Please do not connect Virtual EDID simulator and external output simultaneously.

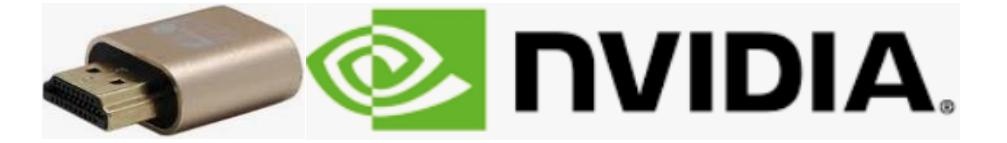

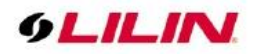

### Acronym

NCC: Navigator Control Center NAV: Navigator server or Navigator software PTZ: Pan, tilt, and zoom camera DVR: Digital video recorder NVR: Network video recorder HDD: Hard disk drive FPS: Frame rate per second OSD: On-screen display ANPR: PC based number plate recognition system LPR: Edge license plate recognition camera

# Function Keys of View Manager

Press F1 to expand the screen to the full screen. Press F1 again to return to the normal mode.

Press **F2** to see the bitrate and frame rate (FPS) information, which can be used to determine the smoothness of the video. When the bandwidth is very low, a user chooses a proper stream according to the bandwidth information.

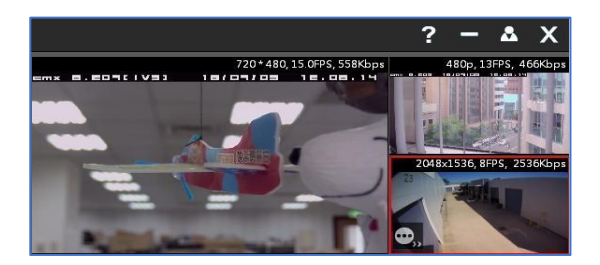

Press F2 to see the device name and time combination display mode. There are 6 display modes as follows:

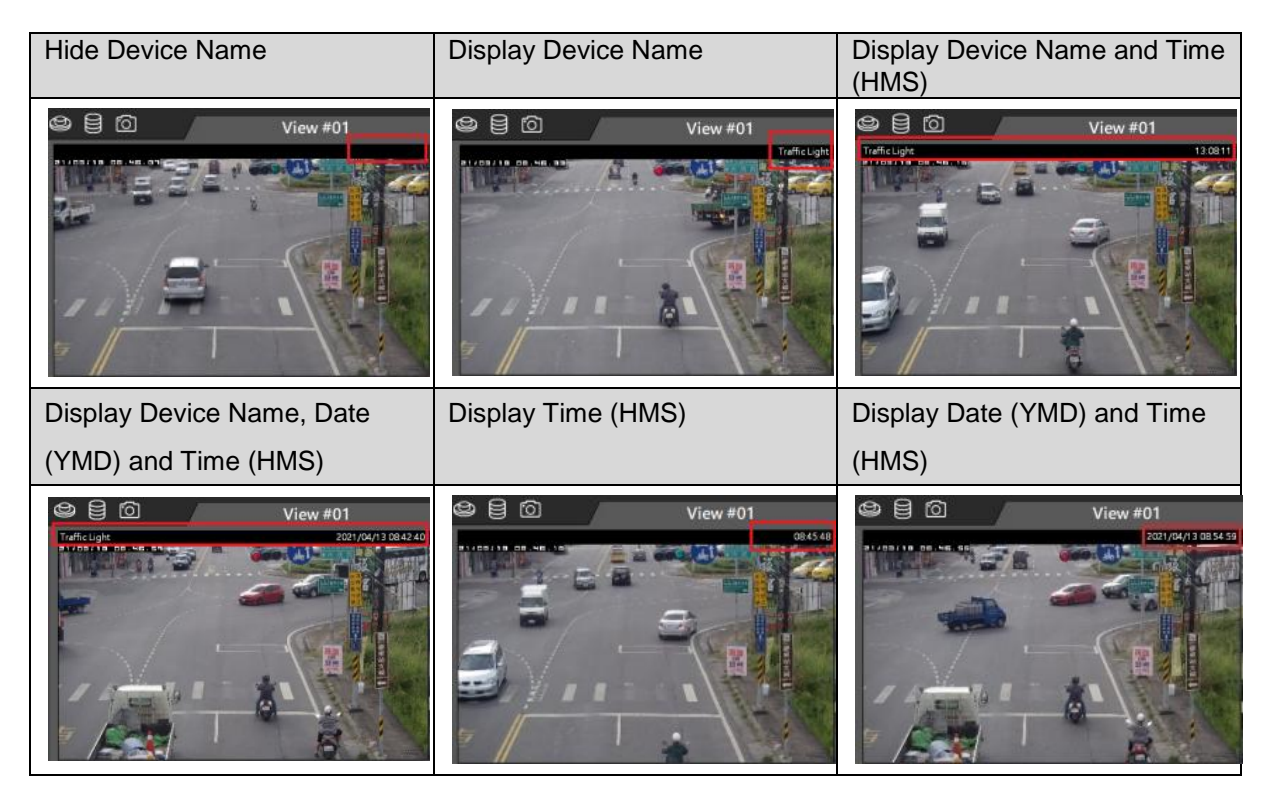

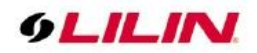

### The device streaming has 2 display modes available.

The following information can be displayed:

- 1. Resolution, Number of Frames (FPS), Streaming Size (bitrate), channel number
- 2. Resolution, Number of Frames (FPS), Streaming Size (bitrate), channel number [QXX,CXX,4p/5p]

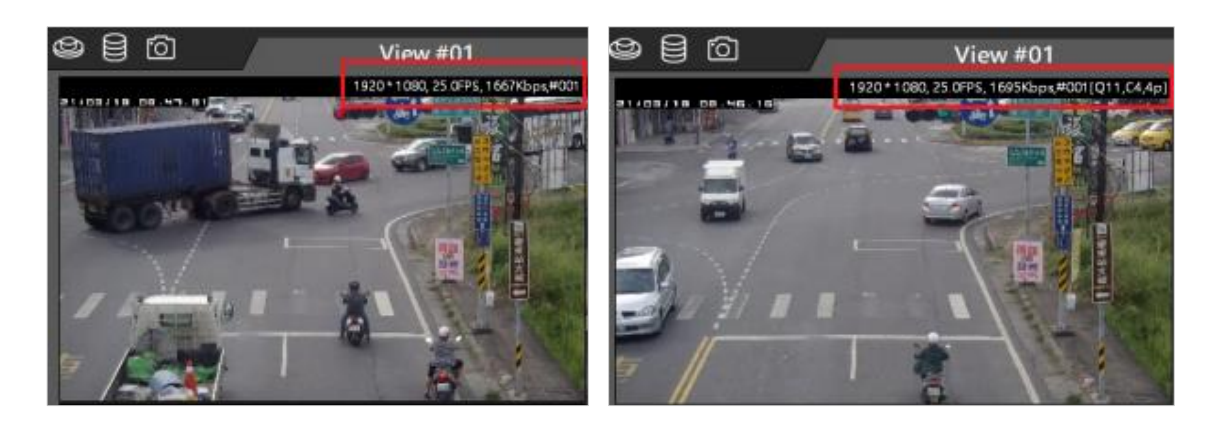

The Q, C, P, i, j numerical description is as follows:

| Q (Queue Value) | <ul> <li>Image processing buffer reference value, theoretically Q10 is the best.</li> <li>The lower queue reduces the delay, but it will be affected by network packets and the video data will not be received completely.</li> <li>The higher queue will lead to the delay that will cause uneven picture.</li> </ul> |
|-----------------|----------------------------------------------------------------------------------------------------|
| C1              | CPU processing thread "C1~C4". If the image needs higher CPU processing, for                                                                                                    |
|                 | example: 60/120/4K fisheye camera.                                                                                                    |
| 1               | Intel GPU Decode                                                                                                    |
| Ν               | Nvidia GPU Decode                                                                                                    |
| 4P              | H.264 P-frame                                                                                                    |
| 5P              | H.265 P-frame                                                                                                    |
| 4i              | H.264 i-frame                                                                                                    |
| 5i              | H.265 i-frame                                                                                                    |
| j               | JPEG                                                                                                    |

GPU Decode is described as follows:

- CPU Decode(C) : The Intel CPU system automatically determines how many threads the device requires (C1~C4)
- Intel GPU Decode(I) : Supports Intel HD530 series and above.
- Nvidia GPU Decode(N) : Supports Nvidia GTX 1030 series and above.

In the early days when monitoring computers have to display multiple channels, but the CPU performance is insufficient, GPU decoding functions are used to greatly reduce the burden on the CPU and provide more analytic video monitoring through the graphics card. But now, the CPU performance is sufficient to cope with it and additional graphics card GPU is no longer required to aid the CPU.

List of Display Resolution is as follows:

| CIF  | 320x240   |
|------|-----------|
| VGA  | 640x480   |
| 480p | 720x480   |
| 720p | 1280x720  |
| FHD  | 1920x1080 |
| WFHD | 2560x1440 |
| QFHD | 3840x2160 |

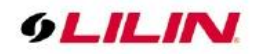

#### How to Login View Manager

Due to security reason, for the first time View Manager installation, a warning dialog box will appear to remind user to reset the password to log in. Please create the username and password on the User Manager page.

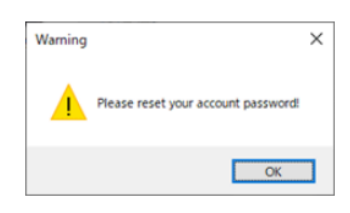

### How to Login Navigator Control Center

Once Navigator Control Center gets launched, enter "admin" and empty as username and password to login the system by default.

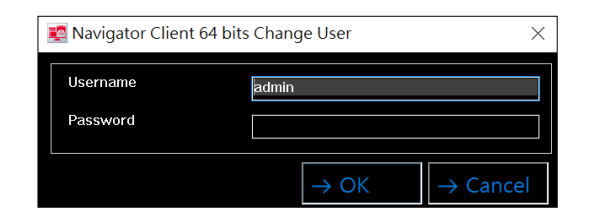

# Chapter 1 How to Add a Device

The LILIN Navigator Control Center supports IPScan protocol. IPScan protocol is quite easy for adding LILIN NAV, NVR/DVR, and IP cameras.

| Navigator Client 64 bits User Login |                 |
|-------------------------------------|-----------------|
| Login Name                          | 1: admin 🗸 🗸    |
| Login Type                          | Normal Mode 🗸 🗸 |
| Username                            | admin           |
| Password                            |                 |
| Host Name                           | : 389           |
| LDAP Base Distinguished Name        |                 |
| Username Path                       |                 |
| Save                                | OK Cancel       |

註: 登入預設為「Normal Mode」, AD/LDAP 伺服器相關資訊,請參考 第七章節

### Chapter 1.1 IPScan

Mouse right click on **IP Scan Collection**, select **Refresh** and search for the supported DVR/NVR or IP camera within the LAN. The devices will be automatically scanned and archived to the IP Scan Collection.

|                                                                                            | ≡ @ ₽ ≛ � ▷ 🛿 ฿ ⊜                                                                                                    |                 |                 |                      |                      |   |
|--------------------------------------------------------------------------------------------|----------------------------------------------------------------------------------------------------|-----------------|-----------------|----------------------|----------------------|---|
|                                                                                            | X     Viewer Manager     B     Cal Host Viewer Collections     Collections     P Scan Collections     P Scan Collections                                                 | 6LILINI         | <u> GLILIN</u>  | 6LILIN               | 6LILIN               |   |
| ■ ☆ Viewer Manager ^<br>■ ☆ Local Host Viewer Collections                                  | Amagato Stations     Amagato Stations     Amagato Stations     Amagato Stations     Define Map     Define Map     Define Map     Define Collections     Amagato Stations | <u> ¢LILINI</u> | <u> GLILINI</u> | 6LILIN               | 6LILIN               |   |
| → □      ⇒ 5F Daniel AP                                                                    |                                                                                                    | Search          | Settings        | Please select the ty | pe of device to scan |   |
| - 5.203 IPR7424/8, IP:192.168.26<br>- 37F-PC14017, IP:192.168.3<br>- 38 ASUS, IP:192.168.3 |                                                                                                    |                 |                 | UDP Device           |                      |   |
| - 🛱 ASUS, IP:192.168.3.<br>- 🚍 ASUS-I7-NB-APO,                                             |                                                                                                    |                 |                 | DHD                  |                      | Ð |

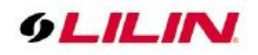

For IP Scan feature, there are menu systems when mouse right click on the device. The features are described below:

- Delete: Delete all devices from IP Scan.
- IP Scan: The IPScan scan the devices on a local area network (LAN).
- Device Information: The total number of network devices scanned

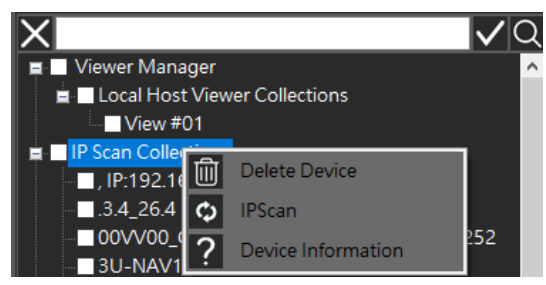

For the device feature on IPScan tree diagram, there are menu systems when mouse right click on the device. The features are described below:

- Delete: Delete a device from IP Scan.
- Add Device to NAV Station: Add a device to the NAV Station.
- Add Device to Private: Add a device to a specified group.
- Property: The property of a device.
- Launch Browser: Open the device with a browser via port 80.
- Reboot Device: Remotely reboot a device
- Device Information: Display the detailed device information including device name, firmware, IP address, MAC, model, and etc.

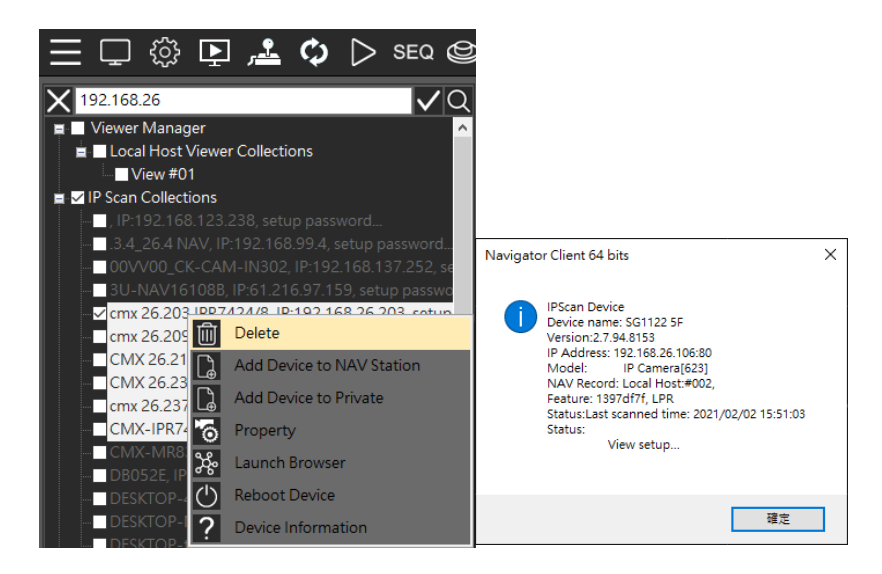

The device information is described as follows:

- Device: The device name.
- Version : The device firmware version.
- IP Address: The device IP.
- Model: The device type.
- Feature: The device model.

The status is described as follows:

- Last scanned time: The last scan time of the device.
- Check connection: The device has not been detected on the Internet for more than a day (ex:Device lost).

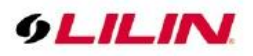

- Check Recording: The device has not been added to any NAV host for recording.
- View setup: The device has not been added to any view group.
- Setup Device: The device (has an account and password set) but has not been connected to obtain information (ex: IP Cam profile, DVR/NVR max channel...).
- Setup password: The connection account password of the device has not been set.

### Chapter 1.2 Device Status Icon

Navigator Control Center can display the device connection status. Device status icons are useful for system installers to identify and to diagnose the issues of remote devices.

|       | 1411500 11/111511100120100              |
|-------|-----------------------------------------|
|       | NAVFAE, IP:192.168.3.178                |
|       | NB19001, IP:192.168.150.77              |
|       | NVR_201 IPR7424(Y.P), IP:192.168.5.201  |
|       | NVR_202 IPR7424/8E, IP:192.168.5.202    |
|       | NVR_203 IPR722test, IP:192.168.5.203    |
|       | NVR_205 IPR7334/8, IP:192.168.5.205     |
|       | NVR_206 IPR7424, IP:192.168.5.206       |
|       | NVR_206_IPR7424-22 dd, IP:192.168.3.218 |
|       | NVR_208 IPR7424/8E, IP:192.168.5.208    |
|       | NVR_210 IPR7424/8F, IP:192.168.5.210    |
| - 100 | NVR_211 IPR7424/8E, IP:192.168.5.211    |
|       | NVR_212 IPR7424/8E, IP:192.168.5.212    |
|       | NVR_213 IPR7424/8-IVS, IP:192.168.5.213 |

The statuses of devices are described below. These can help installers to troubleshoot the settings of an installation site.

| lcon | Device status                                          | lcon | Device status                                        |
|------|--------------------------------------------------------|------|------------------------------------------------------|
|      | NAV: IPScan OK                                         |      | Camera: IPScan OK                                    |
|      | NAV: IPScan NG, connection: NG                         |      | Camera: IPScan NG, connection: NG                    |
| M    | NAV: IPScan OK, connection OK, authentication: OK      |      | Camera: IPScan OK, connection OK, authentication: OK |
|      | NAV: IPScan OK, NCC OK                                 |      | Camera: IPScan OK, NCC OK                            |
|      | NAV: IPScan OK, View Manager OK                        |      | Camera: IPScan OK, View Manager OK                   |
|      | NAV: IPScan OK, NCC OK, View Manager OK                |      | Camera: IPScan OK, NCC OK, View Manager OK           |
| lcon | Device status                                          | lcon | Device status                                        |
| ļ    | NVR/ DVR: IPScan OK                                    | 0    | PTZ: IPScan OK                                       |
|      | NVR/ DVR: IPScan NG, connection: NG                    | M    | PTZ: IPScan NG, connection: NG                       |
| Ĩ    | NVR/ DVR: IPScan OK, connection OK, authentication: OK |      |                                                      |
|      | NVR/ DVR: IPScan OK, NCC OK                            |      |                                                      |
|      | NVR/ DVR: IPScan OK, View Manager OK                   |      |                                                      |
|      | NVR/ DVR: IPScan OK, NCC OK, View Manager OK           |      |                                                      |

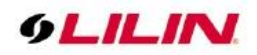

## Chapter 1.3 Device Filter & Quick Camera Browsing

To create a camera display screen, drag the camera and DVR/NVR to the **camera view**. If you want to quickly browse the camera screen, move the mouse to the scanned IP camera and the camera information along with the snapshot will be displayed.

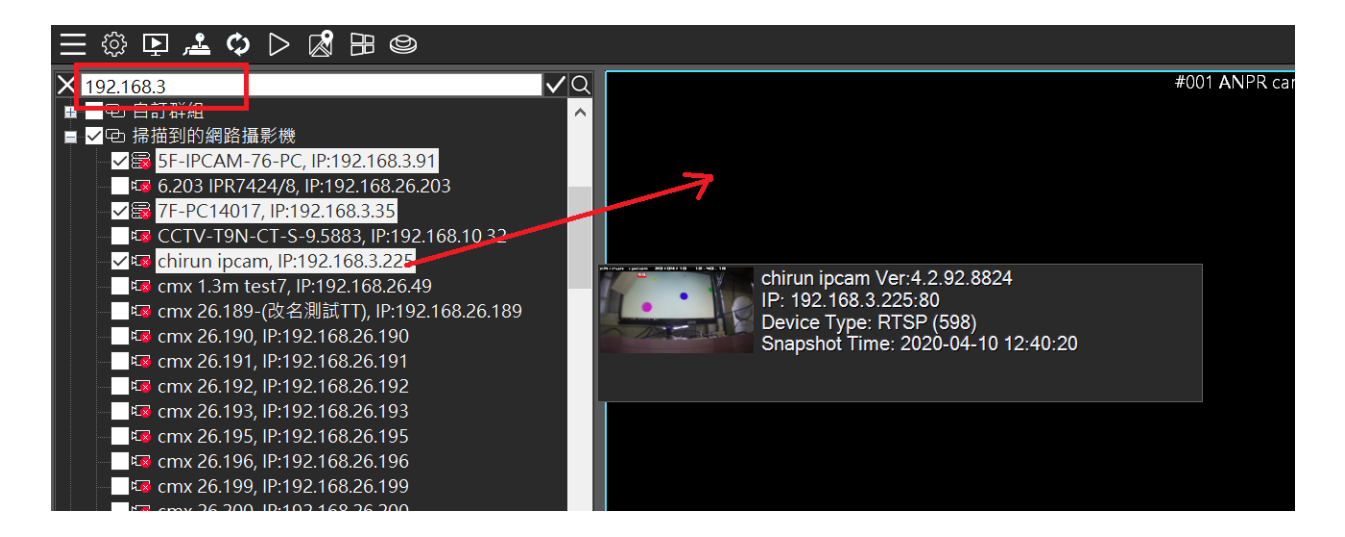

To manage hundreds or thousands of cameras, you can use the device filter to quickly search for the device. Enter the keyword of the device to be searched, and click  $\blacksquare$  to select the searched camera in the quick box. Then, drag the camera to **camera view** to quickly create and manage the camera.

Click on  $\blacksquare$  to search for the device. To end search, click on  $\blacksquare$  to clear the search keyword.

Chapter 1.3.1 Batch IP Cameras Settings for Username and Password

For quick set up of cameras all at once, enter the device name in the Device Filter. Click I icon for selecting the cameras for setting username and password.

| 3.4 Damer                              |                                                                        |                                                                         |                                                   |                                          |                                                      |                                                  |                                                          |                                                    |
|----------------------------------------|------------------------------------------------------------------------|-------------------------------------------------------------------------|---------------------------------------------------|------------------------------------------|------------------------------------------------------|--------------------------------------------------|----------------------------------------------------------|----------------------------------------------------|
| ☆ My Machine<br>☆ My View<br>☆ My View | Please click the the<br>"Connect" to confirm<br>After finished all set | device that you woul<br>in the connection. You<br>tings, press "Finish. | d like to add and you o<br>u are able to change s | an change setting<br>etting as selecting | directly as selecting "De<br>"Advance" if connect su | evice Name\", "Usrnam<br>ccessfully or please ch | e", "Password". Before pre<br>eck the user account and p | ss "Finish", please press<br>bassword are correct. |
| ジョン My View<br>P Scan Collections      | Tort Connection                                                        | Name                                                                    | IP Addrore                                        | Port                                     | Uromama                                              | Paraword                                         | Connection state                                         | Ontions                                            |
|                                        | Test connection                                                        | AE-IDC1222CA                                                            | 102 169 00 67                                     | 20                                       | admin                                                | ****                                             | connection state                                         | Options                                            |
|                                        |                                                                        | AE-IPC13225A                                                            | 192.100.99.07                                     | 80                                       | admin                                                | ****                                             |                                                          |                                                    |
|                                        |                                                                        | AE-IPC13225A                                                            | 102 168 00 64                                     | 80                                       | admin                                                | ****                                             |                                                          |                                                    |
|                                        |                                                                        | AE-IPC13225A                                                            | 192.100.99.04                                     | 80                                       | admin                                                | ****                                             |                                                          |                                                    |
|                                        |                                                                        | AE-IPC1322SR                                                            | 192.100.99.103                                    | 80                                       | admin                                                | ****                                             |                                                          |                                                    |
|                                        |                                                                        | AE-IPC1322SA                                                            | 102 168 00 177                                    | 80                                       | admin                                                | ****                                             |                                                          |                                                    |
|                                        | 2                                                                      | AL-II CIDEEDA                                                           | 152.100.55.177                                    | 00                                       | durnin                                               |                                                  |                                                          |                                                    |
| 6.203 IPR7424/8, IP                    |                                                                        |                                                                         |                                                   |                                          |                                                      |                                                  |                                                          |                                                    |
| AE-IPC1322SA, IP:1                     |                                                                        |                                                                         |                                                   |                                          |                                                      |                                                  |                                                          |                                                    |
| AE-IPC1322SA, IP:1                     |                                                                        |                                                                         |                                                   |                                          |                                                      |                                                  |                                                          |                                                    |
| AE-IPC1322SA, IP:1                     |                                                                        |                                                                         |                                                   |                                          |                                                      |                                                  |                                                          |                                                    |
| AE-IPC1322SA, IP:1                     |                                                                        |                                                                         |                                                   |                                          |                                                      |                                                  |                                                          |                                                    |
| AE-IPC13225A, IP:1                     |                                                                        |                                                                         |                                                   |                                          |                                                      |                                                  |                                                          |                                                    |
| APHICI52250, IP11                      |                                                                        |                                                                         |                                                   |                                          |                                                      |                                                  |                                                          |                                                    |
|                                        |                                                                        |                                                                         |                                                   |                                          |                                                      |                                                  |                                                          |                                                    |
|                                        |                                                                        |                                                                         |                                                   |                                          |                                                      |                                                  |                                                          |                                                    |
|                                        |                                                                        |                                                                         |                                                   |                                          |                                                      |                                                  |                                                          |                                                    |
|                                        |                                                                        |                                                                         |                                                   |                                          |                                                      |                                                  |                                                          |                                                    |
|                                        |                                                                        |                                                                         |                                                   |                                          |                                                      |                                                  |                                                          |                                                    |
|                                        |                                                                        |                                                                         |                                                   |                                          |                                                      |                                                  |                                                          |                                                    |
|                                        |                                                                        |                                                                         | <i>a</i>                                          |                                          |                                                      |                                                  |                                                          |                                                    |
|                                        | Connect                                                                |                                                                         | Connect All                                       |                                          |                                                      |                                                  |                                                          |                                                    |
|                                        |                                                                        |                                                                         |                                                   |                                          |                                                      |                                                  |                                                          |                                                    |
|                                        |                                                                        |                                                                         |                                                   |                                          |                                                      |                                                  |                                                          |                                                    |

Click the menu 🗏 icon in the upper left corner. Then, click on 🔟 IP Scan Batch Setting

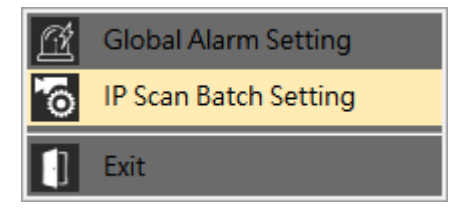

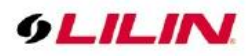

Please confirm the connection status of the device, and then enter a valid account and password. Then, click OK.

| ] D1<br>cm<br>] cm<br>] CM | IPS2128 早期<br>x 1.3m test7<br>x 26 209 IPR7 | 192.168.28.96<br>192.168.26.49 | 80 | admin | ****  | The network connection is failed  |          |
|----------------------------|---------------------------------------------|--------------------------------|----|-------|-------|-----------------------------------|----------|
| cm:<br>CM                  | x 1.3m test7                                | 192.168.26.49                  |    |       |       |                                   |          |
| CM                         | 26 200 IPR7                                 |                                | 80 | admin | ****  | Connected successfully,           | Advanced |
| CM                         | A SALEAS ILLAN                              | 192.168.26.209                 | 80 | admin | ****  | The network connection is failed. |          |
|                            | IX 26.236                                   | 192.168.26.236                 | 80 | admin | ***** | Connected successfully.           | Advanced |
| ] AiP                      | -053                                        | 192.168.28.66                  | 80 | admin | ****  | Connected successfully.           | Advanced |
|                            |                                             |                                |    |       |       |                                   | _        |

Chapter 1.4 How to Add a Navigator Corporate to Navigator Control Center

To add a Navigator, click on **Main Menu** and select **Add a new NAV station**. Then, the online NAV station can be added.

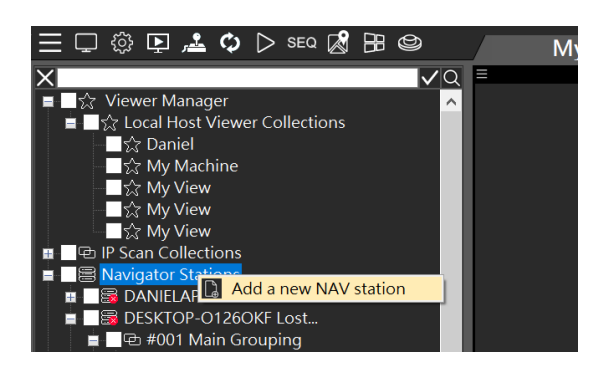

On the Station Setting page, click on the scanned NAV station, and click OK. The NAV station will be added in the Navigator Control Center. If the camera has been assigned to the NAV station, the camera will be added only once for its recording.

| ≡ @ ₽ ≛ � ▷ (                                                                                                    | 2 B @                |                   |                    |                     |                |              |      |             |   | ? [ | 1 - 1 | ЯΧ |
|----------------------------------------------------------------------------------------------------|----------------------|-------------------|--------------------|---------------------|----------------|--------------|------|-------------|---|-----|-------|----|
| 192.168.26       ■ ②       ■ ③       ■ ③       ■ Ø       Nordendo       ■ Ø       Nordendo       ■ Ø       Nordendo       ■ Ø       Nordendo       ■ Ø       ■ Ø       ○       ○       ○       □       ○       □       □       □       □       □       □       □       □       □       □       □       □       □       □       □       □       □       □       □       □       □       □       □       □       □       □       □       □       □       □       □       □       □       □       □       □       □       □       □       □       □       □       □       □       □       □       □ | Q<br>Station Setting | This is the wizar | d for adding a N   | AV recorder.        |                |              |      |             |   |     |       |    |
|                                                                                                    |                      |                   |                    |                     |                |              |      |             |   |     |       |    |
|                                                                                                    |                      | Station Name      | IP<br>AGD LOB DE A | Tree structure mode | Redundant mode | Version      | Port | Easy Mode ^ |   |     |       |    |
|                                                                                                    | Property             | NAV 142 EM        | 192,108,204        | Franke              | Enable         | 000020 1255  | 8092 | TRUE        |   |     |       |    |
|                                                                                                    |                      |                   | 192,168,26,70      | Not support         | Not support    | 030004.T2P   |      | FAISE       |   |     |       |    |
|                                                                                                    |                      |                   |                    |                     |                |              |      | FALSE       |   |     |       |    |
|                                                                                                    |                      |                   |                    |                     |                |              |      | FALSE       |   |     |       |    |
|                                                                                                    |                      |                   |                    |                     | Disable        |              |      | TRUE        |   |     |       |    |
|                                                                                                    |                      | Y2101ANN-18       |                    |                     |                |              |      | TRUE        |   |     |       |    |
|                                                                                                    |                      | YTHHANN-19        | 192.168.3.19       |                     | Disable        | 030010.T2P   | 8021 | TRUE        |   |     |       |    |
|                                                                                                    |                      | PC13009           | 192.106.5.188      | Not support         | NOT SUPPORT    | 020156.#     | 8021 | TALSE       |   |     |       |    |
|                                                                                                    |                      | SE David ADD      | 103 109 25 20      | Not support         | Not support    | 030010.74    | 9021 | EALSE       |   |     |       |    |
|                                                                                                    |                      | NAM-17-1 1410     | 192.108.1.61       | Not support         | Net support    | 020194 P     | 8021 | FAISE       |   |     |       |    |
|                                                                                                    |                      | MSItest           | 192.168.26.14      | Not support         | Not support    | 030014.72946 |      | FALSE       |   |     |       |    |
|                                                                                                    |                      |                   |                    |                     |                |              |      | TRUE        |   |     |       |    |
|                                                                                                    |                      |                   |                    |                     |                |              |      | FALSE       |   |     |       |    |
|                                                                                                    |                      |                   |                    |                     |                |              |      | FALSE       |   |     |       |    |
|                                                                                                    |                      |                   |                    |                     |                |              |      | FALSE       |   |     |       |    |
|                                                                                                    |                      | V2036F            | 192.168.26.52      | Not support.        | Not support    | 030004.12994 | 8021 | PALSE       |   |     |       |    |
|                                                                                                    |                      | 5                 | _                  | _                   | _              | _            | _    |             |   |     |       |    |
|                                                                                                    |                      |                   |                    |                     |                |              |      |             |   |     |       |    |
|                                                                                                    |                      |                   |                    |                     |                |              |      |             |   |     |       |    |
|                                                                                                    |                      |                   |                    |                     |                |              |      |             |   |     |       |    |
|                                                                                                    |                      |                   |                    |                     |                |              |      |             |   |     |       |    |
|                                                                                                    |                      |                   |                    |                     |                |              | Or   |             | - |     |       |    |
|                                                                                                    |                      |                   |                    |                     |                | Ľ            | Con  |             |   |     |       |    |
|                                                                                                    |                      |                   |                    |                     |                |              |      |             |   |     |       |    |
|                                                                                                    |                      |                   |                    |                     |                |              |      |             |   |     |       |    |
|                                                                                                    | Ξ.                   |                   |                    |                     |                |              |      |             |   |     |       |    |
|                                                                                                    |                      |                   |                    |                     |                |              |      |             |   |     |       | _  |
|                                                                                                    |                      |                   |                    |                     |                |              |      |             |   |     |       |    |
|                                                                                                    |                      |                   |                    |                     |                |              |      |             |   |     |       |    |

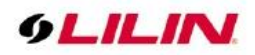

For adding NAV station manually, click on **Property** and fill in the related information on the fields below to connect to remote Internet devices. For information security, below data must be set to connect to the remote NAV station:

- IP: IP address of NAV station.
- Port: Port number of the NAV station. The default port is 8021.
- Username: The username of the NAV station.
- Password: The password of the NAV station.
- Service Type: The service type of the NAV station. The service type is described below:

| Station Setting             | Check the prop                                                                                                    | erty and confirm it.                                                                      |  |  |
|-----------------------------|----------------------------------------------------------------------------------------------------|-------------------------------------------------------------------------------------------|--|--|
| Station Setting<br>Property | Remote Host Name<br>Remote OUD<br>Verification Code<br>Service Code<br>P<br>Part<br>Username<br>Reasond<br>Service Type | MMV<br>123456/7893<br>servtectod601<br>1932.148.26.85<br>921<br>odmin<br>Redundart mode ~ |  |  |
|                             |                                                                                                    |                                                                                           |  |  |

The service types include redundant mode and tree structure mode. Below left diagram is the NAV station redundant mode, and below right diagram is the NAV station tree structure mode.

NAV Redundant Mode: suitable for single point multiple camera installation. NAV Tree Structure Mode: suitable for multiple points, multiple layers camera installation.

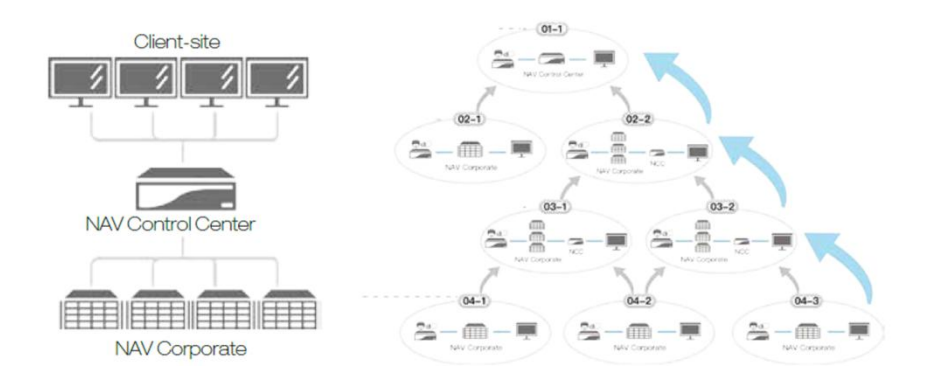

Chapter 1.5 Add a DVR/NVR to the View Manager

Add the DVR/NVR to IP Scan Collection, and the scanned devices can be quickly added.

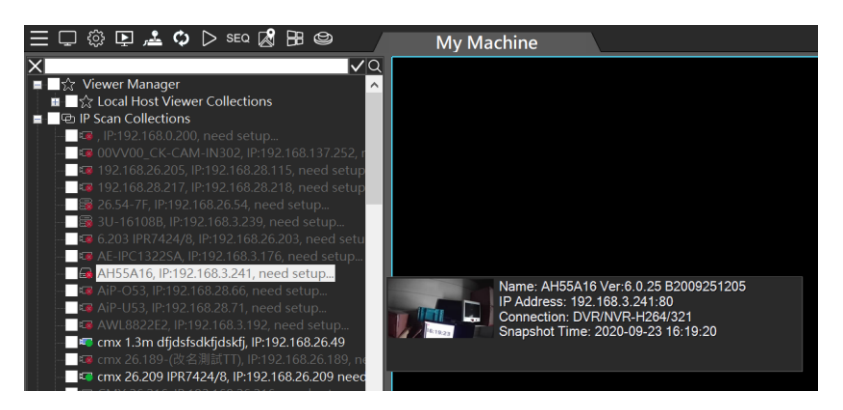

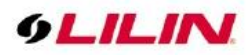

Mouse right click on the menu **Property** to set the NVR/DVR related settings including IP address, username and password.

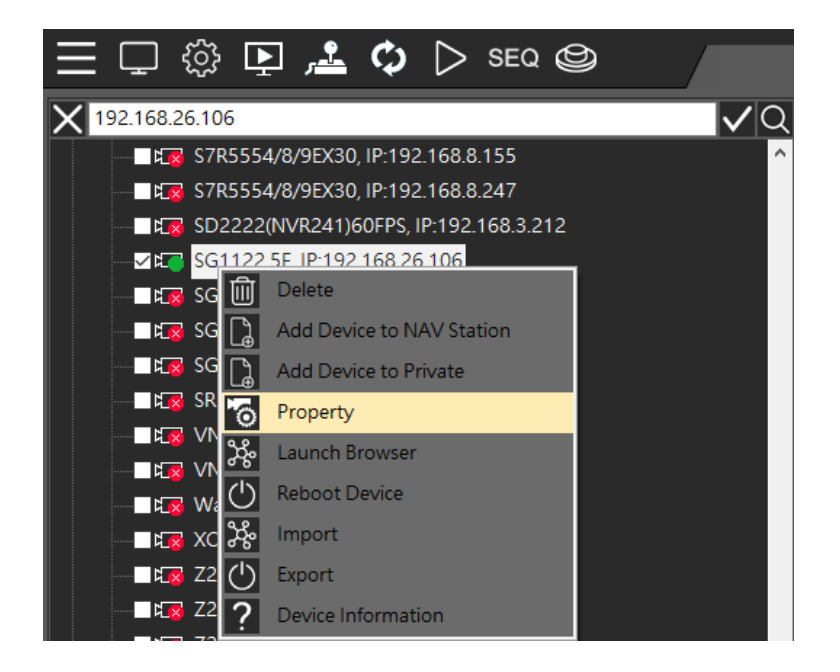

- Name : Camera name
- Device Type : Camera location
- IP/DNS (Required Field) : IP address of the camera
- HTTP Port (Required Field) : The HTTP port number of the camera, DVR or NVR.
- Onvif Port (Optional Field): Standard ONVIF protocol third-party device.
- Camera Video Port : RTSP URL for a camera if you want to use RTSP URL for video connection.
- Subnet Mask: Device's subnet mask.
- Gateway: Gateway address of the device.
- Username : The username for the camera.
- Password (Required Field) : The password for the camera.
- Main Stream: Main stream resolution.
- Sub Stream: Sub stream resolution.
- Synchronize Time with PC: Time and date can be synchronized to NVR/DVR through the View Manager server. (Excluding time zone and other settings.)

| Property           | Please input the co                                                                                                    | rrect user name and password tl                                                                                                    | nen press "Live" to check c | onnection |
|--------------------|----------------------------------------------------------------------------------------------------|----------------------------------------------------------------------------------------------------|-----------------------------|-----------|
| #Cam 002 v<br>Live | Name<br>Device Type<br>IP/DAE<br>HTTP Port (ex. 80)<br>Om/f Port (Optional)<br>Camera Video Port<br>Subnet Mask<br>Gateway<br>Username<br>Pessword<br>Sateway<br>Synchronize Time with PC<br>Previous Running Time 2019/11/ | NYR3816-2<br>DYR/NYR-H264<br>90<br>80<br>80<br>554<br>554<br>552<br>552<br>552<br>552<br>552<br>553<br>90<br>192.168-3.254<br>192.168-3.254 |                             | Ň         |

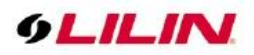

# Chapter 1.5.1 Video Settings of Device IPCAM Property

This page describes how to set the video parameters.

- Profile: Main Stream, Sub Stream, JPEG compression codec settings.
- Codec: H.265, H.264, JPEG compression mode.
- Resolution: Screen resolution switch.
- Video Source: IPCAM image source.
- Protocol: RTP/UDP/TCP/HTTP Network protocol settings.
- Frame Rate: Frame rate of the device image.
- Bit Rate: Device bit rate.
- Quality: Device video quality.
- GOP Length: Video stream is the arranged succession of pictures between I frame and I frame.

| Property       | Press "Apply" to                                    | o change video settings            |
|----------------|-----------------------------------------------------|------------------------------------|
| Property       | Profile                                             | profile:1                          |
| Video Settings | Codec<br>Resolution                                 | H264 ~<br>1920X1080 ~              |
| Image Settings | Video Source<br>Protocol                            | 0 V<br>RTPITCP 554 Port (default V |
|                | Frame Rate = 15 (1 ~ 60)<br>Bit Rate = 2048 (0 ~ 0) |                                    |
| profie1 v      | GOP Length = 15(1~60)                               |                                    |
| Connect        | 🔽 RTSP Keep Alive                                   | Арріу                              |
|                |                                                     |                                    |

Chapter 1.5.2 Image Settings of Device IPCAM Property

This page describes how to set the image parameters.

- Brightness: Camera image brightness.
- Contrast: Camera image contrast.
- Saturation: Camera image saturation.
- Sharpness: Camera image sharpness.
- White Balance Mode : Camera color temperature and white balance (Cb: Chromacity of blue and green, Cr: Chromacity of red and green).
- BLC Mode: Increase light exposure for low bright area.
- WDR Mode: When exposed to strong light sources and low-brightness areas simultaneously.
- IR Cut: When there is sufficient visible light (for example: daytime), the infrared filter will block infrared rays from entering the image sensor, and the camera will only receive visible light, and its image will show true colors. When the visible light is insufficient (for example: at night), the infrared filter will be disabled, allowing infrared rays to enter the image sensor, so that the camera can make full use of all the light and improve the low-light performance. In practical applications, when the infrared filter is disabled, the camera will automatically switch to black and white mode.

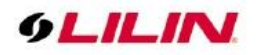

| Property       | Press "Apply" to change image settings |
|----------------|----------------------------------------|
| Property       | Brightness = 55.00 (0.00 ~ 100.00)     |
| Video Settings | Saturation = 50.00 (0.00 ~ 100.00)     |
| Image Settings | White Balance Mode Auto                |
|                | White Balance Cr<br>BLC Mode Off V     |
| profile1       | stcLeve<br>WDR Mode Off ✓              |
|                | ir Cut Auto ✓                          |
| Connect        |                                        |
|                |                                        |

Chapter 1.6 Quick Add a Device Group IP Camera / NVR / DVR

You can customize and select a different IP camera, NVR and DVR. And quickly set the connection account password at the same time.

| $\equiv \Box$         | ፨ ⊾ 🗳 🗘 🛇                                             |
|-----------------------|-------------------------------------------------------|
| ×                     | VQ                                                    |
| ∎ ∎☆ Vi               | ewer Manager                                          |
| ∎ ⊠uet IP             | Scan Collections                                      |
| R.8                   | , IP:192.168.0.200, timeout                           |
| - R.8                 | , IP:192.168.99.210, need setup                       |
| - 1.8                 | 00VV00_CK-CAM-IN302, IP:192.168.137.252, need se      |
| - L.S                 | 192.168.26.205, IP:192.168.28.115, need setup         |
| 1.8                   | 192.168.26.212 SD CARD, IP:192.168.28.233, need se    |
|                       | 3U-16108B, IP:192.168.26.88 need check profile/vide   |
| R R                   | 6.203 IPR/424/8, IP:192.168.26.203 need check profile |
| - Kag                 | AE-IPC1322SA, IP:192.168.99.165, timeout              |
| 1.14.8                | AE-IPC1322SA, IP:192.168.99.177, need setup           |
|                       | AE-IPC1322SB, IP:192.168.99.168, need setup           |
| - <u>-</u> 15         | AiP-O53, IP:192.168.28.66, need setup                 |
| 1.8                   | AiP-U53, IP:192.168.28.71, need setup                 |
| K.                    | AWL8822E2, IP:192.168.99.244, need setup              |
| - <u>-</u> 13         | cam-OEC016, IP:192.168.100.100, need setup            |
| - 12                  | cmx 1.3m test7, IP:192.168.26.49, need setup          |
| - <mark>- 2</mark> 1. | cmx 26.209 IPR7424/8, IP:192.168.26.209, need setup   |
| - <mark>- 2</mark> 13 | CMX 26.216, IP:192.168.26.216, need setup             |
|                       | CMX 26.236, IP:192.168.26.236                         |
|                       | cmx 26.237, IP:192.168.26.237 need check profile/vide |
| - L K                 | cmx 6.221 5F(測試中,勿用物�, IP:192.168.28.117, need        |
| - <u>-</u> 15         | cmx 6.221 5F(測試中,勿用物�, IP:192.168.28.231, need        |
| - <u>-</u> 21.        | D1 IPS2128 早期, IP:192.168.28.96, timeout              |
|                       | DANIELAROSE ID:102.168.2.20 pood cotup                |

**Note:** The View Manager supports connecting multiple DVRs. If the connected 16-ch DVR reached 3 units and above, the View Manager will display I frame.

Click the **Henu** in the upper left corner, click on **Device Connection Setting** 

| Ξ        | Ţ | ŝ        | Ŀ       | <u>ب</u> | Φ     | $\triangleright$ | ٢ |
|----------|---|----------|---------|----------|-------|------------------|---|
| X        | Ŕ | Global / | Alarm S | etting   |       |                  |   |
| <b>H</b> | ŝ | Device   | Connec  | tion Set | tting |                  |   |
| ∎ -      |   | Exit     |         |          |       |                  | 4 |

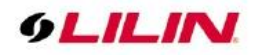

Please confirm the device's connection state and enter a valid username and password. Then, click on **OK**.

| a – E |                 |                |    |       |      |                                   |          |
|-------|-----------------|----------------|----|-------|------|-----------------------------------|----------|
|       | D1 IPS2128 早期   | 192.168.28.96  | 80 | admin | **** | The network connection is failed. |          |
| ] (   | cmx 1.3m test7  | 192.168.26.49  | 80 | admin | **** | Connected successfully.           | Advanced |
| 4     | cmx 26.209 IPR7 | 192.168.26.209 | 80 | admin | **** | The network connection is failed. |          |
| 1     | CMX 26.236      | 192.168.26.236 | 80 | admin |      | Connected successfully.           | Advanced |
|       | AIP-035         | 192.108.28.00  | 80 | admin |      | Connected successfully.           | Advanced |
|       |                 |                |    |       |      |                                   |          |
| _     |                 |                | -  |       |      |                                   |          |

## Chapter 1.6.1 Add a Remote DVR/NVR to View Manager

For adding a remote DVR/NVR via Internet, right-mouse-click on Private Collection for select Add Group for a DVR/NVR.

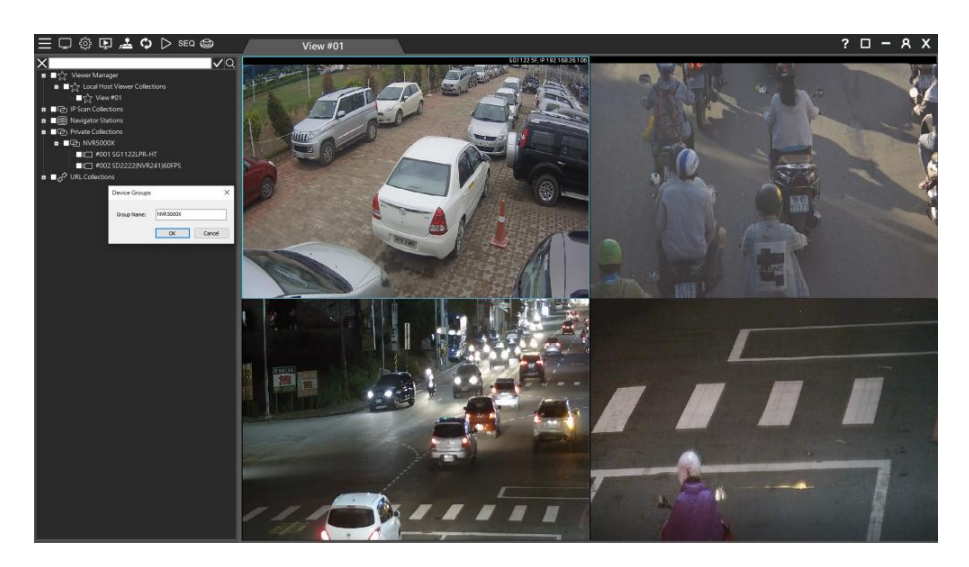

Select the added group, right-click on "Add Channel".

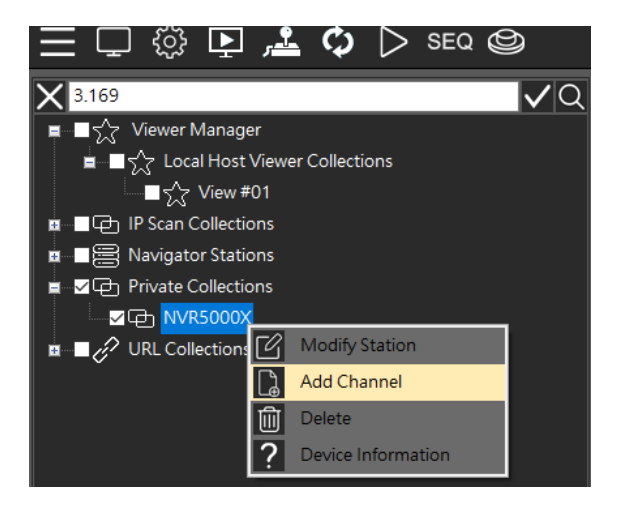

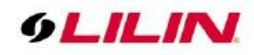

Or search IPCAM/DVR/NVR from IPScan and add to the Private group.

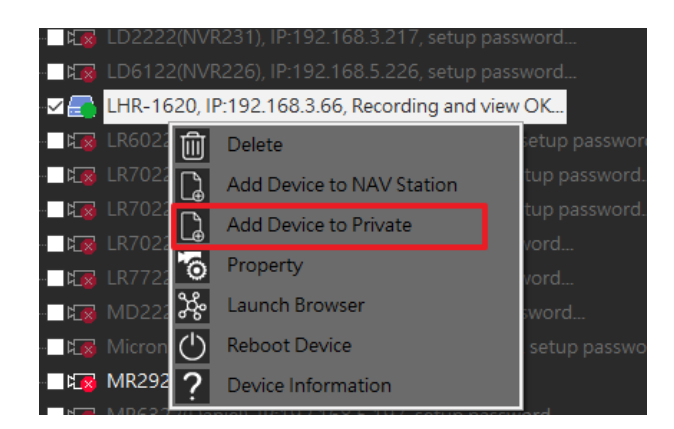

Select DVR/NVR-H264 or AHD/DHD series driver. Click "Detect" for auto detection.

| Device Type           | LILIN IP Camera                                      | ✓ Detect |
|-----------------------|------------------------------------------------------|----------|
| IP/DNS                | LILIN IP Camera<br>DVR/NVR-JPEG                      |          |
| HTTP Port (ex. 80)    | DVR/NVR-H264<br>AHD/DHD Series<br>NAV Live Streaming |          |
| Onvif Port (Optional) | 0                                                    |          |
| Camera Video Port     | 554                                                  |          |

Enter IP/DNS address, HTTP port, ONVIF port, video port, username, and password.

| Private Device | Please input the co                                                                               | prrect user name and p                                                                              | bassword then press "Connect" t |
|----------------|---------------------------------------------------------------------------------------------------|----------------------------------------------------------------------------------------------------|---------------------------------|
|                | Name<br>Device Type<br>IP/DNS<br>HTTP Port (ex. 80)<br>Onvif Port (Optional)<br>Camera Video Port | NVR AHD/DHD Series VDVR,NVR-H264 AHD/DHD Series Third-party AHD/DHD series NAV Live Streaming 0 554 |                                 |
| CAMOS-SECOM    | Username<br>Password                                                                              | lin<br>•••••                                                                                        |                                 |
|                |                                                                                                   |                                                                                                    |                                 |

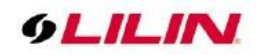

Click on Connect button for testing the video. Once this setup is finished, you can start to setup the view, playback the video, or perform remote video backup.

| Private Device | Please input the c                                                                                | orrect user name and p                                       | bassword then press "Connect" t |
|----------------|---------------------------------------------------------------------------------------------------|--------------------------------------------------------------|---------------------------------|
|                | Name<br>Device Type<br>IP/DNS<br>HTTP Port (ex. 80)<br>Onvif Port (Optional)<br>Camera Video Port | NVR5832<br>DVR,NVR+H264 ~<br>192.168.3.169<br>80<br>0<br>554 |                                 |
| CAM5-          | Username<br>Password                                                                              | lin<br>                                                      |                                 |
|                |                                                                                                   |                                                              | OK CANCEL                       |

After completing the setting, drag the mouse to add it to the screen group, and you can start to watch real-time images, remote playback, and backup and other functions.

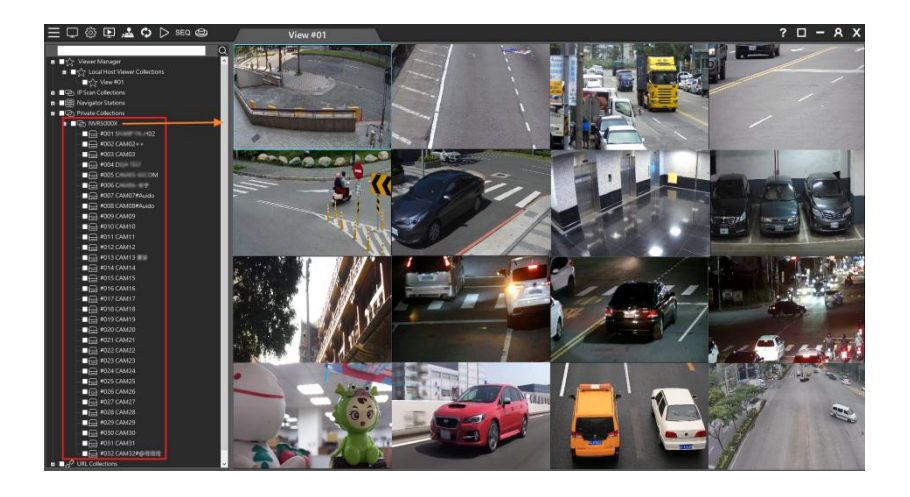

Chapter 1.6.2 Modify custom groups connection information IPCAM/NVR/DVR Select the group, right-click on "Modify".

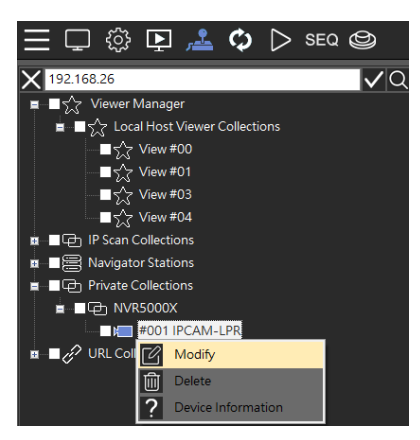

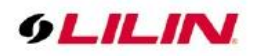

Modify the IP/DNS address, HTTP port, ONVIF port, video port, username and password. Then click the Connect button to connect to the IPCAM/DVR/NVR video screen. When the settings are completed, you can start to use the functions including live view, remote playback, and backup.

| Modify      | Please input the correct user name and password then press "Connect"<br>to check connection |                |        |  |  |
|-------------|---------------------------------------------------------------------------------------------|----------------|--------|--|--|
|             |                                                                                             | IPCAM-LPR      |        |  |  |
|             |                                                                                             | AHD/DHD Series | Detect |  |  |
|             |                                                                                             | 192.168.26.211 |        |  |  |
|             |                                                                                             | 80             |        |  |  |
|             |                                                                                             | 80             |        |  |  |
|             |                                                                                             | 554            |        |  |  |
| IPCAM-LPR V |                                                                                             |                |        |  |  |
|             |                                                                                             | admin          |        |  |  |
|             |                                                                                             | •••••          |        |  |  |
|             |                                                                                             | profile1       | 2      |  |  |
|             | Substream                                                                                   | profile2       |        |  |  |
| Connect     |                                                                                             |                |        |  |  |
|             |                                                                                             |                |        |  |  |

### Chapter 1.7 Window View

Under View Manager, mouse right click and select Add View, then fill in the following fields:

- View Name : Enter the view name.
- Windows : Select the camera split screen view.

To flexibly set the camera group, please use the mouse cursor to drag the grid for defining the split screen.

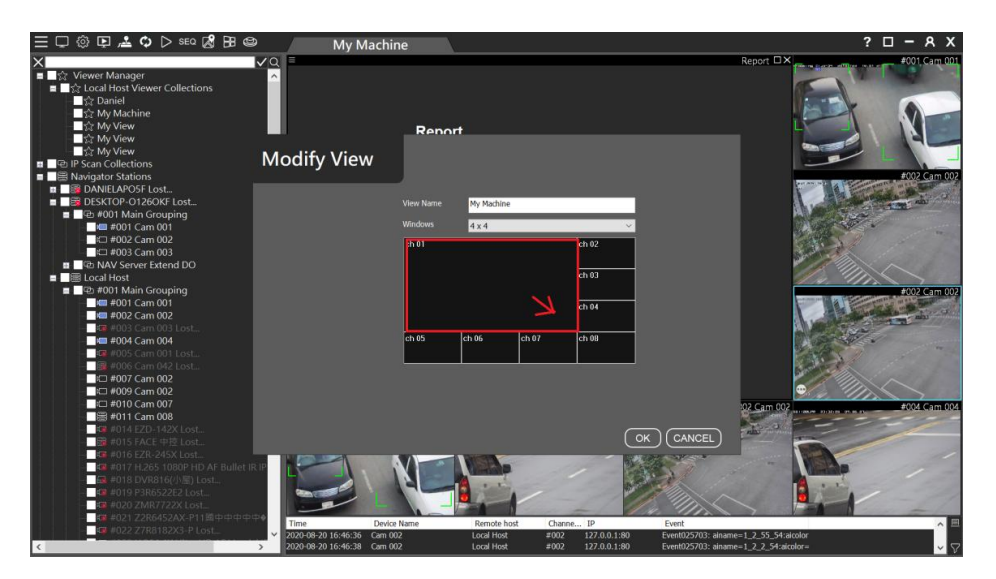

Chapter 1.7.1 Local Host Viewer Collections Right-Click Menu

- Add View: Add group view on split screen.
- Connection: All devices are connected, all devices are disconnected, and delete all channels of the group.
- Device Information: The Local Host connected IP address and connected group.

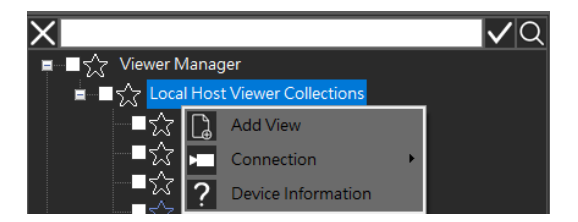

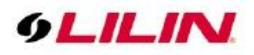

Chapter 1.7.2 View Group Right-Click Menu

- Modify: Modify group name and split screen.
- Delete: Delete a group.
- Channel Highlight: Quickly fine new devices in the group.
- Device Information: Group name, group number, number of divisions, number of connections.

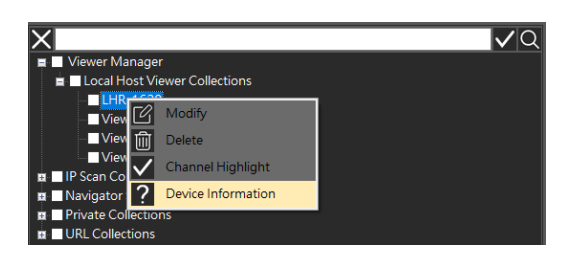

# Chapter 1.7.3 Select On Screen Camera

Quickly find the added devices in the group and highlight them to get attention and serves as a reminder.

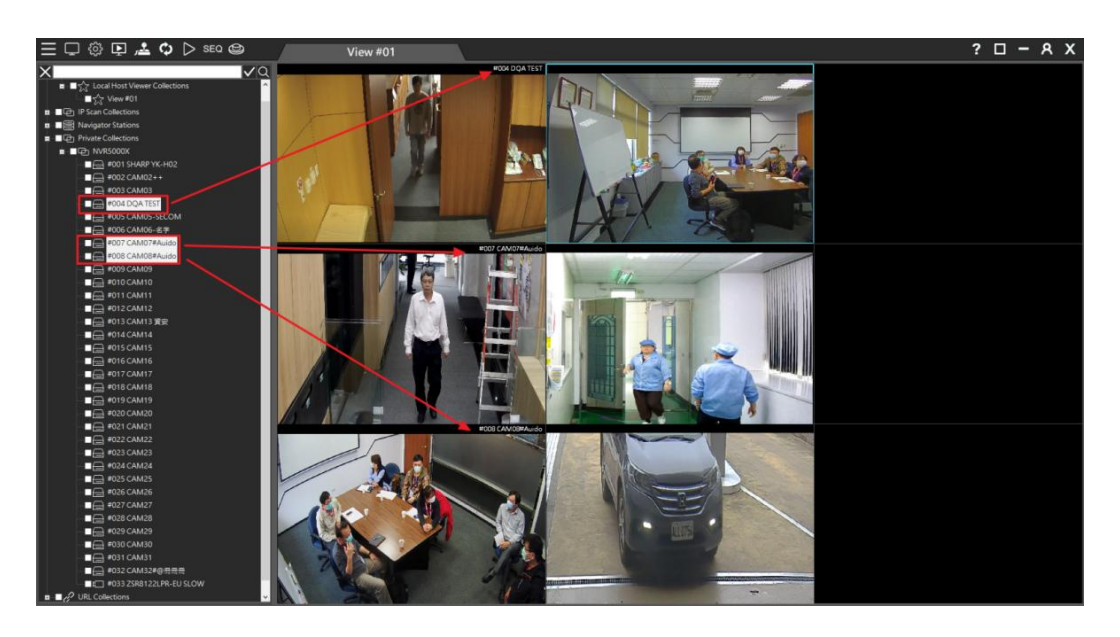

# Chapter 2 Live Monitoring of View Manager

First, please log in to View Manager. The default username is "admin", and leave the password blank.

To change user, please click "Change User" A and enter your username and password.

| Navigator Client 64 bits User Login |               |
|-------------------------------------|---------------|
| Login Name                          | 1: admin v    |
| Login Type                          | Normal Mode 🗸 |
| Username                            | admin         |
| Password                            |               |
| HostName                            | : 389         |
| LDAP Base Distinguished Name        |               |
| Username Path                       |               |
| Save                                | OK Cancel     |

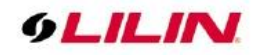

Supports group settings for storing multiple accounts and passwords, may set up to 128 groups.

| Navigator Client 64 bits Change User |                                   |   |
|--------------------------------------|-----------------------------------|---|
| Login Name                           | 1: admin                          | ~ |
| Login Type                           | 1: admin<br>2: 5566<br>2: Cuest01 | ^ |
| Username                             | 4: VIP<br>5: Manager              |   |
| Password                             | 6:<br>7:<br>o                     |   |
| Host Name                            | 9:<br>10:                         |   |
| LDAP Base Distinguished Name         | 11:<br>12:<br>13:                 |   |
| Username Path                        | 13.<br>14:<br>15:                 |   |
| Save                                 | 16:<br>17:<br>18:                 |   |

**Note:** If the existing user password is blank, please change it to comply with the information security policy.

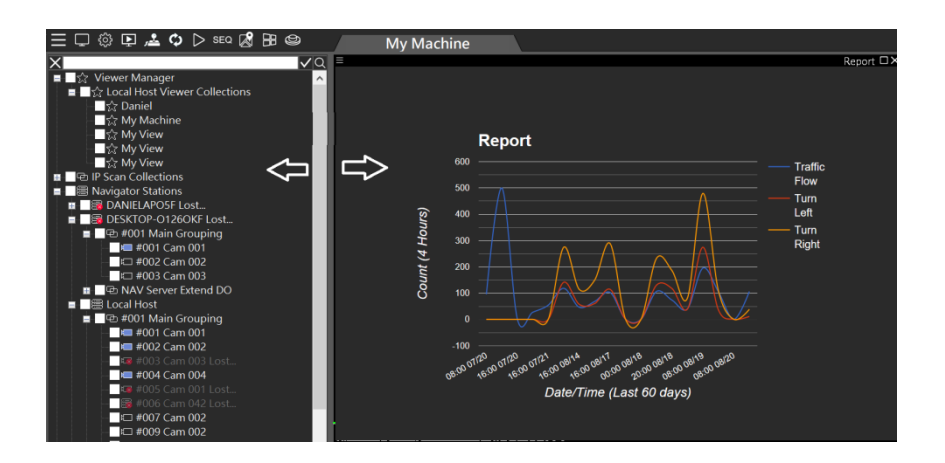

# Chapter 2.1 Configure Live View Group

Click **Private Collections** to drag a device from the left pane to the right pane. You can also check multiple devices and drag them to the right.

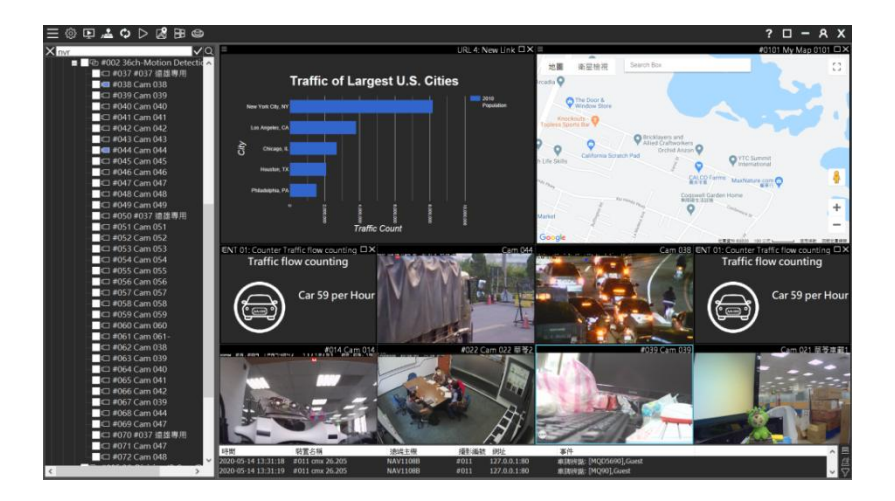

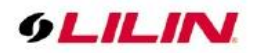

Chapter 2.2 View Manager System Settings Advanced parameter setting

| 三口۞₽ 🚣 🗘 🖂 | SEQ 🕲 ්ට්                                                                                                    |                                                       | View #01                   |  |
|------------|----------------------------------------------------------------------------------------------------|-------------------------------------------------------|----------------------------|--|
| System     |                                                                                                    |                                                       |                            |  |
|            | I frame Only At channels are set to infende Original video resolution in 1 Auto run spot monitor Double the size of image to | full screen mode<br>All screen mode                   |                            |  |
|            | Anti-aliasing(High CPU Load)<br>GPU Mode                                                                                     | Smart anti-aliasing<br>Display hardware graphics      |                            |  |
|            | Connection Type<br>Streaming Mode                                                                                            | Direct NVR/camera stream<br>Dual Streaming Mode for t | ing mode V<br>he Channel V |  |
|            | Language<br>Snapshot Path                                                                                                    | English<br>C:\navusers\Capture\SNAi                   | P\                         |  |
|            |                                                                                                    |                                                       |                            |  |

- 1. Iframe Only: When system resources are insufficient, the live view channel will display one frame per second to reduce CPU load.
  - All channels are set to iframe: All channels display one frame per second to reduce CPU load.
  - Channels not selected are set to iframe: The selected channel displays normally, and the remaining channels displays one frame per second.
- 2. Original video resolution in full screen mode: The size of the device original image (if not checked, the system will automatically adjust the image to the best suitable display area).
- 3. Auto run spot monitor: Automatically activate the spot monitor every time the View Manager is launched.
- 4. Double the size of image tooltips: The size of the tree diagram detailed device information is doubled.
- 5. Smart Anti-aliasing: Smart channel image edge smoothing.
  - Anti-aliasing mode (High CPU Load): Utilize CPU resources to soften image edges.
  - Disable anti-aliasing: Disable image edge smoothing.
- 6. GPU Mode: CPU hardware accelerated video decoding (Default)

• GPU decode and display, display high priority: Intel or NVIDIA graphics card GPU hardware accelerated display and decoding. Image displays first priority, image quality and bandwidth second priority.

- GPU decode and display, decode high priority: Intel or NVIDIA graphics card GPU hardware accelerated display and decoding. The video channel will be displayed after decoding.
- 7. Connection Type: IPCAM/NVR/DVR device connection mode and NAV server image relay mode. (Note: NAV recorder only)
- 8. Streaming Mode: The default streaming mode of the device, when the device is dragged to the View Manager, this streaming mode will be used to create the camera canvas. If the network bandwidth is very low or the CPU computing power is limited, the SD Streaming (720 x 480) standard can be used. if the network bandwidth is good, please use Dual Streaming mode. If Streaming Mode is set at "Low Bitrate Mode", it will display one frame per second, which can be used to decode more than 144 frames to reduce CPU computing requirements and use lower bandwidth.
  - Dual Streaming Mode: Dual Streaming Mode (Multiple split screen SD, Full screen HD) 。
  - HD Streaming: Main stream HD mode.
  - SD Streaming: Sub stream SD mode.
  - SD Streaming at Low Bitrate Mode: Substreaming low bandwidth mode.
  - HD Streaming at Low Bitrate Mode: Mainstreaming low bandwidth mode.
  - Dual Streaming at Low Bitrate Mode: Dual-streaming low bandwidth mode .

Note: Streaming at Low Bitrate Mode supports connected to NAV recorder only.

- 9. Language: View Manager display language.
- 10. Snapshot Path: Snapshot storage path.

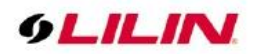

# Chapter 2.3 PTZ Control & Setting

Select a PTZ camera and click **PTZ Control** . Features include preset positions, PTZ controls, auto focus, and zoom in and out among others. These features can be operated via the network.

Click on **PTZ Setting** button. You are able to set up the PTZ position and save the preset positions.

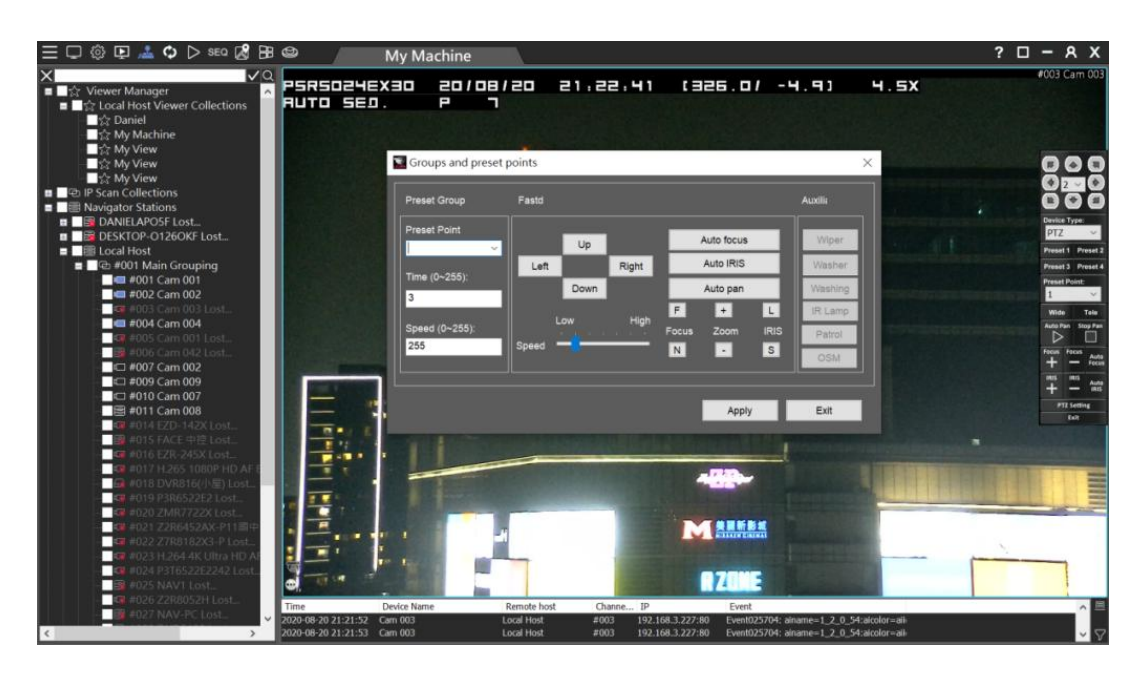

### PTZ Control Panel Description:

| lcon                    | Function             | Description                                                                                                    |
|-------------------------|----------------------|----------------------------------------------------------------------------------------------------|
| <b>⊢^</b> ,×<br>< ■■ >  | Direction Button     | Rotate the PTZ to 8 different directions including up and down, left and right, upper right and lower right, upper left and lower left. |
| r^ 7                    | Moving Speed         | Select to adjust the speed of PTZ rotation (up to 7x).                                                                                  |
| Device Type:<br>PTZ V   | Device Type          | Select supported camera device type, ePTZ, PTZ, auto focus, Fish Eye.                                                                   |
| 1 2<br>3 4              | Preset Recall        | Up to 4 preset points can be recall instantly.                                                                                          |
| Preset Point:           | PTZ Preset Point     | Up to 128 preset points can be programmed.                                                                                              |
| ÐQ                      | Zoom+/-              | Adjust digital zoom in/out.                                                                                                    |
| $\triangleright$        | PTZ Auto Pan         | 🖻 Enable Auto Pan, 🔲 Disable Auto Pan                                                                                                   |
|                         | Auto Focus           | Manual Focus +/- , Auto Focus AF                                                                                                    |
| $\bigcirc$ $\bigotimes$ | Auto Iris            | Manual Iris Far/Near, Auto Iris                                                                                                    |
| <b>P</b>                | Preset Point Setting | Set auto pan preset positions.                                                                                                    |

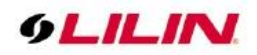

# Chapter 2.3.1 On-screen PTZ Control

In full screen mode, click on on-screen control icon that can enable PTZ control by using a mouse. Use mouse scroll wheel for PTZ zoom in and zoom out.

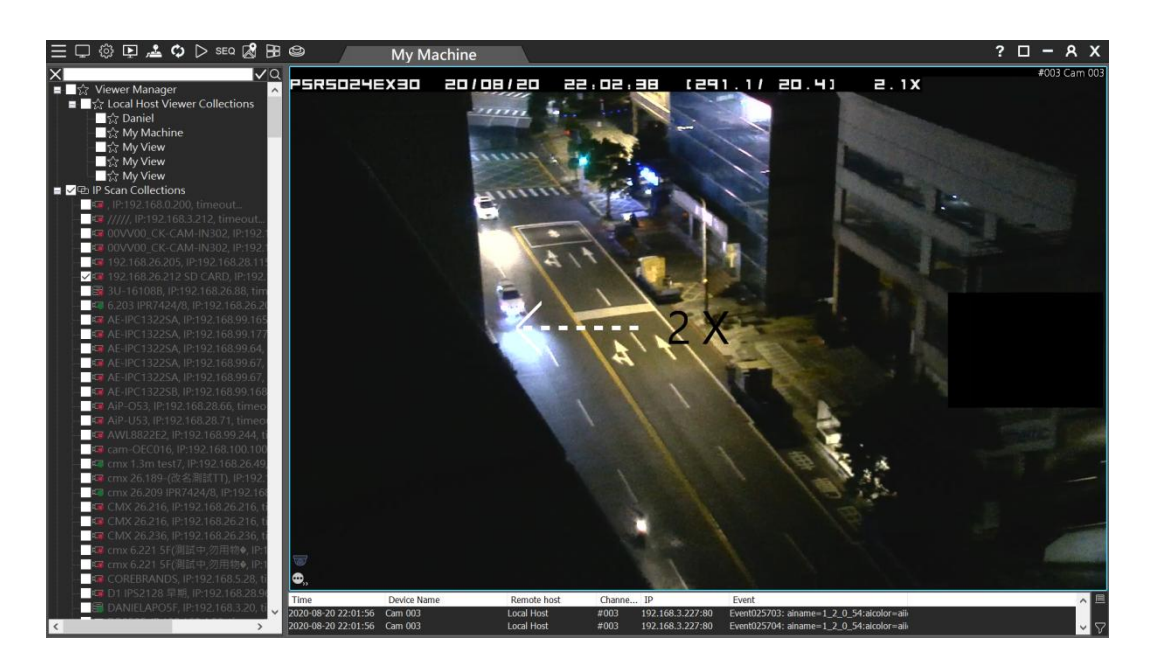

# Chapter 2.3.2 On-screen Panoramic Camera Control

In full screen mode, click on on-screen control icon to enable panoramic camera control by using a mouse. Use mouse scroll wheel for camera zoom in and zoom out.

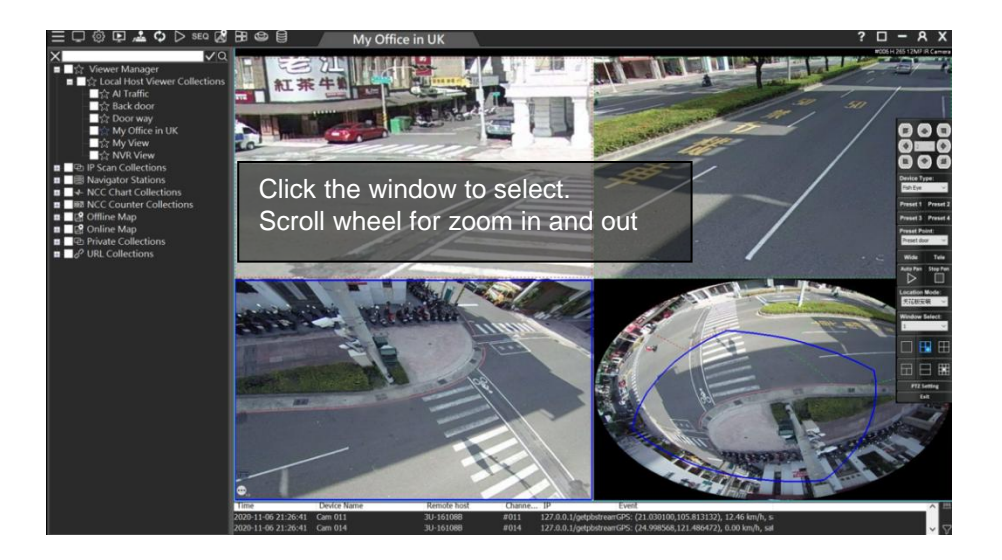

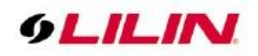

Drag the window at the panoramic view to adjust the ROI window. There are three mount types available - ceiling mount, desk mount, and wall mount.

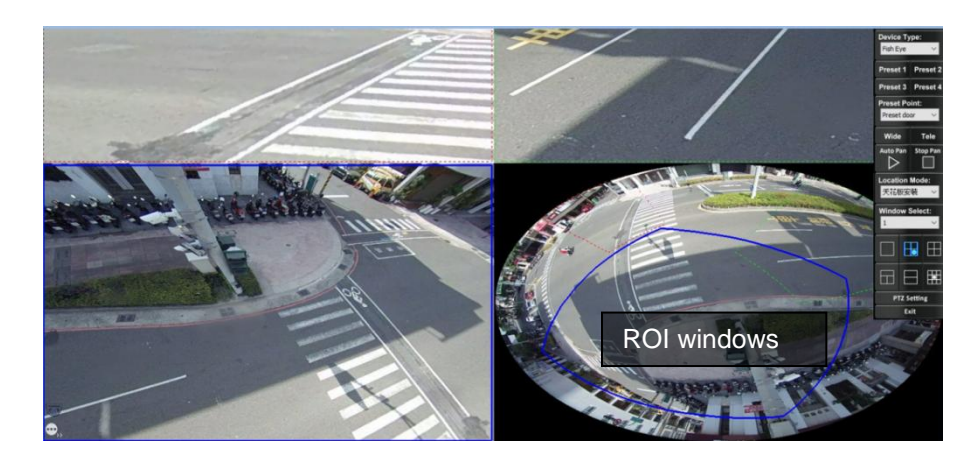

#### Panoramic Control Panel Description:

| lcon                                                                     | Function             | Description                                      |
|--------------------------------------------------------------------------|----------------------|--------------------------------------------------|
| Location:<br>Ceiling Mount<br>Ceiling Mount<br>Table Mount<br>Wall Mount | Location             | Location: Ceiling Mount, Table Mount, Wall Mount |
|                                                                          | R Mode               | Full-screen panoramic view                       |
|                                                                          | 3R1O Mode            | Three ROI views and one panoramic view           |
|                                                                          | 4R Mode              | Four ROI views                                   |
| Η                                                                        | 2R1P Mode            | One panoramic view and two ROI views             |
|                                                                          | 2P mode              | Two 180 degree views                             |
|                                                                          | 8R1O Mode            | One panoramic view and eight ROI views           |
| ·                                                                        | Preset Point Setting | Provide up to 128 preset points storage.         |

### Chapter 2.3.2.1 Wall Mount Installation

The wall mount mode is different in some split screens and angles, please refer to the following.

| lcon | Function  | Description                          |
|------|-----------|--------------------------------------|
| Η    | 2R1P Mode | One180 degree view and two ROI views |
|      | 1WP Mode  | One wall mount 180 degree view       |

# Chapter 2.4 Camera Shortcut Keys

- Live: Discontinue an image or remove a channel.
- Instant Playback (5mins): Playback the video archive 5 minutes ago.
- Backup: Single channel backup image data.
- PTZ Panel: PTZ camera mode.
- Streaming Mode: Streaming switch.

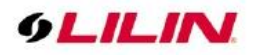

| Streaming Mode |                                                                                                 |                                                                                                   |                                                                     |
|----------------|-------------------------------------------------------------------------------------------------|---------------------------------------------------------------------------------------------------|---------------------------------------------------------------------|
|                | PPドレスCNG名<br>HTTPボート<br>VdeoIffート<br>チャンネJAlo.<br>デバイスの外イフ<br>Connection Type<br>Streaming Mode | Station Name<br>Station IP<br>Channel number of station<br>Current view position<br>Index of view | [P Scar Collectors<br>[152:168:106:100]<br>[11<br>[2]<br>[5]<br>[5] |
|                | <                                                                                               | ОК                                                                                                | ) (CANCEL)                                                          |

- Station Name: Remote device host name.
- Station IP: Remote device IP.
- Channel number of station: Which device is the connected device in the Station list.
- Current view position: The current selected screen number
- Index of view: The screen group number currently being viewed
- Full Screen Mode: View Manager channel full screen mode.
- Reconnect: Reconnect the device.
- Speaker: If the device supports audio, select the channel and right-click on the screen. When the speaker is turned on, you can listen to the audio. To change the channel volume, click the volume control.

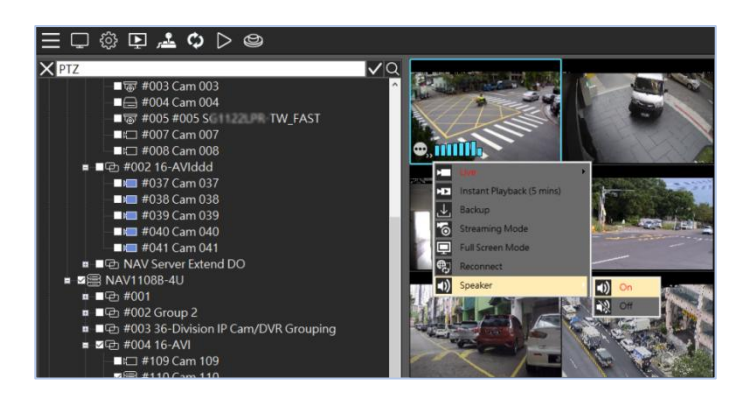

### Chapter 2.5 Short-cut for Audio Monitoring

If a device supports audio monitoring, select the channel and right-click on the screen. When the speaker turned **On**, you will be able to listen to the audio. To change the volume of the channel, click the **volume control**.

| 1011200.00<br>↓<br>↓<br>↓<br>↓<br>↓<br>↓<br>↓<br>↓<br>↓<br>↓<br>↓<br>↓<br>↓ | #002                                                  | Cam 002 2222 =                   | Count (1<br>Hour) |                                      | n Report of NY City                                              | Violation Re | eport of NY City | , ox       |
|-----------------------------------------------------------------------------|-------------------------------------------------------|----------------------------------|-------------------|--------------------------------------|------------------------------------------------------------------|--------------|------------------|------------|
| Time                                                                        | Device Name                                           | Off ost                          | Channe            | IP                                   | Event                                                            |              |                  | <u>▲</u> 目 |
| 2020-09-2<br>2020-09-2                                                      | 6 12:03:38 EZR-245X<br>6 12:03:39 H.265 1080P HD AF B | Local Host<br>ullet IfLocal Host | #016<br>#017      | 192.168.3.154:80<br>192.168.3.225:80 | The video loss detection is on<br>The video loss detection is on |              |                  | ~ 7        |

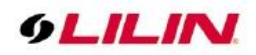

# Chapter 2.6 Dynamic Channel Editing

If you want to change the layout of the camera channels, you can drag a camera and drop it to another video channel. This operation swaps the position of the two cameras dynamically in the software. If you need to change the position of a specific camera after the installation is completed, you will not need to re-assign all the IP settings.

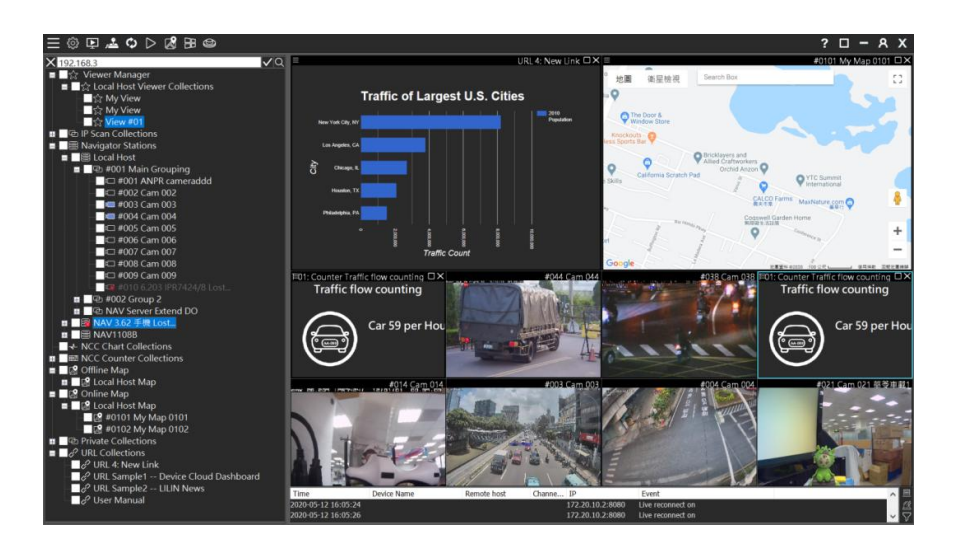

# Chapter 2.7 Alarm Event List

Click on the **alarm event list** to display the alarm event list. The alarm list includes: connection details, alarm events, POS event table, license plate recognition, counter, GPS satellite data, and station status and other data.

|                     | 2102. Grm 02   |                | Count (1<br>Hour) | <sup>50</sup><br>50<br>50 | Violation R              | eport of NY City □ × |
|---------------------|----------------|----------------|-------------------|---------------------------|--------------------------|----------------------|
| Time                | Device Name    | Remote host    | Channe            | . IP                      | Date/Time (Last 60 days) |                      |
| 2020-09-26 11:38:14 | Cam 002 zzzz   | Local Host     | #002              | 127.0.0.1:80              | ANPR: [8768YL],Guest     |                      |
| 2020-09-26 11:38:14 | Cam mask eee   | PHILWORK_5     | #002              | 192.168.3.12:80           | Normal Temperature       | $\nabla$             |
| 2020-09-26 11:38:15 | Cam 002 zzzz   | Local Host     | #002              | 127.0.0.1:80              | ANPR: [018JZK],Guest     |                      |
| 2020-09-26 11:38:16 | Cam 002 zzzz   | Local Host     | #002              | 127.0.0.1:80              | ANPR: [918JZK],Guest     |                      |
| 2020-09-26 11:38:16 | Cam 002 zzzz   | Local Host     | #002              |                           | ANPR: [987HLF],Guest     |                      |
| 2020-09-26 11:38:16 | Cam 002 zzzz   | Local Host     | #002              | 127.0.0.1:80              | ANPR: [YL8768],Guest     |                      |
| 2020-09-26 11:38:19 | Cam 002 zzzz   | Local Host     | #002              |                           | ANPR: [0431UW],Guest     |                      |
| 2020-09-26 11:38:21 | Cam 002 zzzz   | Local Host     | #002              | 127.0.0.1:80              | ANPR: [0431],Guest       |                      |
| 2020-09-26 11:38:22 | Cam 002 zzzz   | Local Host     | #002              | 127.0.0.1:80              | ANPR: [RCL3720], Guest   |                      |
| 2020-09-26 11:38:23 | Cam 002 zzzz   | Local Host     | #002              | 127.0.0.1:80              | ANPR: [AGQ0371], Guest   |                      |
| 2020-09-26 11:38:26 | Cam 002 zzzz   | Local Host     | #002              | 127.0.0.1:80              | ANPR: [ANM0392],Guest    |                      |
| 2020-09-26 11:38:26 |                | DESKTOP-01260  |                   | 192.168.3.10:0            | Station Disconnection    |                      |
| 2020-09-26 11:38:28 | Cam 002 zzzz   | Local Host     | #002              |                           | ANPR: [688EGF],Guest     |                      |
| 2020-09-26 11:38:28 | Cam 002 zzzz   | Local Host     | #002              | 127.0.0.1:80              | ANPR: [3935ET], Guest    |                      |
| 2020-09-26 11:38:30 | Cam 001 dsfdsf | DESKTOP-U8812P | 3#001             | 192.168.3.12:80           | Normal Temperature       |                      |
| 2020-09-26 11:38:37 | Cam 002 zzzz   | Local Host     | #002              | 127.0.0.1:80              | ANPR: [CQ946],Guest      | × .                  |

To filter the alarm events list, click the  $\square$  filter icon.

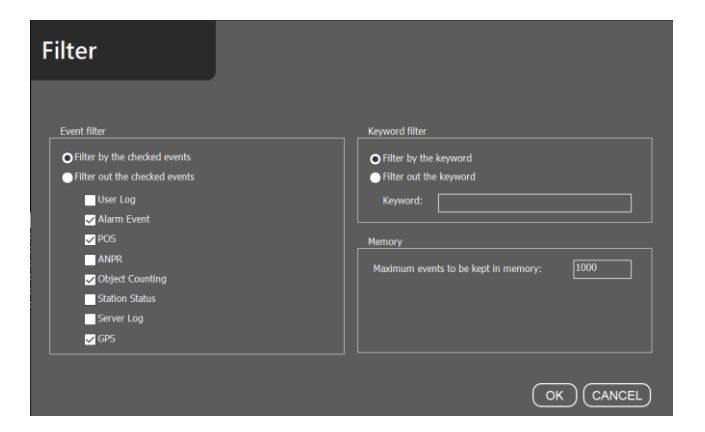

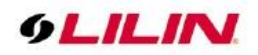

### Chapter 2.8 Manual Alarm and Digital Control Shortcut Keys

When an event occurs, the user can use the alarm and the shortcut keys of digital control to manually control the alarm and digital control.

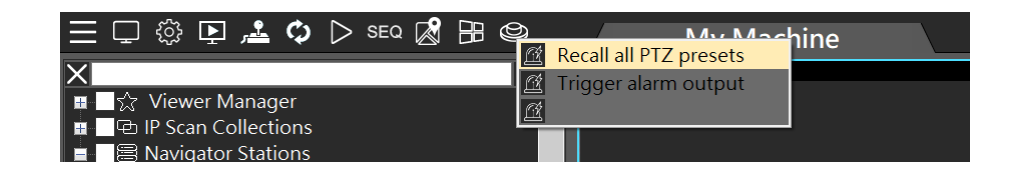

### Chapter 2.8.1 Global Alarm Setting

The Global Alarm Setting is to program shortcut menu on the menu bar for triggering digital output devices. This could be IP camera's digital output, Navigator's virtual output, or PTZ presets. Click on Global Alarm Setting for setting up the alarm outputs.

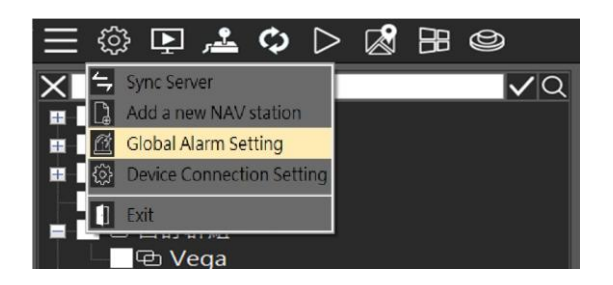

There are total 64 global alarm settings. Click on the Setting icon to access Advance Alarm Setting Dialogue box. Select on DO device for the output device of the alarm.

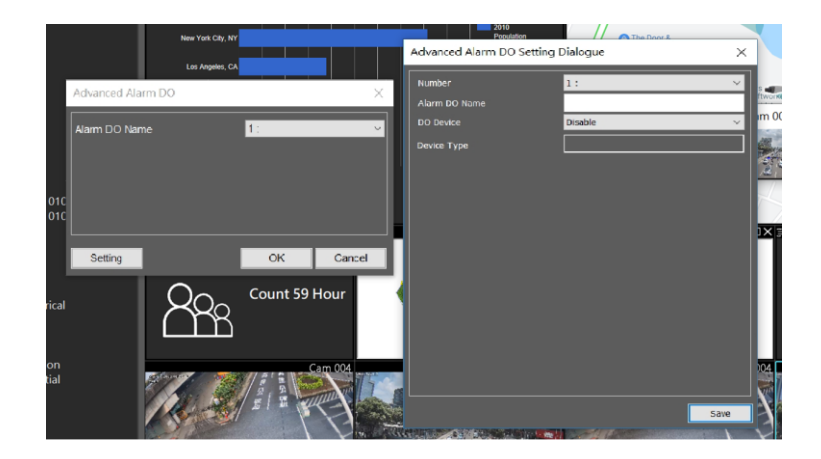

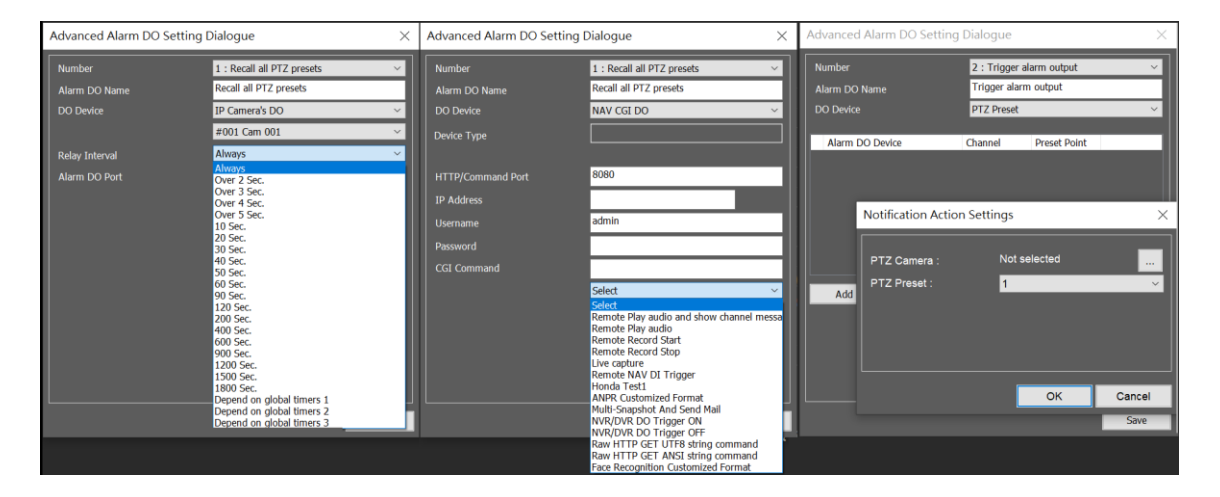

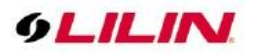

Chapter 2.9 Sequence Display

SEQ Click on SEQ button. The SEQ button allows to sequentially display for the setup views.

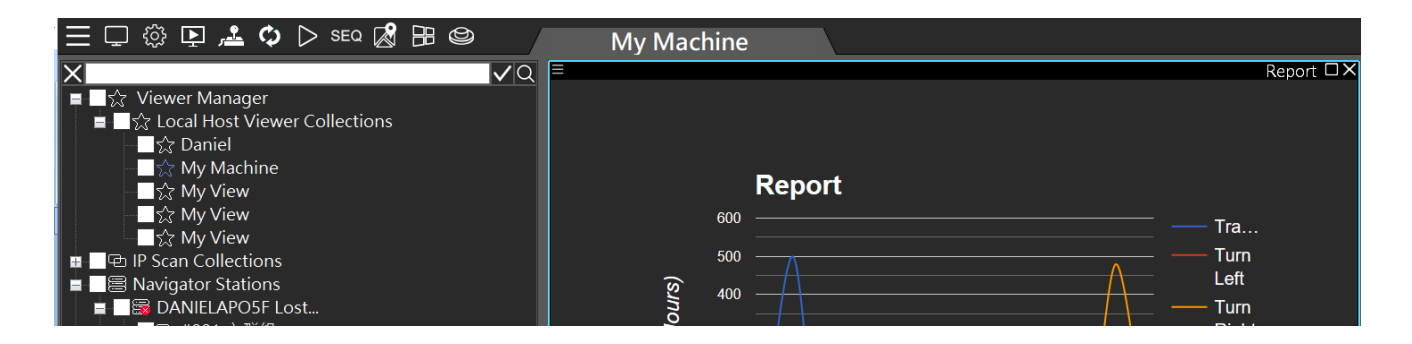

The Sequence dialogue box can add a view into the sequence table. Click the up and down arrow for switching the sequence. Set the sequence time in seconds for the dwell.

|                          | Sequence                      |
|--------------------------|-------------------------------|
|                          | Channel group name            |
| Add group                | ✓ View #01                    |
| Channel Group View #01 V | Sequence Time 120 Seconds + - |
| OK CANCEL                | OK CANCEL                     |

### Chapter 2.10 Spot Monitor

Many PCs have a secondary monitor output. Click on the 🔲 icon and create another View Manager view. A user is able to set up the second monitor for monitoring purpose.

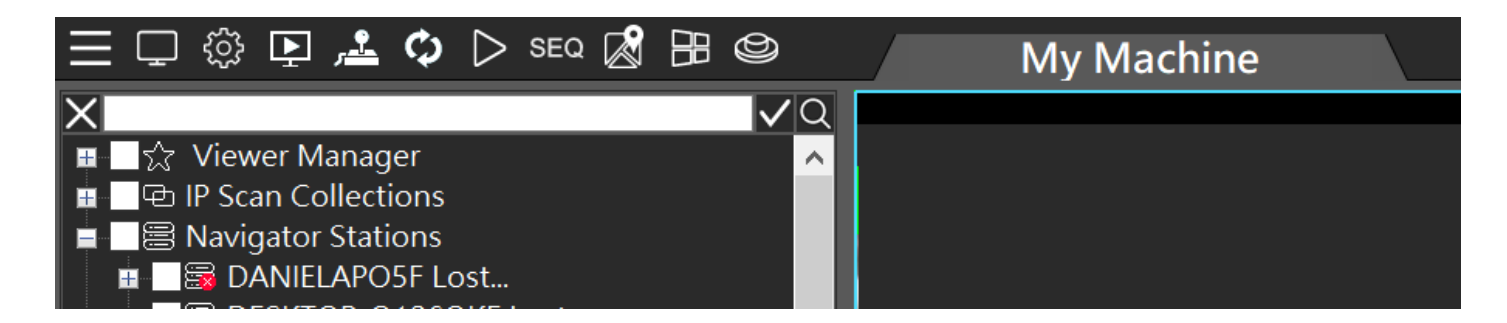

**Note:** System settings and channel group configuration can only be set on the main monitor. ( Main Monitor, Spot Monitor).

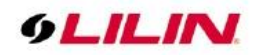

### Chapter 2.11 Instant Snapshot

On System settings, set the snapshot directory. And then, click the "snapshot" icon, to capture the group's full image and each channel image on the live screen.

| 三 🖵 😳 📭 🚢 🗘 ▷ | SEQ 🕲 🔞                                                                                                    | N                                                          | ly View                  |  |
|---------------|----------------------------------------------------------------------------------------------------|------------------------------------------------------------|--------------------------|--|
| System        |                                                                                                    |                                                            |                          |  |
|               | Iframe Only     Afchannels are set to iframe     Orignal video resolution in     Outpal video resolution in     Auto run spot monitor     Double the size of image to | <b>Herener vo</b><br>ful screen mode                       |                          |  |
|               | Anti-aliasing(High CPU Load)<br>GPU Mode                                                                                                    | Smart anti-aliasing<br>Display hardware graphics ac        | ✓ celeration (default) ✓ |  |
|               | Connection Type<br>Streaming Mode                                                                                                    | Direct NVR/camera streaming<br>Dual Streaming Mode for the | mode ~<br>Channel ~      |  |
|               | Language<br>Snapshot Path                                                                                                    | English V<br>C: \navusers \Capture \SNAP \                 | 1                        |  |
|               |                                                                                                    |                                                            |                          |  |

**Note:** After setting the destination directory, a SNAP folder will be automatically generated, and all subsequent screenshots will be displayed there.

### Chapter 3 Assign Cameras for Recording on a Remote Navigator

Once all cameras are configured for views, click on "Add to NAV Recorder" menu. This can assign the cameras for recording on a remote Navigator. This feature makes adding cameras to a remote Navigator quite easy.

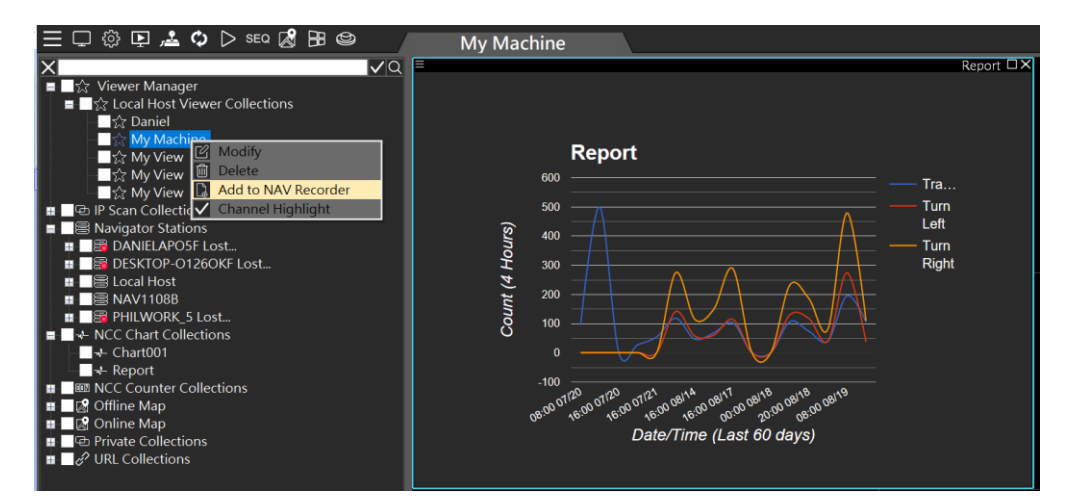

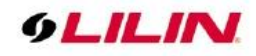

"Set Recorder" dialogue box can assign which Navigator for recording. Select a Navigator and click the OK button.

| Set Recorder | Add cameras of view                    | v to NAV Recorder |               |   |
|--------------|----------------------------------------|-------------------|---------------|---|
|              | Device Selection     O Auto     Manual |                   | O Append Mode |   |
|              | Record Device                          | Max Limit         | Recording Chs | - |
|              | DANIELAP05F                            | 0                 | 0             |   |
|              | DESKTOP-01260KF                        | 0                 | 0             |   |
|              | Local Host                             |                   |               |   |
|              | PHILWORK 5                             |                   |               |   |
|              |                                        |                   |               |   |
|              |                                        |                   |               |   |
|              |                                        |                   |               |   |
|              |                                        |                   |               |   |
|              |                                        |                   |               |   |
|              |                                        |                   |               |   |
|              |                                        |                   |               |   |
|              |                                        |                   |               |   |
|              |                                        |                   |               |   |
|              |                                        |                   |               |   |
|              |                                        |                   |               |   |
|              |                                        |                   |               |   |
|              |                                        |                   |               |   |
|              |                                        |                   |               |   |
|              |                                        |                   |               |   |
|              |                                        |                   |               |   |

# Chapter 4 Playback and Backup

The Navigator Control Center provides integrated playback and backup features within the View Manager. The camera recordings of Navigator recorders and LILIN DVRs/NVRs can be set up in a View based on the function of the view. A user is able to perform camera view playback and backup. The speed bar also supports fast forward and rewind functions.

# Chapter 4.1 Playback

Chapter 4.1.1 Synchronous Playback

Click **Playback** b to play synchronous videos in a group. Supported camera recordings include different NVR, AHD camera, DVR, and Navigator. Click the date and drag the time bar for video playback.

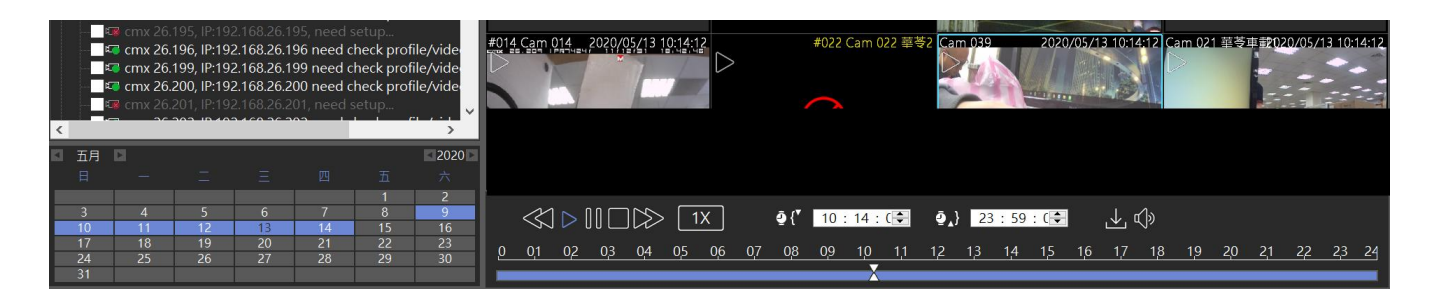

Note: The NVR/DVR supports up to 8 connected video playback.

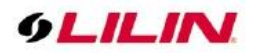

Chapter 4.1.1.1 Multi-channel Synchronous Playback Interface Description Multi-channel synchronous playback UI

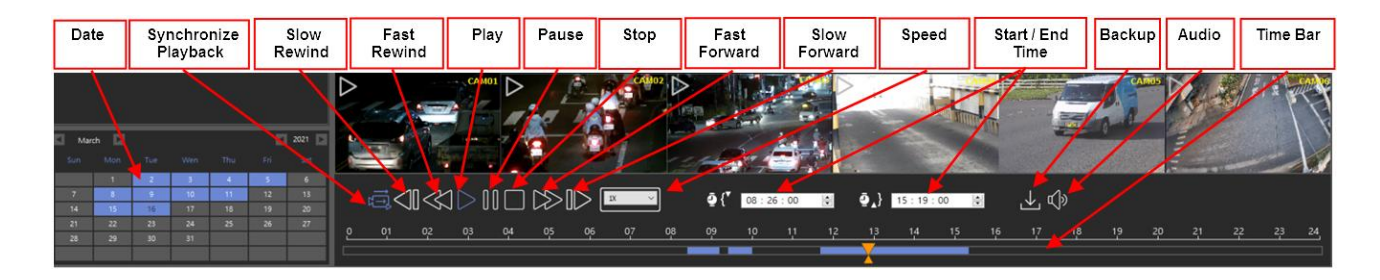

# Chapter 4.1.2 Asynchronous Playback

For asynchronous playback, select a camera from left device tree and drag it to the playback view group. Click **Single Playback** icon and select date and time. Select cameras and drag their individual time bar to play videos at different time.

| lcon | Function                             |
|------|--------------------------------------|
| ŢŢ   | Multi-channel synchronous playback   |
| ŢŢĨ  | Single-channel asynchronous playback |

|       |   |   |     |   |        |          | -     | 1     |      | /   | -  | 1  |      | Sind          | <u>JĽ</u> |         | -  |            | -         | and a second | -  | 11  |            | A.   |      | 1  |
|-------|---|---|-----|---|--------|----------|-------|-------|------|-----|----|----|------|---------------|-----------|---------|----|------------|-----------|--------------|----|-----|------------|------|------|----|
| Month |   |   |     |   | 2021 🔛 |          |       |       |      |     |    |    | F    | - /           |           |         |    |            |           |              |    |     | and the    |      |      |    |
| Day   |   |   |     |   |        |          |       |       | 1000 | 510 |    | 1. |      |               |           | -       |    |            | Same I    | 100          |    | 1-4 | 4          |      |      |    |
|       | 2 | 3 | - 4 | 5 | 6      |          |       |       |      |     |    |    |      |               |           |         |    |            |           |              |    |     |            |      |      |    |
| 7     |   |   |     |   | 13     |          | =1    | M     |      | ND  | ~~ | 18 |      | ā             | 57        | 05 - 00 |    | <b>ה</b> ۱ | 10 . 20 . | 00           |    | 1   | 1.         |      |      |    |
| 14    |   |   |     |   | 20     |          | =\$<\ |       | / UU |     | ~~ |    |      |               | 1 00      | 05:00   |    | ۲ <b>۳</b> | 19:50:    | 00           | •  | Ľ   | <b>N</b> 2 |      |      |    |
| 21    |   |   |     |   | 27     |          |       |       |      |     |    |    |      |               |           |         |    |            |           |              |    |     |            |      |      |    |
| 28    |   |   |     |   |        | <u>و</u> | 01    | 02 03 | 04   | 05  | 06 | 07 | 08 0 | 9 10          | <u>11</u> | 12      | 13 | 14 1       | 5 16      | 17           | 18 | 19  | 20         | 21 2 | 2 23 | 24 |
|       |   |   |     |   |        | C        |       |       |      |     |    |    |      | $\overline{}$ |           |         |    |            |           |              |    |     |            |      |      |    |

In the playback screen, live image mode can be enabled. This will enable user to immediately switch to live view when there is a live event.

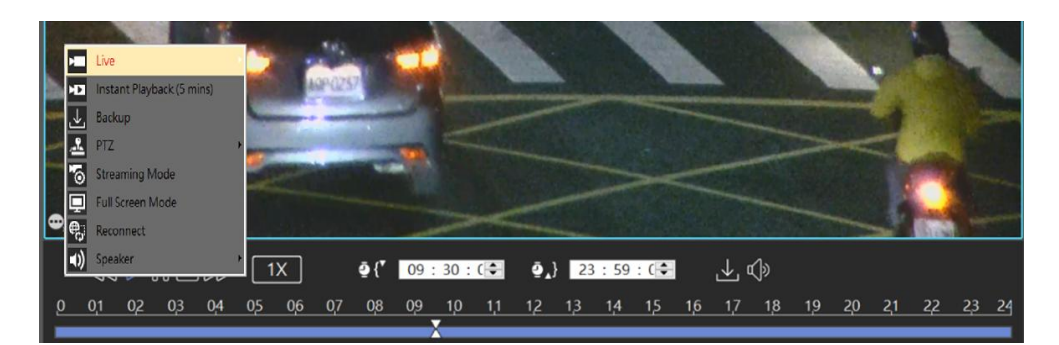

During playback, mouse right click on **Live** to refresh a specific camera. Click on **Refresh** at the window top to refresh all camera images.

- Instant Playback (5mins): Playback the video archive 5 minutes ago.
- Backup: Single channel backup image data.
- PTZ Panel: PTZ camera mode.
- Streaming Mode: Streaming switch.
- Full Screen Mode: View Manager channel full screen mode.
- Reconnect: Reconnect the device.
- Speaker: Device speaker switch.

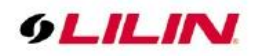

# Chapter 4.2 Remote NAV Recording Backup

On the playback page, click the backup icon 🔛 to download recorded video and perform recording backup.

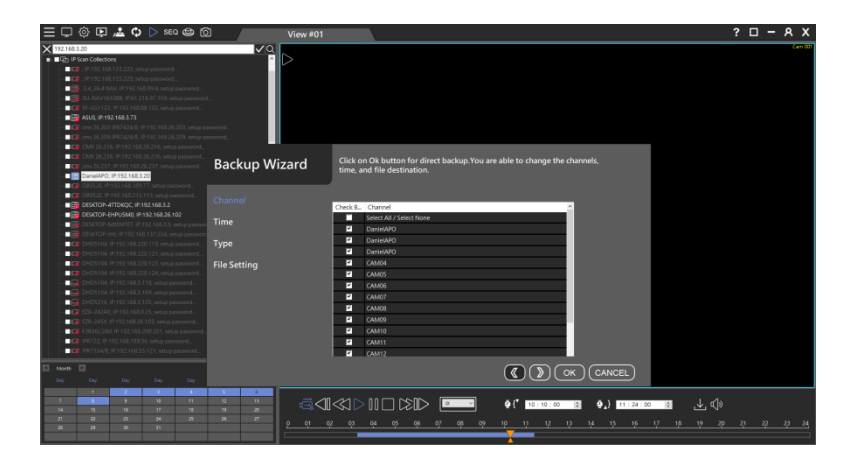

The selected month, date and time.

| Backup Wizard | Change the d | ate if need | ed. Click Ok | ( button to | o proceed. |               |        |   |
|---------------|--------------|-------------|--------------|-------------|------------|---------------|--------|---|
| Channel       |              |             |              |             |            |               |        |   |
|               | 🖾 Month 🖸    |             |              |             |            |               | 2021 🖸 |   |
| Lime          |              |             |              |             |            |               |        |   |
| Turne         |              |             | 2            | 3           | 4          | 5             | 6      |   |
| Type          | 7            | 8           | 9            | 10          | 11         | 12            | 13     |   |
| Filo Sotting  | 14           | 15          | 16           | 17          | 18         | 19            | 20     |   |
| File Setting  | 28           | 22          | 30           | 24<br>31    | 0          | ð             | 2/     |   |
|               |              |             |              |             |            |               |        |   |
|               | Start Time   | 10:10:0     | 10 ×         |             |            |               |        |   |
|               |              | 10:15:5     | 9            |             |            |               |        |   |
|               |              |             |              |             |            |               |        |   |
|               |              |             |              |             |            |               |        |   |
|               |              |             |              |             |            |               |        |   |
|               |              |             |              |             |            |               |        | _ |
|               |              |             |              |             | (K)        | <u>») (ок</u> |        | 5 |

Confirm the time of backup.

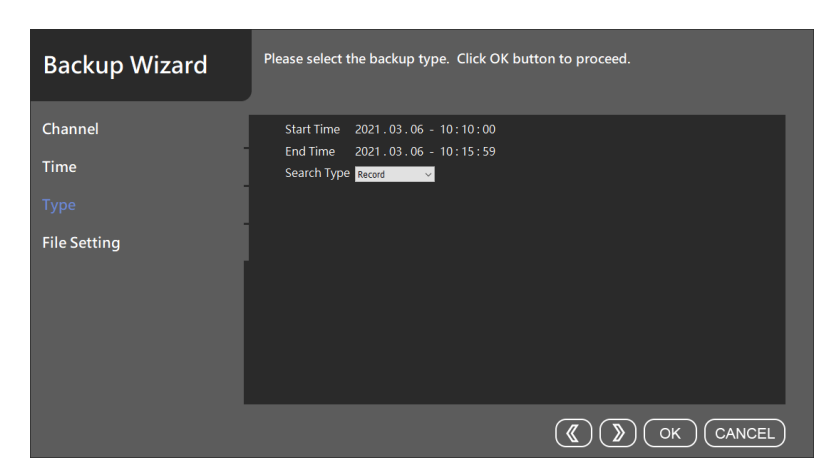

- Destination Directory: Set the backup destination folder.
- Mode: Multi-channel Mplayer NAV file format, Single channel AVI or MPG file format.
- High Quality Mode: NVR/AHD back up main stream or sub stream.

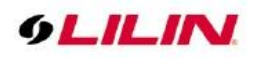

| Backup Wizard | Specify the output path o | f the backup file(s).                  |       |
|---------------|---------------------------|----------------------------------------|-------|
| Channel       | Destination Directory     |                                        |       |
| Time          | C/                        |                                        |       |
| Туре          | Made                      |                                        |       |
| File Setting  | Moue                      | Multi-charmer mewyer with way the form | at. ~ |
|               | 🗌 High Quality Mode       |                                        |       |
|               |                           |                                        |       |
|               |                           |                                        |       |
|               |                           |                                        |       |
|               |                           | <b>(</b>                               |       |

# Chapter 4.2.1 Remote NAV/NVR/DVR Event Backup

To perform remote playback on the screen, click **Remote Playback** icon **D** and log in automatically to the remote device. You can remotely playback and backup at any time.

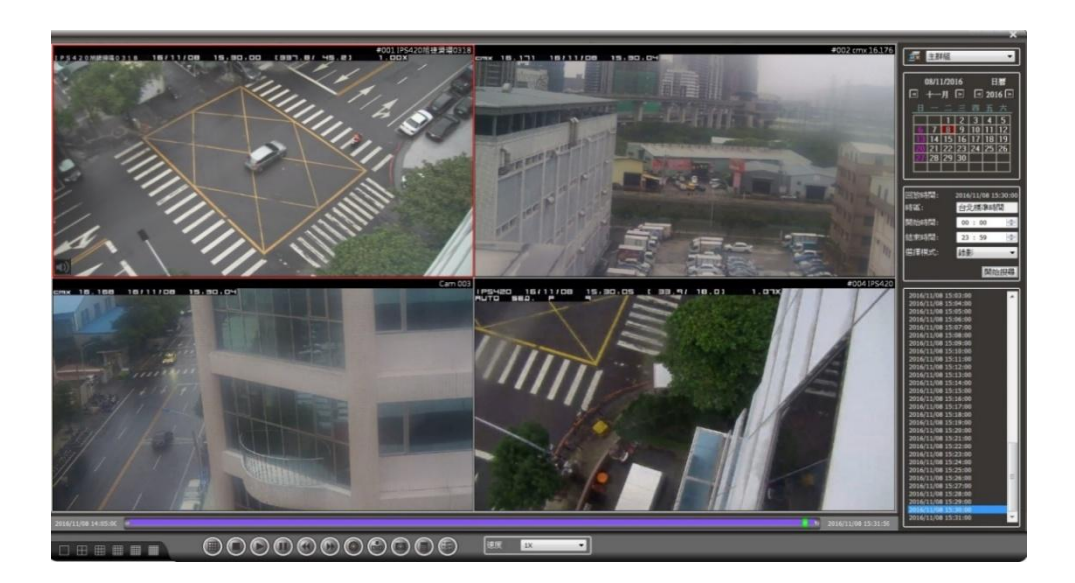

To manually log in to the remote device, please click on **Server Login** icon and fill up the fields. Press **Save** and **Connect** to remotely playback and backup.

| / Streaming Server<br>/ Streaming Server<br>28/2C Series<br>/DVR<br>al NVR File<br>amera SD Card File<br>/DHD Series |
|----------------------------------------------------------------------------------------------------|
| I Streaming Server<br>28/2C Series<br>/DVR<br>al IVR File<br>amera SD Card File<br>0/DHD Series                      |
| amera SD Card File<br>//DHD Series                                                                                   |
|                                                                                                    |
|                                                                                                    |
|                                                                                                    |
|                                                                                                    |
|                                                                                                    |
|                                                                                                    |

- Bookmark: The bookmark of the server.
- Server Type: Select a server type.
- Server Name: Name of the server.

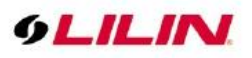

- Server IP/DNS: The IP address of the server.
- Server Port: The port number of the server.
- Username: The username of the server.
- Password: The password of the server.
- High Quality Type:

The following image indicates the taskbar of Remote Playback and Backup.

| lcon       | Function        | Description                                                                       |
|------------|-----------------|-----------------------------------------------------------------------------------|
|            | Split Screen    | ■■■■■1、4、9、16、25、36 Split screen selection                                        |
| $\bigcirc$ | Stop            | Stop playback                                                                     |
|            | Play            | Start playback                                                                    |
|            | Pause           | Pause playback                                                                    |
|            | Slow Rewind     | Slow rewind speed: -(1/2X) 、 -(1/4X) 、 -(1/8X)                                    |
|            | Fast Rewind     | Fast rewind: -1X 、-2X 、-4X 、-8X 、-16X 、-32X                                       |
|            | Fast Forward    | Fast forward: 1X \ 2X \ 4X \ 8X \ 16X \ 32X                                       |
|            | Slow Forward    | Slow forward: (1/2X) 、 (1/4X) 、 (1/8X)                                            |
| 0          | Playback System | Playback System Setting                                                           |
|            | Setting         |                                                                                   |
| $\odot$    | Backup          | Backup channel or download AVI, MPG file.                                         |
|            | Download        |                                                                                   |
| $\bigcirc$ | Snapshot        | Channel image snapshot (1 group full screen, 1 channel screen)                    |
|            | Snapshot Path   | Set snapshot storage path                                                         |
|            | Event Log       | Record of various alarm events, (motion detection, POS detection, face detection, |
|            |                 | license plate detection, etc)                                                     |

### Chapter 4.2.2 Remote Device Download and Backup

- Step 1. Click on the date on the calendar.
- Step 2. Specify starting time and ending time.
- Step 3. Click **Search** button to search the video clips.

To perform remote video backup, click **Backup** and select specific channels. Specify date, time, and destination directory. Finally, select Start Backup or Convert AVI for multiple channel video backup.

| ľ | Main Grouping V                         |     |            |            |            |            |          |  |
|---|-----------------------------------------|-----|------------|------------|------------|------------|----------|--|
| [ | 2021/05/11 Calendar<br>≤ May ≥ ≤ 2021 ≥ |     |            |            |            |            |          |  |
|   | <u>Sun</u>                              | Mon | <u>Tue</u> | <u>Wen</u> | <u>Thu</u> | <u>Fri</u> | Sat<br>1 |  |
|   | 2                                       | 3   | 4          | 5          | 6          | 7          | 8        |  |
|   | 9                                       | 10  | 11         | 12         | 13         | 14         | 15       |  |
|   | 16                                      | 17  | 18         | 19         | 20         | 21         | 22       |  |
|   | 23                                      | 24  | 25         | 26         | 27         | 28         | 29       |  |
|   | 30                                      | 31  |            |            |            |            |          |  |

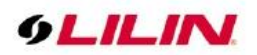

# Chapter 4.2.3 Remote Playback Settings

Playback setting will display the following:

(1) NAV Iframe Only: When performing remote playback, this setting force NAV to show one frame per second for reducing CPU load.

(2) Iframe Only: When foreground remote playback, whether to set the channel to display one frame per second, to reduce CPU loading.

- All channels set iframe: When foreground remote playback, all channels in the foreground play back one frame per second.
- Channels not selected are set to iframe: When foreground remote playback, the selected channel in the foreground play back normally, and the remaining channels play back one frame per second.
- (3) Default Windows Division: Remember the preset main group split screen when remote playback.
- (4) Language: Remote playback display language.
- (5) POS Character Setting: Remote playback POS character display settings.
- (6) Smart anti-aliasing: Smart channel image edge smoothing.
  - Anti-aliasing mode (High CPU Load): Utilize CPU resources to soften image edges.
    - Disable anti-aliasing: Disable image edge smoothing.
- (7) Display hardware graphics acceleration (default): CPU hardware accelerated video decoding (Default)
  - GPU decode and display, display high priority: Intel or NVIDIA graphics card GPU hardware accelerated display and decoding. Image displays first priority, image quality and bandwidth second priority.
  - GPU decode and display, decode high priority: Intel or NVIDIA graphics card GPU hardware accelerated display and decoding. The video channel will be displayed after decoding.

(8) User defined POS setting: Customize image POS font or color settings -

- Line Size: Maximum number of POS line.
- Keep Time: Maximum duration of POS keeps time.

|                        | >                                                                               |
|------------------------|---------------------------------------------------------------------------------|
|                        |                                                                                 |
|                        |                                                                                 |
|                        | $\sim$                                                                          |
| in full screen mode    |                                                                                 |
| 16                     | $\sim$                                                                          |
| English                | ~                                                                               |
| Font Settings          |                                                                                 |
|                        | $\sim$                                                                          |
| acceleration (default) | ~                                                                               |
| J                      |                                                                                 |
| 16                     |                                                                                 |
|                        |                                                                                 |
|                        | in full screen mode<br>16<br>English<br>Font Settings<br>acceleration (default) |

**Note:**-For reducing the CPU load during playback, it is recommended to tick on "NAV Iframe Only" box. For Video compression picture types, please refer to <u>Wikipedia</u>.
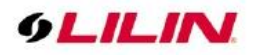

# Chapter 4.2.4 Remote Multiple Channel Backup

The software supports multi-channel playback, backup download, and AVI format conversion. To perform remote video backup, click **Backup** and select channels. Specify date, time, and destination directory. Finally, select Start Backup or Convert AVI for multiple channel video backup. You can also backup the image to a USB flash drive for multi-channel image backup.

| Ba | ckup     |                        | _ | _         | -          | -        | -        | -        | _         | -     | _    | _                   | _              | ×     |
|----|----------|------------------------|---|-----------|------------|----------|----------|----------|-----------|-------|------|---------------------|----------------|-------|
|    |          |                        |   |           |            |          |          |          |           |       |      |                     |                |       |
|    | Check    | Channel                |   |           | 2017       | //11/0   | )9       |          | Cal       | ndar  |      | Destination Directo | ry             |       |
|    | Г        | Select All / No Select |   | < No      | vemb       | er 🖻     |          |          | ≤ 20      | 017 🗈 |      |                     |                |       |
|    | ~        | CAM01                  |   | Sun       | Mon        | Tuc      | Wcn      | Thu      | Fri       | Sat   | - 11 |                     |                |       |
|    | Г        | CAM02                  |   |           |            |          | 1        | 2        | 3         | 4     |      |                     |                |       |
|    |          | CAM03                  |   | 5         | 6          | 7        | 8        | 9        | 10        | 11    |      | High                | Priority Setup | Low   |
|    | Г        | CAM04                  |   | 12        | 12         | 14       | 15       | 16       | 17        | 10    |      |                     |                | I     |
|    | <b>V</b> | CAM05                  |   | 12        | 13         | 14       |          | 10       | 11        | 10    | L    |                     |                |       |
|    | <b>V</b> | CAM06                  |   | 19        | 20         | 21       | 22       | 23       | 24        | 25    | l Ir |                     |                |       |
|    | Г        | CAM07                  |   | 26        | 27         | 28       | 29       | 30       |           |       |      | Copy MPlayer        | 64-b           | oit 👻 |
|    | Г        | CAM08                  |   |           |            |          |          |          | $\square$ |       |      |                     |                |       |
|    |          | CAM09                  |   |           | L          | <u> </u> | <u> </u> | <u> </u> | <u> </u>  |       |      | Start Backup        |                |       |
|    |          | CAM10                  |   |           |            |          |          |          |           |       | L    |                     |                | ·     |
|    |          | CAM11                  |   |           |            |          |          |          |           |       | [[   | 4\/I File Size      | 250            | MR    |
|    |          | CAM12                  | 1 | Start Tir | ne:        |          |          | 00       | 0 : 0     | )     | -    |                     |                |       |
|    |          | CAM13                  | , | ind Tim   | <b>.</b> . |          |          | 2        |           |       |      | Convert AVI         |                |       |
|    |          | CANIL                  | ' |           | -          |          |          | 2.       | ).J       | ,<br> |      | Contentin           |                |       |
|    |          |                        |   |           |            |          |          |          |           |       |      |                     |                |       |
| Γ  |          |                        |   |           |            |          |          |          |           |       |      | USB backup          |                | EXIT  |
|    |          |                        |   |           |            |          |          |          |           |       |      |                     |                |       |

Note: USB backup feature is only limited to NVR/DVR.

# Chapter 4.2.4.1 Copy MPlayer Copy MPlayer program.

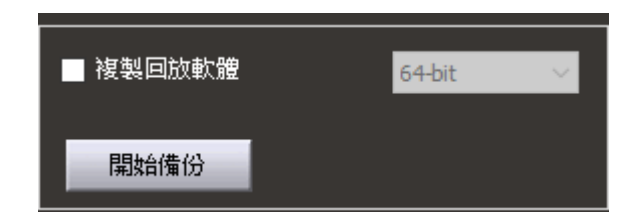

Chapter 4.2.4.2 Backup Image Conversion Format Backup Image Conversion Format: AVI, MP4. Image conversion split size: 250MB, 500MB, 1GB.

| _ |      |        |       |        |
|---|------|--------|-------|--------|
|   | AVI  | $\sim$ | 250MB | $\sim$ |
|   |      |        |       |        |
|   | 開始轉檔 |        |       |        |
|   |      |        |       |        |

# Chapter 4.2.5 Backup and Snapshot

For IP-based devices, you may want to capture still images in videos. Press **Snapshot** , and the image will be exported to a JPEG file format.

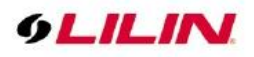

# Chapter 4.2.6 Remote NAV/NVR/DVR Event Search and Backup

To view remote NAV/NVR/DVR alarm events and perform video playback and file download, click "Remote Playback" icon and click "Select Mode" in the backup manager to view a recording of events, POS cash register information, license plate recognition, and face recognition.

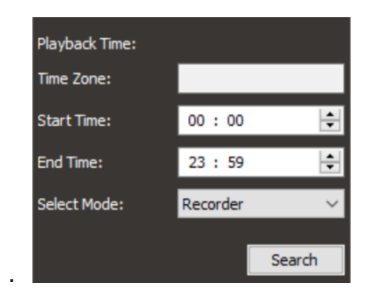

# Chapter 4.2.6.1 Event Playback

When Smart Event is checked, all alarm (digital input) events will be automatically played until the end of the alarm events.

| Playback Time |      |       |        |        | _          |
|---------------|------|-------|--------|--------|------------|
| Time Zone:    |      |       |        |        |            |
| Start Time:   |      | 00    | : 00   |        | ١ <u>۽</u> |
|               |      |       |        |        |            |
| End Time:     |      | 23    | : 59   |        | ÷          |
| Select Mode:  |      | Alarr | n      |        | $\sim$     |
|               |      |       |        |        | _          |
| 📃 Smart E     | vent |       |        | Search |            |
| L             |      |       |        |        | _          |
| Previous      | Page | 1     | $\sim$ | Next   |            |
|               |      |       |        |        |            |
|               |      |       |        |        |            |
| Time          | Char | nnel  | Even   | t      | ^          |
| 15:25:56      | CAM  | 103   | ×      | Remote |            |
| 15:27:53      | CA№  | 103   | X      | Remote |            |
| 15:28:39      | CAN  | 103   | *      | Remote |            |
| 15:31:03      | CAM  | 103   | *      | Remote |            |
| 15:32:10      | CAN  | 103   | *      | Remote |            |
| 15:33:41      | CAM  | 103   | X      | Remote |            |
| 15:35:13      | CAM  | 103   | *      | Remote |            |
| 15:36:25      | CAM  | 103   | *      | Remote |            |
| 15:38:17      | CAM  | 103   | *      | Remote |            |
| 15:41:54      | CAM  | 103   | X      | Remote |            |
| 15:50:40      | CAM  | 103   | *      | Remote |            |
| 15:53:14      | CAN  | 103   | *      | Remote |            |
| 16:06:13      | CAN  | 103   | *      | Remote |            |
| 16:07:36      | CAN  | 103   | ×      | Remote |            |
| 16:09:16      | CAN  | 103   | ×      | Remote |            |
| 16:12:20      | CAN  | 103   | *      | Remote |            |
| 16:14:02      | CAN  | 103   | *      | Remote |            |
| 16:22:18      | CAN  | 103   | *      | Remote |            |
| 16:24:38      | CAN  | 103   | ×      | Remote | ~          |
| <             |      |       |        | >      |            |
|               |      |       |        |        |            |
|               |      |       |        |        |            |

Recording Time Bar Color Coding:

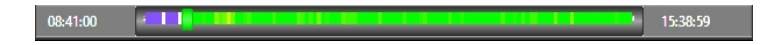

- White: No recording
- Purple: Continuous recording
- Yellow to Green: Event recording. The color depends on the frequency of event. The frequency range is from 1~10. The color changed to green as the event became more frequent.

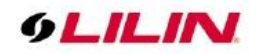

#### Chapter 4.2.6.2 Event Backup

To back up an alarm recording, check the **Smart Event** box **Smart Event** and press the **Event List** icon **(**.). This list all events for backup purpose.

| Previous       | 1       | Page 1 V       | Vext  |
|----------------|---------|----------------|-------|
| No.] Time      | Channel | Event          | Backu |
| 001] 08:50:27  | #002 Z3 | 📢 Traffic flow |       |
| (002) 08:50:29 | #002 Z3 | Traffic flow   |       |
| [003] 08:50:30 | #002 Z3 | 🍕 Traffic flow |       |
| [004] 08:50:32 | #002 Z3 | 📢 Wrong way    |       |
| 005] 08:50:35  | #002 Z3 | 📢 Traffic flow |       |
| [006] 08:50:37 | #002 Z3 | Traffic flow   |       |
| [007] 08:50:38 | #002 Z3 | 🐴 Traffic flow |       |
| <              |         |                |       |

Select the file to backup and click on Event Backup.

| Destination Directory         |               |             |
|-------------------------------|---------------|-------------|
|                               |               |             |
| Preview Seconds               | [             | 1 📮 Second: |
| Post-event Review Seconds     | 0 📮 Minutes [ | 1 🗘 Second: |
| File Size                     | 250MB         | ~           |
| File Format                   | AVI           | ~           |
| Image Size                    | 1920*1080     | ~           |
| ackup Status                  | 0 %           |             |
| elect playback version 64-bit | ~             |             |
| art Convert Start Backup      | Stop          | EXIT        |

- Destination Directory: Set the backup destination folder.
- Preview Seconds: The event recording of pre-alarm.
- Post-event Review Seconds: The event recording of post-alarm.
- File Size: 250MB, 500MB, 750MB, 1GB for each video backup. Note: NAV recorder only.
- File Format: AVI or MP4 file conversion. Note: NAV recorder only.
- Image Size: The size of the recording resolution, 320\*240, 640\*480, 704\*480, 1920\*1080 Note: NAV recorder only.
- Backup Status: The progress percentage for backup.
- Select playback version: MPlayer application in Windows 64-bit or 32-bit.
- Start Convert: The button is for starting the process of AVI or MP4 backup conversion. Note: NAV recorder only.
- Start Backup: The button is for starting the process of proprietary recording backup.
- Stop: Stop the backup process.
- Exit: Exit the program.

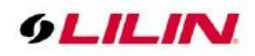

Chapter 4.2.7 Alarm Search for Remote NAV/NVR/DVR

Select "Alarm" in "Select Mode", select "Search all events" or "Search for specific events" in the search dialogue box, the event will be listed. Click the event and the image will be displayed and perform video playback or download backup.

| Search for specific events  |             |           |   |
|-----------------------------|-------------|-----------|---|
|                             |             |           |   |
|                             |             |           |   |
| Event                       |             |           | ^ |
| Remote Motion Detection     |             |           |   |
| Remote Audio Detection      |             |           |   |
| The remote alarm input was  | s triggered |           |   |
| Remote Face Detection       |             |           |   |
| Alarm DO                    |             |           |   |
| Local motion is detected.   |             |           |   |
| Remote Tamper Detection     |             |           |   |
| External IO Device          |             |           |   |
| Remote tripwire             |             |           |   |
| Remote object left detectio | n           |           |   |
| Remote missing object dete  | ction       |           |   |
| Density detection           |             |           |   |
| Failover                    |             |           |   |
| The video loss detection is | on          |           |   |
| POS start recording         |             |           | ~ |
| <                           |             |           | > |
| Preview Seconds             |             | 1 Seconds |   |
| Post-event Review Seconds   | 0 Minutes   | 5 Seconds |   |
|                             |             |           |   |

**Note:** When "**Play single events**" is ticked, only one alarm event will be played back at a time. **Note:** "Search for specific events" feature is for NAV recorder only.

Chapter 4.2.8 Remote ANPR Event Search and Backup

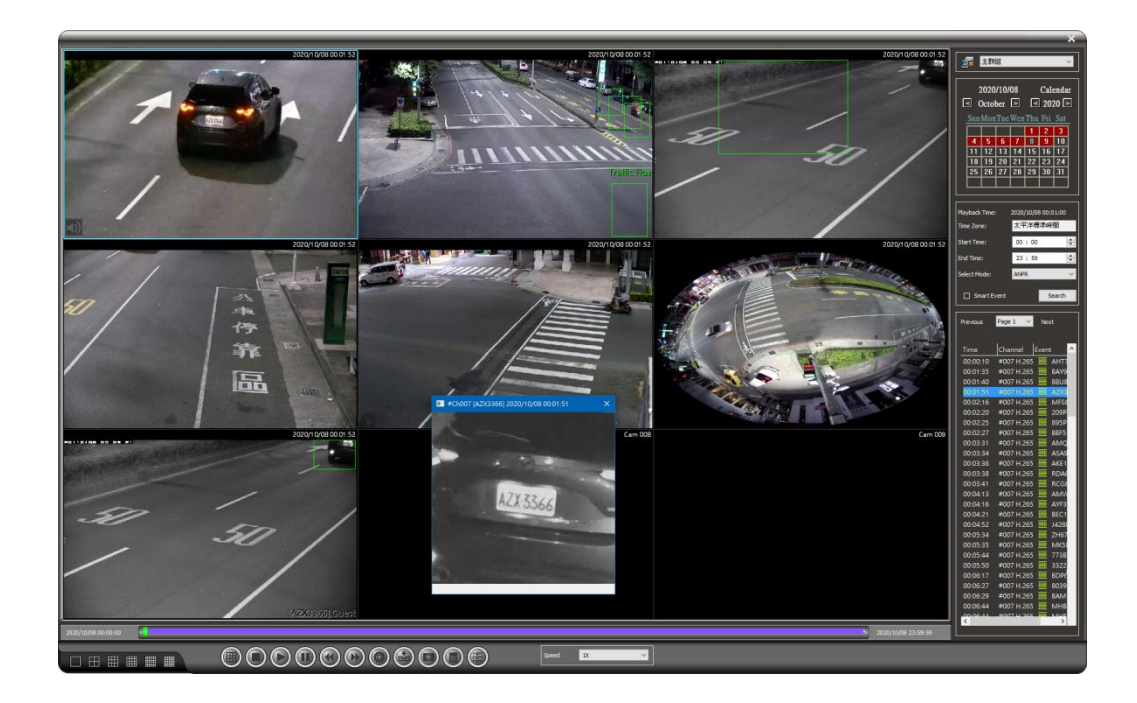

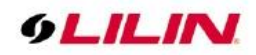

# Chapter 4.2.8.1 Remote Face Recognition Event Search

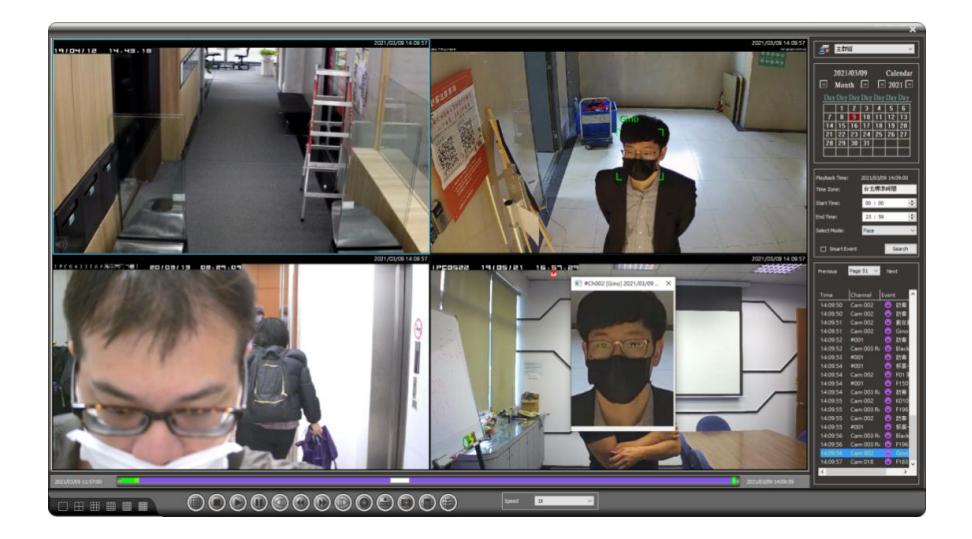

# Chapter 4.2.8.2 Remote POS/ATM Transaction Report from NVR

If a POS/ATM is connected to an NVR, View Manager can perform remote POS/ATM transaction query. To do so, click Playback and specify the date and time to search for the POS/ATM transaction.

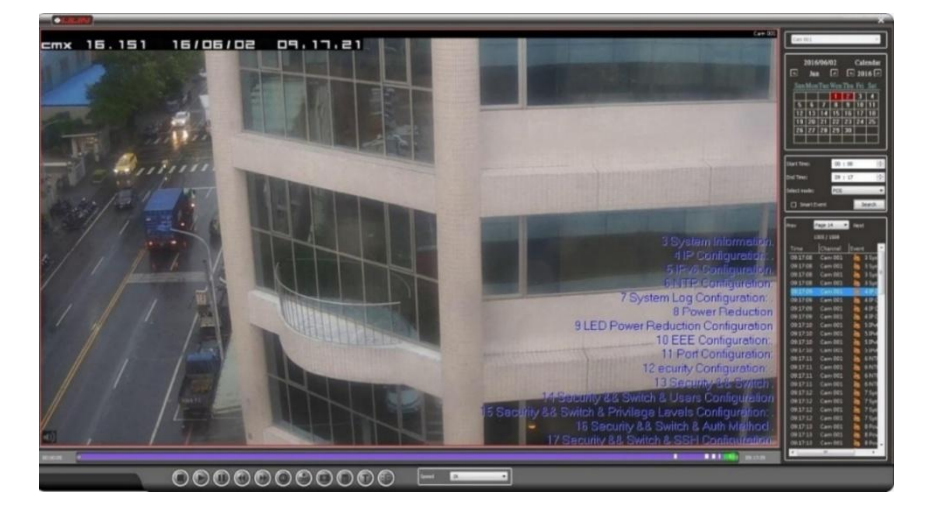

Select the POS/ATM option and press **Search** button, next, **POS Search Condition** will be displayed, enter the keyword in the field and press **OK**.

|                |                     |                                               | Prev Page 4 V Not                                                                                       |
|----------------|---------------------|-----------------------------------------------|----------------------------------------------------------------------------------------------------|
|                |                     |                                               | Time Channel Event                                                                                      |
|                |                     | Search                                        | 09:24:53 CAM01 de Terminal:25020008 Card:9558822502000186592 TYPEINO Swift Number:002161                |
|                |                     |                                               | 09:25:23 CAM01 4 Terminal:25020008 Card:9558812502110322634 TYPEINS Swift Number:000000                 |
|                |                     | Condition                                     | 09:25:23 CAM01 🔮 Terminal:25020008 Card:9558812502110358331 TYPE:CWD Swift Number:002154 Amount:1000.00 |
|                |                     |                                               | 09:25:23 CAM01 🧧 Terminal:25020008 Card:9558812502110534923 TYPE:CWD Swift Number:002181 Amount:300.00  |
|                |                     |                                               | 09:25:23 CAM01 🧉 Terminal:25020008 Card:9558822502000186592 TYPE:INQ Swift Number:002161                |
|                |                     |                                               | 09:25:53 CAM01 🧳 Terminal:25020008 Card:9558812502110322634 TYPE:INS Swift Number:000000                |
|                |                     |                                               | 09:25:53 CAM01 🧳 Terminal:25020008 Card:9558812502110358331 TYPE:CWD Swift Number:002154 Amount:1000.00 |
| Playback Time: | 2017/07/03 07:32:00 |                                               | 09:25:53 CAM01 🧳 Terminal:25020008 Card:9558812502110534923 TYPE:CWD Swift Number:002181 Amount:300.00  |
|                |                     |                                               | 09:25:53 CAM01 🧧 Terminal:25020008 Card:9558822502000186592 TYPE:INQ Swift Number:002161                |
| Time Zone:     | GMT 00:00           |                                               | 09:26:23 CAM01 🔮 Terminal:25020008 Card:9558812502110322634 TYPE:INS Swift Number:000000                |
|                |                     |                                               | 09:26:23 CAM01 Criminal:25020008 Card:9558812502110358331 TYPE:CWD Swift Number:002154 Amount:1000.00   |
|                |                     |                                               | 09:26:23 CAM01 🔮 Terminal:25020008 Card:9558812502110534923 TYPE:CWD Swift Number:002181 Amount:300.00  |
| Start Time:    | 00:00               |                                               | 09:26:23 CAM01 greminal:25020008 Card:9558822502000186592 TYPE:INQ Swift Number:002161                  |
|                |                     |                                               | 09:26:53 CAM01 Terminal:25020008 Card:9558812502110322634 TYPEINS Swift Number:000000                   |
|                |                     |                                               | 09:26:53 CAM01 Creminal:25020008 Card:9558812502110358331 TYPE:CWD Swift Number:002154 Amount:1000.00   |
| End Time:      | 23 : 59 🚔           |                                               | 09:26:53 CAM01 Terminal:25020008 Card:9558812502110534923 TYPE:CWD Swift Number:002181 Amount:300.00    |
|                |                     |                                               | 09:26:53 CAM01 Friminal:25020008 Card:9558822502000186592 TYPEINQ Swift Number:002161                   |
|                |                     |                                               | 09:27:23 CAM01 Terminal:25020008 Card:9558812502110322634 TVPEINS Switt Number:000000                   |
| Select Mode:   | Recorder 🗸 🗸        | Brazian Garmada 1                             | 09:27:23 CAM01 Friminal:25020008 Card:9558812502110358331 TYPECWD Swift Number:002154 Amount:1000.00    |
|                |                     | Seconds                                       | 09:27:23 CAM01 Firminal:25020008 Card:9558812502110534923 TYPE:CWD Swift Number:002181 Amount:300.00    |
|                | Recorder            | Post-event Review Seconds 0 Minutes 5 Seconds |                                                                                                    |
|                | POS/ATM             | Single play event                             |                                                                                                    |
|                | Search              |                                               | Play cancel                                                                                             |
|                |                     | OK                                            |                                                                                                    |
|                |                     |                                               |                                                                                                    |

66-UM-NCC-CSE-9`

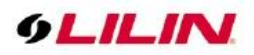

#### Chapter 4.2.9 Digital Water Mark

Water Mark Checker is used to verify whether the AVI or MP4 files are backed up from our company's NVR/DVR or NAV series. The video recordings backed up from our product are encrypted with the company's digital watermark, which can be used to check whether the video recordings have been tampered with or not.

To use this application, Water Mark Checker, please click the "Select File to Verify" button and select the backup file. This program will automatically check whether the file has been altered or is a file produced by the products of our company.

| Select File to Verify                                  |  |
|--------------------------------------------------------|--|
|                                                        |  |
| Unknown: The backup file does not contains water mark. |  |
|                                                        |  |
|                                                        |  |
|                                                        |  |
|                                                        |  |
|                                                        |  |
|                                                        |  |
|                                                        |  |

Chapter 5 Third-party Applications & Device Integration

Chapter 5.1 Add Third-party Web Based Application via URL Collection

For the integration of third-party web application, click on **URL Collection** and enter the "Full URL" to embed the web application into the Navigator Control Center.

| ≡ □ @ ▣ ≛ ኁ ▷ 🔏 😂                                                                                                    |                                                                                                    | ? 🗆 – A X    |
|----------------------------------------------------------------------------------------------------|----------------------------------------------------------------------------------------------------|--------------|
| ×                                                                                                    |                                                                                                    | URL 003: 🖉 🗙 |
| ■ ☆ Viewer Manager<br>■ ☆ Local Host Viewer Collections                                                                                                    | 9LILINI                                                                                                    | Searct Q     |
| Image: Stand Stand | Pandemic Products Solutions News Support Partners URL Link                                                                                                    | Where to buy |
| ■                                                                                                    | PRL 002:<br>Pait U8.<br>Provementilin.com<br>Account<br>Provide<br>CK CANCEL<br>Time Dedoe Name Remote host Chame 19 Event                                                                               |              |
|                                                                                                    | 2020-08-14 16:13:35 Cam 003 Local Host #003 192.168.3.227:80 Event025704: ainame=1_2_7_54:aicolor=<br>2020-08-14 16:13:35 Cam 003 Local Host #003 192.168.3.227:80 Event025703: ainame=1_2_7_54:aicolor= | ~ 🖓          |

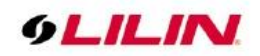

#### Chapter 5.2 Aida Integration

Please install Aida software on NAV Corporate server. Aida software is a plug-in for Navigator software and installed to become edge computing server.

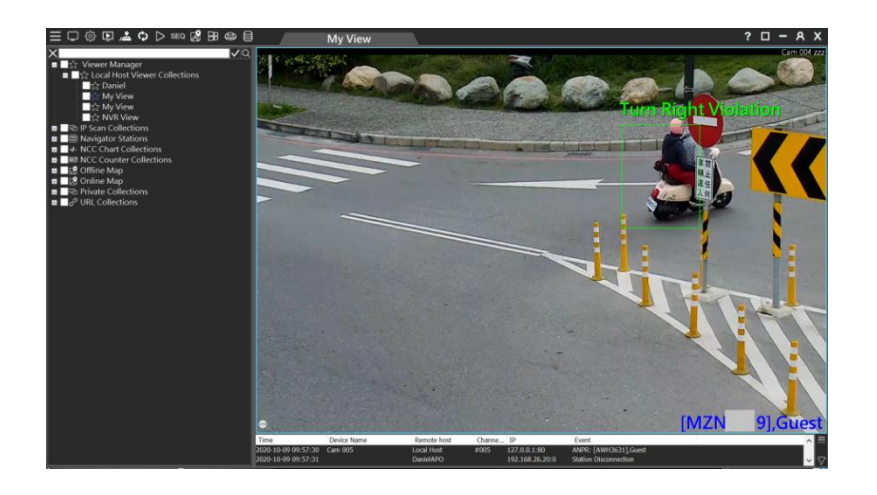

See diagram below. The channel of Aida software and Navigator software is one-to-one mapped. For example, if camera #1 is set up in Aida software, Navigator software should also set up channel #1 for the camera.

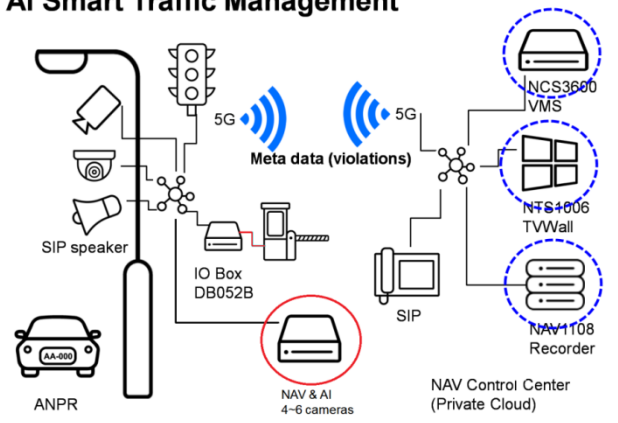

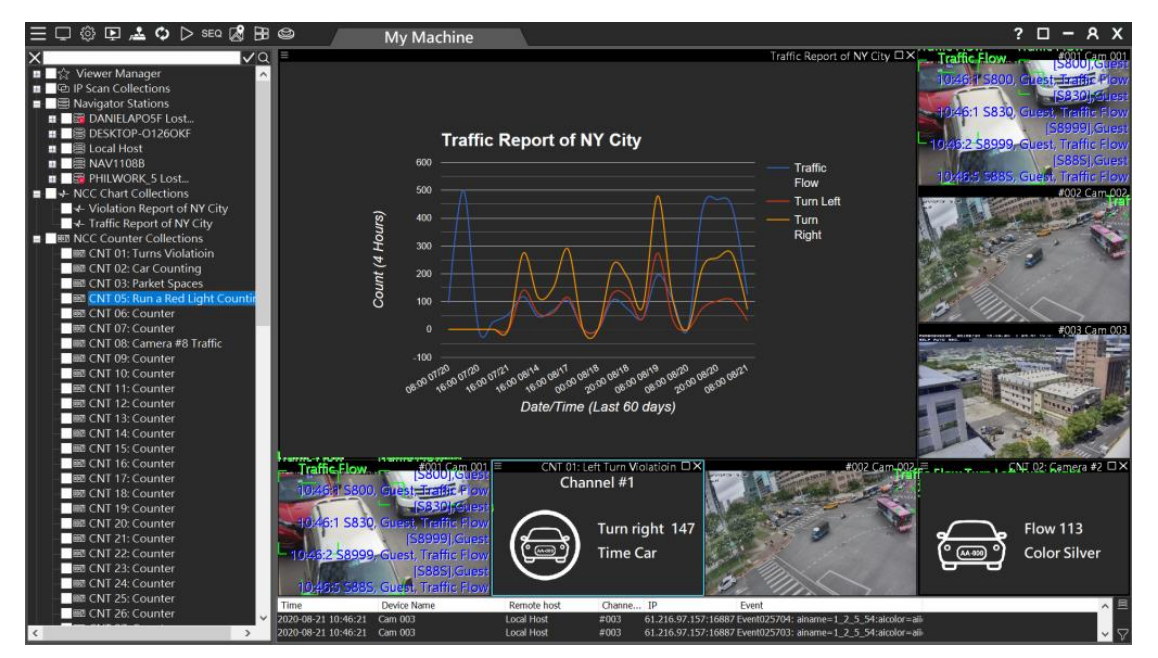

# Al Smart Traffic Management

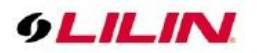

#### Chapter 5.2.1 Chart

Traffic management reports and other statistic reports are in the NCC Chart Collections. Chart Collection contains HTML5 based reporting system.

The HTML5 chart templates can be found at "C:\Program Files\Merit LILIN\View Manager\defaultChart." For advanced users, a user is able to modify the template for customization purpose.

|                           |                                           |                               | 1                                |      |                   |
|---------------------------|-------------------------------------------|-------------------------------|----------------------------------|------|-------------------|
| → ~ 1 ▲ > 本機 > Window     | s (C:) > Program Files > Merit LILIN > Na | vigator Client > defaultChart | (百开)                             | + 4  | ✓ ひ 授募 defaultC ♪ |
| 3 Steven                  | © BarChart htm                            | 1%以口州                         | <sup>規主</sup><br>Chrome HTML Doc | 1 KB |                   |
| 🚴 Video                   | BarChart.is                               | 2020/5/28 上午 11:58            | JavaScript 指令檔                   | 2 KB |                   |
| ZCloudBandwidthTester (Dc | BarChart_Data.js                          | 2020/5/28 上午 11:58            | JavaScript 指令檔                   | 1 KB |                   |
| * 10                      | BarChart_Options.js                       | 2020/5/28 上午 11:58            | JavaScript 指令檔                   | 1 KB |                   |
| 4號                        | CandlestickChart.htm                      | 2020/5/28 上午 11:58            | Chrome HTML Doc                  | 1 KB |                   |
| JD 物件                     | S CandlestickChart.js                     | 2020/5/28 上午 11:58            | JavaScript 指令檔                   | 2 KB |                   |
| Apple iPhone              | CandlestickChart_Data.js                  | 2020/5/28 上午 11:58            | JavaScript 指令檔                   | 1 KB |                   |
| ➡ 下載                      | CandlestickChart_Options.js               | 2020/5/28 上午 11:58            | JavaScript 指令檔                   | 1 KB |                   |
| 🗎 文件                      | GaugeChart.htm                            | 2020/5/28 上午 11:58            | Chrome HTML Doc                  | 1 KB |                   |
| ▶ 音樂                      | GaugeChart.js                             | 2020/5/28 上午 11:58            | JavaScript 指令檔                   | 1 KB |                   |

To set up a chart, mouse right click on NCC Chart Collections for adding, modifying, or deleting a chart.

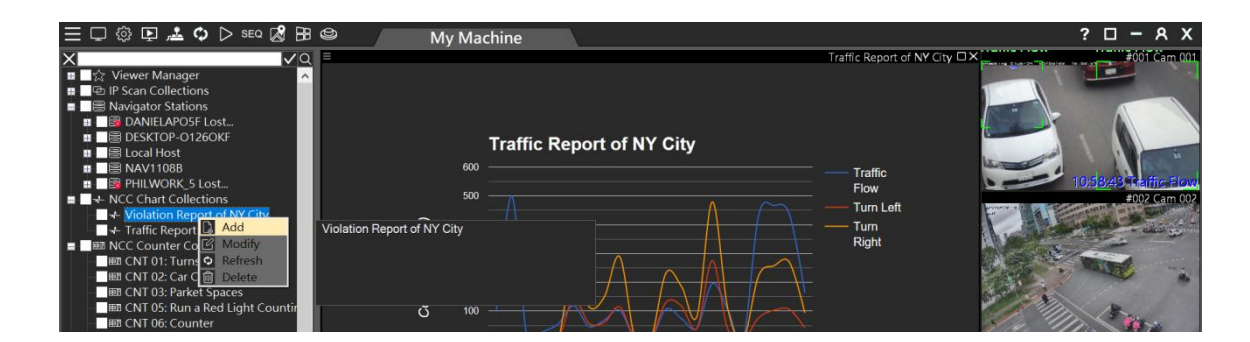

Please enter the following information:

- Chart Name: The Chart Name shown on the chart
- Chart Type: There are bar, line, pie, and stepped charts.
- Time Format: The time display format
- Period: Calculation period for the chart

The chart can be set up based on the comparisons of behavior, vehicle type, and camera.

| Appearance |                      |   | 🗸 All                                                 | All                           | IIA 🔽                         |                                              |
|------------|----------------------|---|-------------------------------------------------------|-------------------------------|-------------------------------|----------------------------------------------|
| Chart Name | Report               |   | Behavior<br>Zone Violation                            | Vehicle Type                  | Camera                        | Remote host<br>MSI                           |
|            | Line chart           | ~ | Parking Spot                                          | Bicycle     Car     Motorbike | Cam 002<br>Cam 001<br>Cam 002 | Local Host<br>LAPTOP-2GMJ3.<br>LAPTOP-2GMJ3. |
|            | Last 60 days         | ¥ | Turn Left<br>Turn Right<br>Wrong Way                  | Bus<br>Train                  |                               |                                              |
|            | HH:MM MM/DD          | × | Turn Left Violation                                   | Truck<br>Boat                 |                               |                                              |
|            | 4 Hours              | ~ | U-turn Violation                                      | Truck trailer<br>Pickup truck |                               |                                              |
|            | Behavior<br>Behavior | v | Run the red light (Left)<br>Run the red light (Right) | Fire engine<br>SUV<br>Van     |                               |                                              |

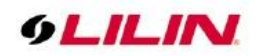

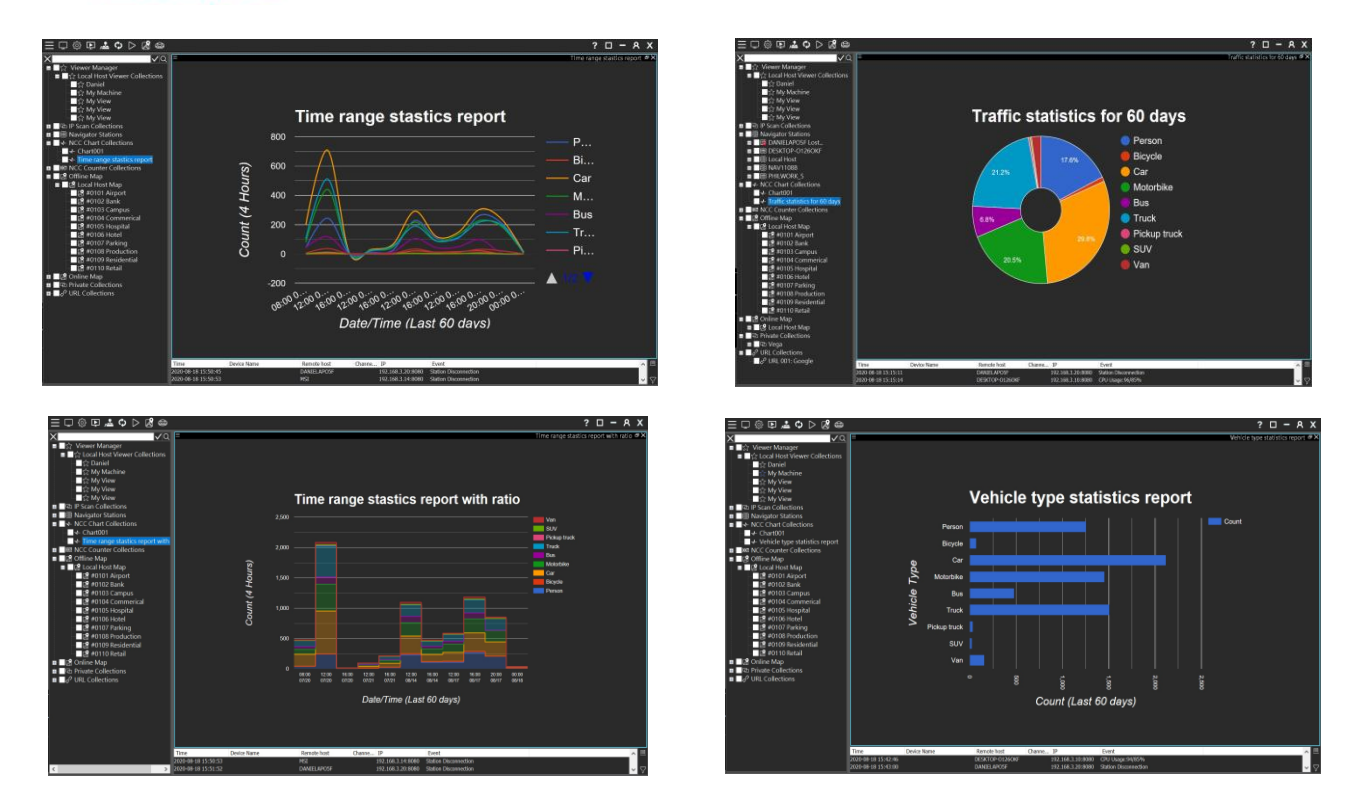

The following graph shows the comparisons of various statistics.

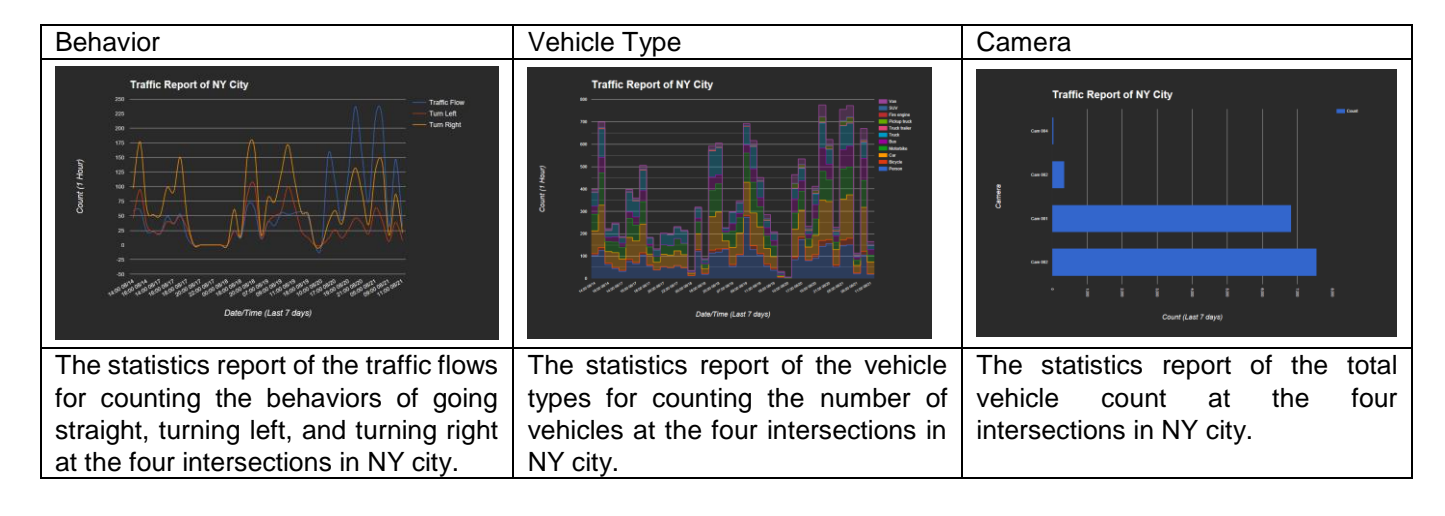

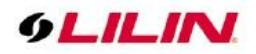

#### Chapter 5.2.2 Counter

Once LILIN Aida software is installed with Navigator software, please set up the Counters in Navigator software. In Navigator Software, click on Camera Properties and select Aida Behavior Detection setting. Click on NCC Counter button for setting the counters. There are 64 counters in total per Navigator software for communicating Navigator Control Center.

| Alarm Management Cam#002                                                                                                    | Aida Behavior Detection                                                                                   | Rules to push to NCC Global Counters                                         | ×                                |
|----------------------------------------------------------------------------------------------------|----------------------------------------------------------------------------------------------------|------------------------------------------------------------------------------|----------------------------------|
| Condition#1 Condition#2 Cor                                                                                                    | AI Engine<br>Recognition EPS                                                                              | Rule #1 Rule #2 Rule #3 Rule #4 Rule #5 Rule #6 Rule #7 Rule #8              |                                  |
| Alarm Input Management           NAV CGI Triggering         ^           Video Loss Detection         Speed Measurement Detection | Speed<br>Confidence                                                                                       | NCC server NCC counter number All  CNT 01  V                                 | Counter object index 1. Value  V |
| ANPR Detection Facial Recognition QRCode detection Aida Behavior Detection                                                       | Display Person ID Minimum Face Pixels OSD Position                                                        | Main type     Subtype       Traffic Recognition     V       Turn Right     V | Operation [+] Addition ~         |
| Coptions                                                                                                    | Traffic Event                                                                                             |                                                                              | OK Cancel                        |
| AND Logic Alarm Notification<br>Detection Dwell (Sec) 1 ~<br>Use Not Logic                                                       | Traffic Flow Turn Left Turn Right Wrong Way Turn Left Violation Turn Right Violation Turn Right Violation | ☑ Mask wearing alarm<br>☑ Mask wearing error alarm                           | SD<br>Setting                    |
| Apply Camera                                                                                                    | County violation     Counter     NCC Counter                                                              | OK Cancel                                                                    | ancel gnition                    |

- NCC station: The Navigator Control Center stations.
- Main type: The Aida engines.
- Subtype: Behaviors.
- Counter object index: Reserved for future use.
- Operation: Calculation

Once the Counters of Navigator software are set, a user can go to Navigator Control Center side for using the Counter. Mouse right click on the item of NCC Counter Collection for the Counter Dialogue. Enter the settings below:

- Name: The device title of the Counter.
- Appearance: Select the icon for the Counter.
- Title: The counter title.
- Prefix: The prefix text of the Counter.
- Surfix: The surfix text of the Counter.

Once the Counter is set up, drag the item into the View.

| ∃ 🖵 🕸 📭 🚣 🗘 ▷                                                                                                    | SEQ 🔏 🗟 😂 🦯             | My Machine        |                 |                 |                                        | ? 🗆 – A X                                                                                                    |
|----------------------------------------------------------------------------------------------------|-------------------------|-------------------|-----------------|-----------------|----------------------------------------|----------------------------------------------------------------------------------------------------|
| X                                                                                                    | <u>√</u> Q =            |                   |                 |                 | Traffic Report of NY City              | #001 Cam 001                                                                                                    |
| P Scan Collections                                                                                                    |                         |                   |                 |                 |                                        | =1                                                                                                    |
| Navigator Stations                                                                                                    | Counter                 |                   |                 |                 |                                        |                                                                                                    |
| DANIELAPOSF Lost.                                                                                                    |                         |                   |                 |                 |                                        |                                                                                                    |
| DESKTOP-01260KF                                                                                                    |                         |                   |                 |                 |                                        |                                                                                                    |
| Local Host                                                                                                    |                         |                   |                 |                 |                                        |                                                                                                    |
| PHILWORK 5 Lost                                                                                                    | Number 01               |                   | Ime CNT 01: T   | urns Violatioin |                                        | and the second second se                                                                                                    |
| NCC Chart Collections                                                                                                    | Detailing counter value |                   |                 |                 |                                        | #002 Cam 002                                                                                                    |
| Interpret of the second second se | researing counter value |                   |                 |                 |                                        |                                                                                                    |
| - Traffic Report of NY                                                                                                    | 1, Turn Right 0         | Ena               |                 |                 | Enable time range                      | and the second second s |
| Imm NCC Counter Collectic                                                                                                    | 2. Vehicle Type P       | erson             |                 |                 |                                        |                                                                                                    |
| HE CNT 01: Turns Viola                                                                                                    | 3. Dwell Time 0         | Ke                | set every I bay |                 | 2020/08/21 11:57:33                    | Traine Flow, T                                                                                                    |
| CNT 02: Car Counti                                                                                                    |                         |                   | set at 11:57:33 | <b>.</b>        | To 2020/08/21 11:57:33                 | Traffic Flow Turn                                                                                                    |
| INT CNT 05: Run a Red                                                                                                    |                         |                   |                 | _               |                                        |                                                                                                    |
| E CNT 06: Counter                                                                                                    |                         |                   |                 |                 |                                        | Elow, Turn Left, Turn Right                                                                                                    |
| HIS CNT 07: Counter                                                                                                    |                         |                   |                 |                 |                                        | #003 Cam 003                                                                                                    |
| E CNT 08: Camera #8                                                                                                    | 8. Value                |                   |                 | Reset now       |                                        |                                                                                                    |
| BE CNT 09: Counter                                                                                                    |                         |                   |                 |                 |                                        |                                                                                                    |
| 國 CNT 10: Counter                                                                                                    |                         |                   |                 |                 |                                        |                                                                                                    |
| BE CNT 11: Counter                                                                                                    |                         |                   |                 |                 |                                        |                                                                                                    |
| INT CNT 13: Counter                                                                                                    |                         |                   |                 | Title           |                                        |                                                                                                    |
| BE CNT 14: Counter                                                                                                    |                         | $\sim$ $\Box$     |                 |                 |                                        | 2                                                                                                    |
| IIII CNT 15: Counter                                                                                                    | □ ( 🖂 🖂 🗆               | (⊂)               | $\rightarrow$   | Prefix C        | ounter Value Suffix                    | 1                                                                                                    |
| Em CNT 16: Counter                                                                                                    | Cru im Crutter          | Oim im Catla im   | Calorities Cal  | Turn right 1.   | Turn Right V                           | CNT 02: Camera #2 🗆 🗙                                                                                                    |
| INT 17: Counter                                                                                                    | Carloo Carwid           | Rain.ito Geun.ito | GetOut.tub Gus  | Time 2          | Vehide Type                            |                                                                                                    |
| IIII CNT 18: Counter                                                                                                    |                         |                   |                 |                 |                                        |                                                                                                    |
| E CNT 19: Counter                                                                                                    | <                       |                   | >               |                 | None ~                                 |                                                                                                    |
| BR CNT 21: Counter                                                                                                    |                         |                   |                 |                 |                                        | Flow 401                                                                                                    |
| E CNT 22: Counter                                                                                                    |                         |                   |                 |                 |                                        | Color Black                                                                                                    |
| ERE CNT 23: Counter                                                                                                    |                         | Clear All         |                 |                 |                                        |                                                                                                    |
| - CNT 24: Counter                                                                                                    |                         |                   |                 |                 |                                        |                                                                                                    |
| mm CNT 25: Counter                                                                                                    | Time                    | Device Name       | Remote host Cha | nne IP          | Event                                  | <b>^</b> 臣                                                                                                    |
| Bill CNT 26: Counter                                                                                                    | ✓ 2020-08-21 11:57:     | 12 Cam 002        | Local Host #00  | 2 127.0.0.1:80  | Event025703: ainame=1_2_2_54:aicolor=a | ih .                                                                                                    |
| <                                                                                                    | > 2020-08-21 11:57:     | 13 Cam 002        | Local Host #00  | 2 127.0.0.1:80  | Event025703; ainame=1_2_2_54:aicolor=a | # V 🗸                                                                                                    |

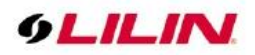

#### Chapter 5.2.3 Edge LPR Camera Import & Export

For edge LPR camera, NAV Control Center provides the feature for importing and exporting for the allowed & denial lists.

To use this function, please click the "LPR Camera CSV List to PC" menu for the exporting of the allowed & denial lists.

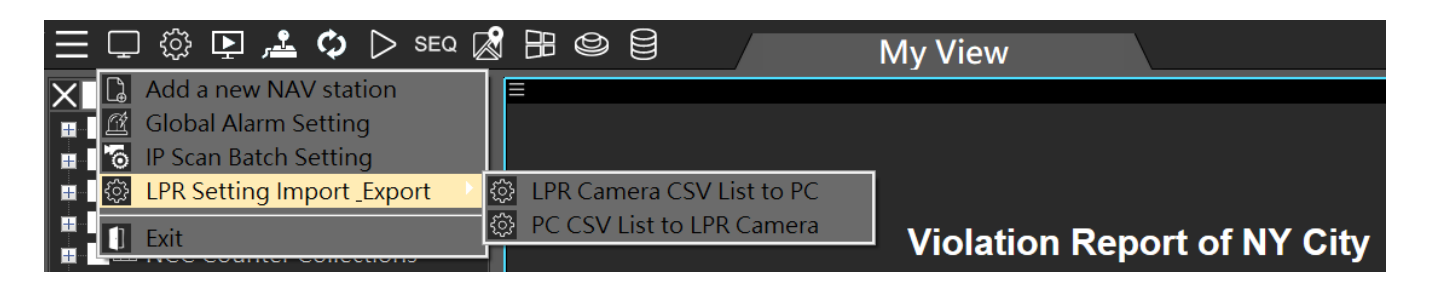

To export, please click the "LPR Camera CSV List to PC" menu, select a LPR edge LPR camera, and export the allowed and denial lists.

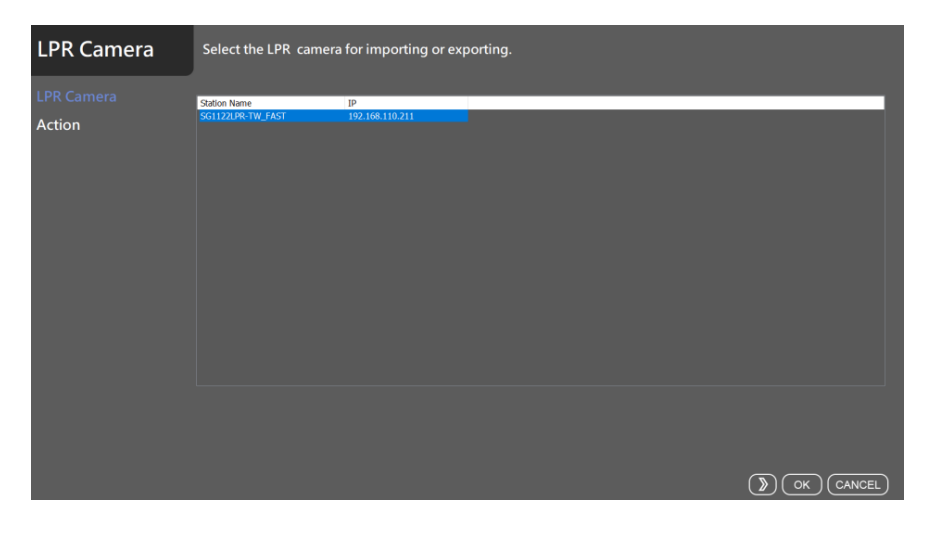

If you need to import the allowed and denial lists for edge LPR cameras, click on the "PC CSV List to LPR camera" menu.

| LPR Camera           | Choose the LPR action and confirm it. |  |
|----------------------|---------------------------------------|--|
| LPR Camera<br>Action |                                       |  |
|                      |                                       |  |
|                      | Temperature CSV storage               |  |
|                      | Directory                             |  |
|                      |                                       |  |
|                      |                                       |  |
|                      |                                       |  |
|                      |                                       |  |

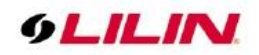

#### Chapter 6.0 eMap Manager

Navigator Control Center window can integrate eMap, as figure below. For example, after the alarm, the eMap live image will be displayed, GPS fleet management tracker, and find reported road name on search button can all be integrated. Related functions are described as follows:

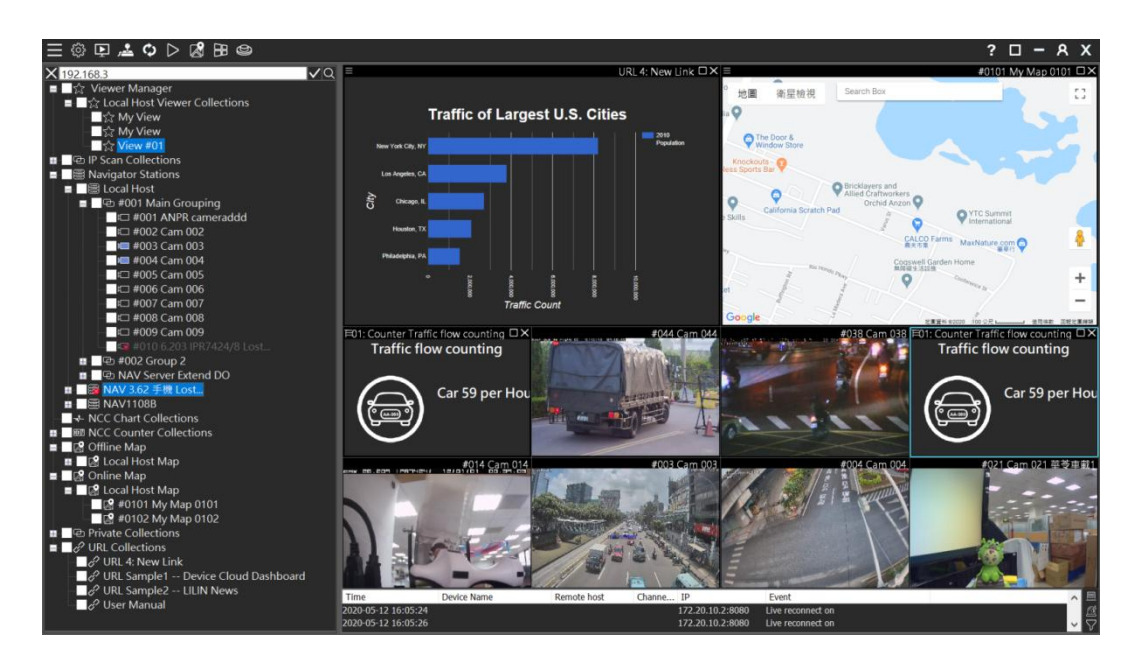

Chapter 6.1 Create an eMap Manager to the Group View Window

You can drag the eMap created by the eMap Manager including: (1) Online Map, (2) Offline Map. Please use your mouse to drag and drop the node from the left control bar to the right screen.

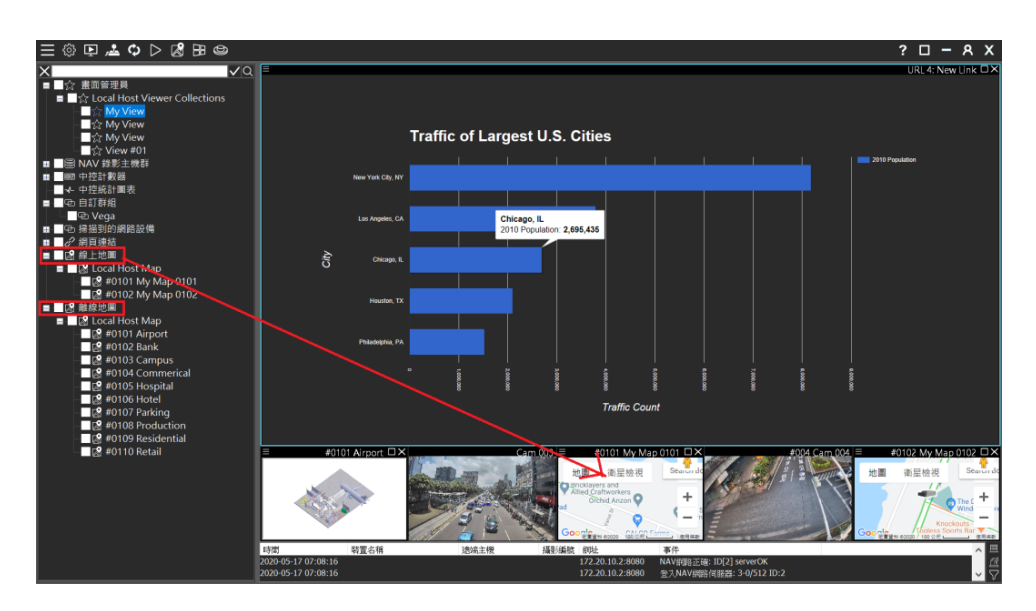

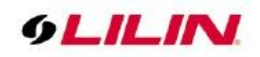

# Chapter 6.2 eMap on the Group View Window

Please double-click on the camera icon to monitor the live image of the eMap. The road or place name can also be input to quickly access to live image. GPS fleet management tracker and other functions are also supported.

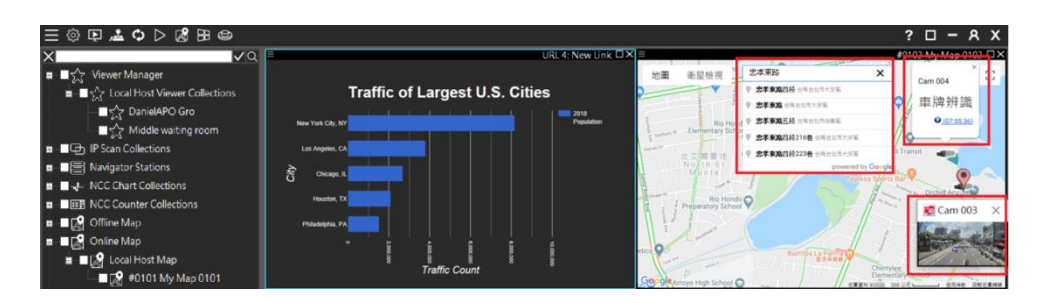

Chapter 6.3 How to Set up an Map via eMap Center

Please click on **eMap Center** icon is to open the eMap Center and create (1) Online Map, (2) Offline Map. To set up camera on eMap Center, just drag-n-drop cameras into the eMap Center.

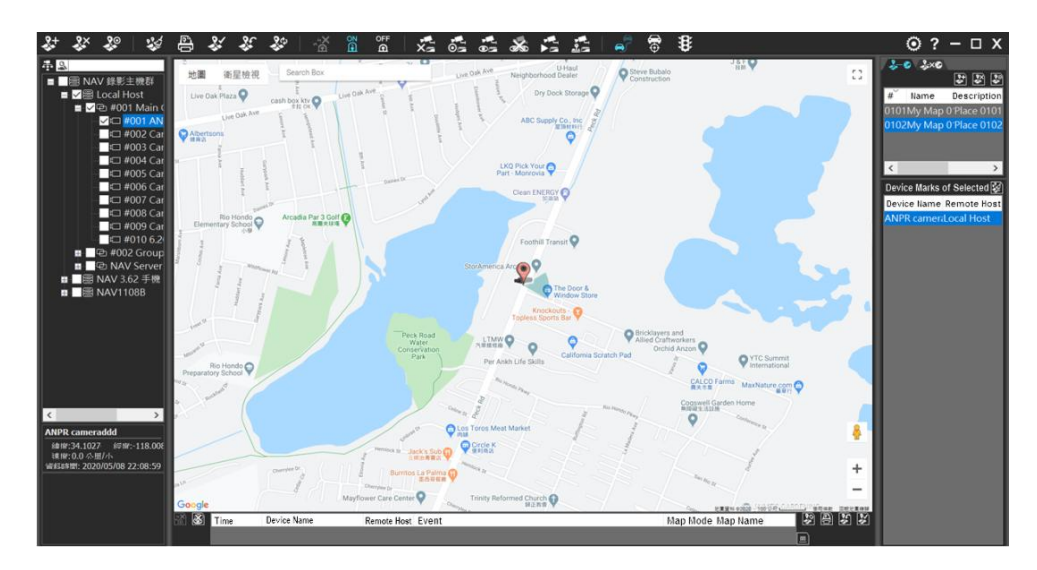

eMap icon functions are described below:

| \$\$<br>\$ | Add Map, Delete Map, Set Map Property.   |
|------------|------------------------------------------|
| **         | Remove the camera icon from the eMap     |
| ſ          | Print eMap                               |
| **         | Create eMap geographic location window.  |
| **         | Restore eMap geographic location window. |
| 2          | Refresh eMap geographic location window. |
| <b>B</b>   | Confirm and delete alarm events.         |
| ON<br>Î    | Enable eMap alarm event notification.    |
| OF         | Disable eMap alarm event notification.   |

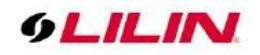

# Chapter 6.3.1 eMap Property

To edit map properties, please click on 🖉 icon and make detailed adjustments.

| ap Properties        |                                       |      |
|----------------------|---------------------------------------|------|
| Serial No.           | 101 UID:28AB73F8                      | OK   |
| Map name             | My Map 0101                           | Exit |
| Description          | Place 0101                            |      |
| Center of Map        |                                       |      |
| Latitude             | 25.064998                             |      |
| Longitude            | 121.443582                            |      |
| Map Scale            |                                       |      |
| 100 meter            |                                       |      |
|                      | · · · · · · · · · · · · · · · · · · · |      |
| Map Service Provider |                                       |      |
| Google Map           | Baidu Map                             |      |

# Chapter 6.3.2 Modify Camera on eMap

Below are icon descriptions to add, delete or edit the camera on eMap:

| ×          | Remove a camera from eMap                            |
|------------|------------------------------------------------------|
| •<br>•     | Edit the camera properties on eMap                   |
|            | Enable/Disable camera image on eMap.                 |
| X          | Close the camera image on eMap.                      |
|            | Playback the camera recording on eMap.               |
|            | Control the PTZ camera on eMap.                      |
|            | Enable eMap Car Tracker.                             |
| ⊕ <b>1</b> | Enable eMap car follow DVR/NVR GPS mode.             |
| ₿          | Turn on the real time traffic flow mode on the eMap. |

# Chapter 6.3.3 Modify Offline eMap

To edit the offline map, click on offline mode icon.

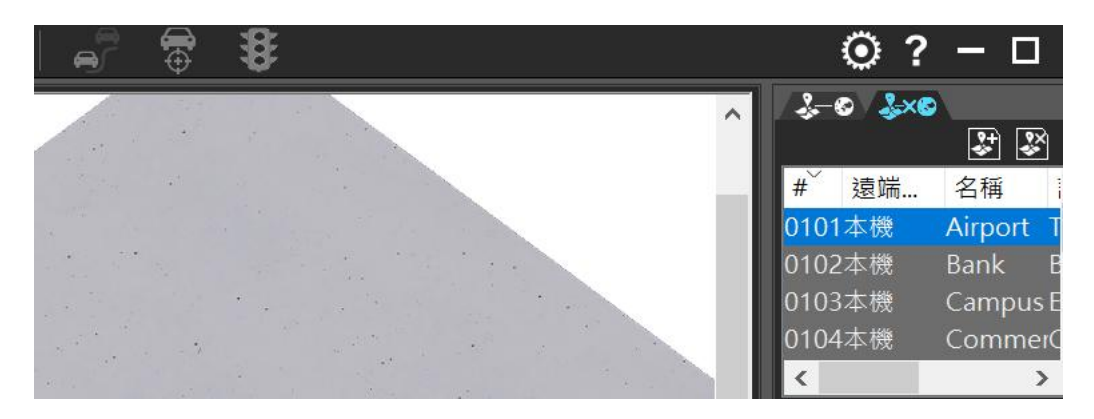

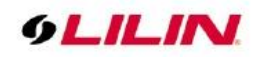

# Chapter 6.3.4 NVR/DVR with GPS Integration for eMap

LILIN NVR/DVR support USB GPS integration and the video can be streamed via 5G for remote access. The GPS signal is streamed via Navigator Corporate and then to Navigator Control Center for fleet management.

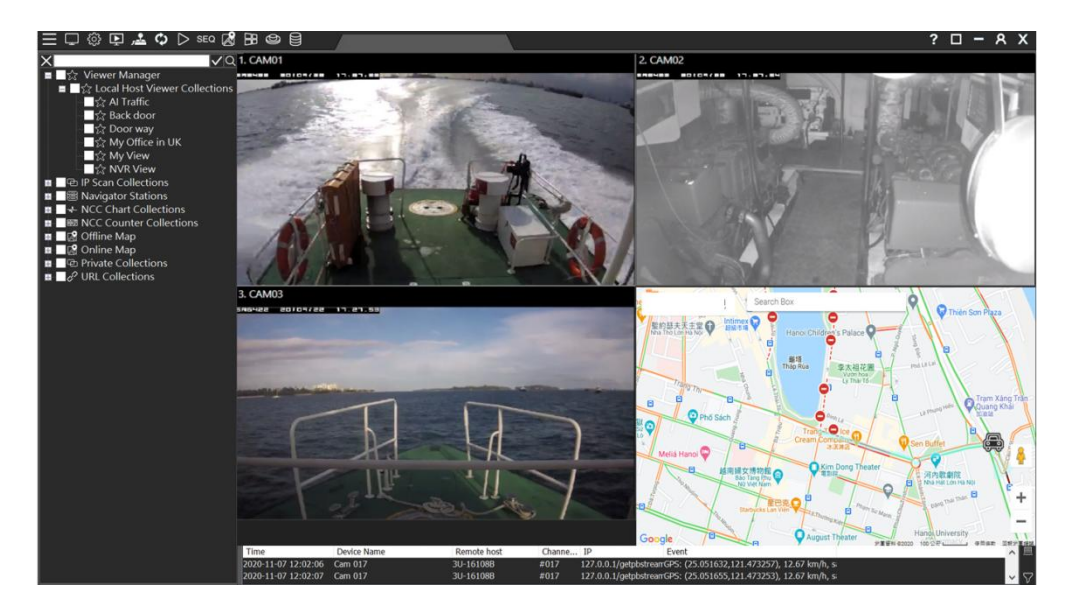

Once the NAV Corporate is set up for video recording and the GPS streaming to a remote DVR/NVR, drag the cameras of the NAV connecting to a GPS NVR via 5G into View Manager.

Make sure that the GPS signal gets transmitted to the NAV and is seen in View Manager.

For creating a map, click the eMap Manager button. Drag the camera of NAV connecting to a GPS NVR via 5G into eMap.

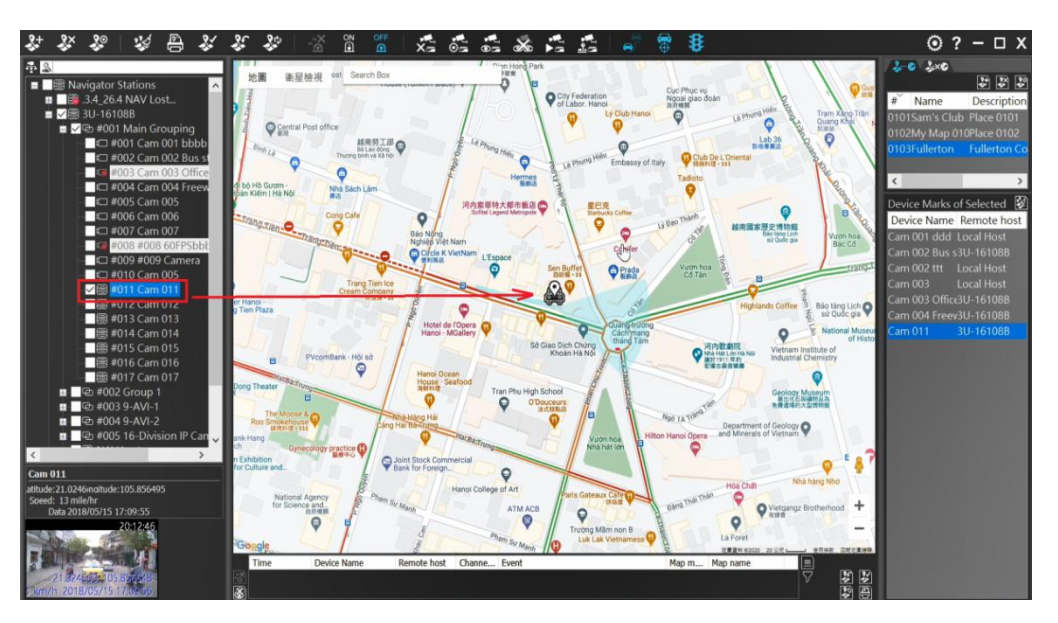

Click on "Lock focus on car" button for tracking the vehicle. Double click on the icon of the car for live video in eMap. Switch to View Manager, and drag the eMap just created into View Manager. Select the icon of the car for tracking the vehicle.

**Note:** Please make sure supported GPS integration DVR/NVR models.

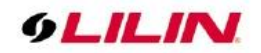

#### Chapter 7 Alarm Management

Navigator Control Center provides an easy way for configuring the alarm of a camera for a remote Navigator station.

| 三口 🕸 📭 🚣 🗘 🗅 🕬 🔀                                   | 😂 My Mac                    | hine                       |                                     |                                 | ? 🗆 – A X                                                                                                    |
|----------------------------------------------------|-----------------------------|----------------------------|-------------------------------------|---------------------------------|----------------------------------------------------------------------------------------------------|
| ×। ✓ <u>०</u>                                      | =                           | Traffic Re                 | eport of NY City □ × =              | #0101 My Map 0101               | #003 Cam 003                                                                                                    |
| ■ ☆ Viewer Manager                                 |                             |                            | - 14 M                              | se itt Search Rox               | States States States States States States States States States States States States States States States States |
|                                                    | cotting This is the         | wizard for add station     |                                     |                                 |                                                                                                    |
| DANIELAPOSF Lost                                   | setting misis in            | le wizaru for add station  |                                     |                                 | 100 C                                                                                                    |
| DESKTOP-O1260KF I                                  |                             |                            |                                     |                                 |                                                                                                    |
| Local Host<br>Local Host<br>Alarm set<br>Alarm set | tting                       | 1 -                        | Description                         |                                 |                                                                                                    |
| □ I□ #001 Cam 001                                  | Concidon                    |                            | Remote Setting                      |                                 |                                                                                                    |
| t□ #002 Cam 002 Schedule                           | Alarm Input                 | Management                 | Alarm Output (DO)                   |                                 | 4004 Cam 004                                                                                                    |
|                                                    | External I                  | IO Device                  | Play Sound                          |                                 | 2231.Gue                                                                                                    |
| = 1 #004 Cam 004                                   | Motion D                    | etection                   | Send E-mail                         |                                 | 8YL],Guest                                                                                                    |
| - 🕞 #006 Cam 042                                   | Video Los                   | Triggering<br>ss Detection | Signal Digital Output               |                                 | CLV],Guest                                                                                                    |
| <b>I</b> ⊏ #007 Cam 002                            | Speed Me                    | asurement Detection        | Alarm Full Screen                   |                                 | BJZK],Guest                                                                                                    |
| ₩008 Cam 001                                       | ANPR De                     | tection<br>rounition       | Post-alarm Record                   |                                 | T201 Guest                                                                                                    |
| - #009 Cam 009                                     | QRCode                      | detection                  | Advanced Alarm DO                   |                                 | 3711 Guest                                                                                                    |
| 🗐 🗐 #011 Cam 008                                   |                             |                            | Global Alarm Setting                | <u> </u>                        | Counting DX                                                                                                    |
| - #3 #014 EZD-142                                  |                             | Options                    |                                     | Options                         |                                                                                                    |
| - 3週 #015 FACE 中语                                  |                             |                            |                                     |                                 |                                                                                                    |
| - 44 #017 H.265 108                                | Enable A                    | llarm Input (DI)           | Pre-alarm Dwell (Sec)               | 1 ~                             | 1056                                                                                                    |
| - 🔂 #018 DVR816(/                                  | AND Log                     | ic Alarm Notification      | Alarm Output Dwell (Sec)            | 5 ~                             | 1050                                                                                                    |
| - #3 #019 P3R6522E                                 | Detection Dw                | ell (Sec) 1 🗸              | The Next Alarm Output               | DISHIPS                         | White                                                                                                    |
| - 13 #020 ZMR7722                                  | Lice Not                    | Look                       | Dwell (Min)                         | Disable                         |                                                                                                    |
| #022 Z7R8182)                                      | - Oseniu                    |                            |                                     |                                 |                                                                                                    |
| — 🥶 #023 H.264 4K                                  |                             |                            |                                     |                                 |                                                                                                    |
| - 49 #024 P316522E                                 |                             |                            |                                     |                                 |                                                                                                    |
| - 43 #026 Z2R8052                                  |                             |                            |                                     |                                 |                                                                                                    |
| - 🗃 #027 NAV-PC I                                  |                             |                            |                                     |                                 |                                                                                                    |
|                                                    |                             |                            |                                     |                                 |                                                                                                    |
|                                                    |                             |                            |                                     | ( <b>》</b> )( o                 | K)(CANCEL)                                                                                                    |
| B P NAV Server Extend DU                           | Time Device Name            | Remote host                | Channe ID Event                     |                                 |                                                                                                    |
| 🖬 🔤 NAV1108B 🗸 🗸                                   | 2020-08-21 20:16:25 Cam 003 | Local Host                 | #003 61.216.97.157:16887 Event02570 | )4: ainame=1_2_2_54:aicolor=aii | ^ =                                                                                                    |
| < >                                                | 2020-08-21 20:16:25 Cam 003 | Local Host                 | #003 61.216.97.157:16887 Event02570 | 03: ainame=1_2_2_54:aicolor=aii | × 57                                                                                                    |

Chapter 7.1 System Alarm Management for Navigator Stations

To monitor IP cameras, DVR, and NVR on the Navigator Corporate stations, see if any Navigator Corporate station is in the list. Once checked, the station will be documented in Database Manager.

Click **Alarm Setting** for remote monitoring: (1) File Write Error, (2) Network Error, and (3) Database Error detections. Specify alarm outputs for Play Sound and/or Send Email, when a station alarm is detected.

| n Management                                                                                                    |                        |                   |                                         |                    |               |                |                                  | - 0                   |
|----------------------------------------------------------------------------------------------------|------------------------|-------------------|-----------------------------------------|--------------------|---------------|----------------|----------------------------------|-----------------------|
|                                                                                                    | Q. 4.                  | Time D            | evice Name                              | Remote host        | Cha           | IP             | Event                            |                       |
| Navigator Stations                                                                                                    |                        | 請在此輸入 7 請         | 在此輸入文字                                  | ☞ 請在此輸入文字          | 7請            | 对請在此輸          | ☞ 請在此輸入文字                        | 7                     |
| B DanielAPO                                                                                                    |                        | 2020-09-26 14::Ca | ım mask eee                             | PHILWORK_5         | #002          | 192.168.3.1    | 2:8(Normal Temperature           |                       |
| ■ ■                                                                                                    | Remote host            |                   |                                         |                    |               |                |                                  | × or IO control error |
| #003 25-NVR                                                                                                    | Condition#1 Syste      | m                 |                                         |                    |               |                |                                  |                       |
| - 42 #004 36-Car                                                                                                    | Alarm Input Management | Alarm             | Dutput (DO)                             | Alarm Notification | Schedule      |                |                                  |                       |
| NAV Server Extended in the server in the server in the ser | Error in Writing t     | ✓ Pla<br>✓ Ser    | y Sound<br>id E-mail<br>renced Alarm DO | 00 01 0<br>Sunday  | 2 03 04 05 06 | 07 08 09 10 11 | 12 13 14 15 16 17 18 19 20 21 22 | 23                    |
| ■ DANIELAPOSE<br>■ ● #001 主群組<br>■ ● ● NAV Server Exte                                                                                                    |                        |                   |                                         | Monday<br>Tuesday  |               |                |                                  | or IO control error   |
| DESKTOP-01260K                                                                                                    |                        |                   |                                         | Wednesday          |               |                |                                  |                       |
| E DESKTOP-U8BI2PE                                                                                                    |                        |                   |                                         | Friday             |               |                |                                  |                       |
| B NAV1108B                                                                                                    |                        |                   |                                         | Saturday           |               |                |                                  |                       |
| PHILWORK_5                                                                                                    | Detection Dwell (Sec)  |                   | Options                                 | Enable             |               |                | Apply All Schedule               |                       |
|                                                                                                    | Over 2 Sec. 🗸          |                   |                                         | Close              |               |                |                                  |                       |
|                                                                                                    |                        |                   |                                         |                    |               |                |                                  |                       |
|                                                                                                    |                        |                   |                                         |                    |               | 0              | K Cancel                         |                       |
|                                                                                                    |                        |                   |                                         |                    |               |                |                                  | _                     |
|                                                                                                    |                        |                   |                                         |                    |               |                |                                  |                       |

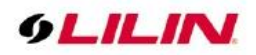

#### Chapter 7.2 Alarm Management for Cameras

Check a camera and press **Alarm Setting** to specify alarm inputs and alarm outputs. Once checked, the camera alarm status will be captured in Database Manager.

Features such as tripwire, motion detection, alarm digital input, tampering detection, audio detection, and ANPR/LPR detection can be activated individually.

| Navinator Stations                                       | 小子 | Time<br>請在此軸入文                                                                                                    | Device name<br>7 請在此輸入文字                                                                            | Ren<br>マ 請在                                                                                           | note host<br>此軸入文字 | IP<br>7 請在此輸入                                                                                                    | Event<br>7 請在此軸入文字            | Chan<br>文 請 文      |
|----------------------------------------------------------|----|----------------------------------------------------------------------------------------------------|----------------------------------------------------------------------------------------------------|----------------------------------------------------------------------------------------------------|--------------------|----------------------------------------------------------------------------------------------------|-------------------------------|--------------------|
| ■ ■ Local Host                                           |    | Cam 001                                                                                                    |                                                                                                    |                                                                                                    |                    |                                                                                                    |                               | ×                  |
| ■ ■ #001 ⊆ #982<br>#001 Cam 001<br>■ #002 #002 ZMR6422AX | -P | Condition#1<br>Alarm Input Ma                                                                                                    | System                                                                                              | Alarm Output (DO)                                                                                     |                    | Alarm Notification Scher                                                                                                    | Jule                          |                    |
| 는 문과 #035 Cam 035<br>표 물급: NAV Server Extend DO          |    | Remote Digit<br>Remote TvS<br>Remote Fact<br>Remote Tack<br>Remote Tack<br>Remote | al Input (Motion) (Motion) (Motion) (Petection per Detec o Detection levice tion ggering etection v | Play Sound Send E-mail PTZ Preset Recall Digital Output Alarm Full Screen Advanced Alarm DO Alarm ACK |                    | 00 01 02 03 04 0           Sunday           Monday           Tueskday           Vednesda           Thursday           Friday           Saturday | 14 15 16 17 18 19 20 21 22 23 |                    |
|                                                          |    | Detection Dwel                                                                                                    | (Sec)                                                                                               | Options                                                                                               | _                  | Enable                                                                                                    |                               | Apply All Schedule |
|                                                          |    | Cive 2 Set.  Enable Alam AND Logic A Use Not Log                                                                                                    | n Input (DI)<br>Jarm Notification<br>ic                                                             | Pre-alarm Dwell (Sec)<br>Alarm Output Dwell (Sec                                                      | 1 ~<br>) 5 ~       | Close                                                                                                    |                               |                    |
|                                                          |    |                                                                                                    |                                                                                                    |                                                                                                    |                    | Apply Cam                                                                                                    | eras OK                       | Cancel             |

#### Chapter 7.3 Existing Alarm Output for Cameras

If an alarm has been created via Navigator Corporate, you can trigger the alarm in **Alarm Management** of Navigator Control Center.

|                                                   |   | Remote host | IP                | Event         |
|---------------------------------------------------|---|-------------|-------------------|---------------|
|                                                   |   | 7           | 7                 | 7             |
| #035: Cam 001 192.168.26.210                      | - | CMXRD-PC    | 192.168.3.5:8080  | Disconnection |
| V S Kovingtor Server Extend DO1                   |   | WIN8-miffly | 192.168.3.3:8080  | Disconnection |
| -V= 3-19vibbann                                   |   | 3-19yihhann | 192.168.3.19:8080 | Disconnection |
| in-V ⇒ 3-18vihhann                                |   | 3-18yihhann | 192.168.3.18:8080 | Disconnection |
| 🗄 🗸 🗔 Group01: Main Grouping                      |   | Local Host  | 192.168.3.198:83  | Disconnection |
| -VII Group02: myGroup2                            |   | 3-19yihhann | 192.168.3.19:8080 | Disconnection |
| - Group03: myGroup3                               |   | CMXRD-PC    | 192.168.3.5:8080  | Disconnection |
|                                                   |   | WIN8-miffiy | 192.168.3.3:8080  | Disconnection |
| 🛛 🔜 Local Host                                    |   | 3-19yihhann | 192.168.3.19:8080 | Disconnection |
| 🗄 🔽 🗔 Group01: Main Grouping                      |   | 3-18yihhann | 192.168.3.18:8080 | Disconnection |
| Group02: Steve NAV 4-Division IP Cam/DVR Grouping |   | Local Host  | 192.168.3.198:83  | Disconnection |
| Group03: 25-Division IP Cam/DVR Grouping          |   | 3-19yihhann | 192.168.3.19:8080 | Disconnection |
| VIII [Navigator Server Extend DO]                 | = |             |                   |               |
| DIOOutul: Door #1 gets triggled                   |   |             |                   |               |
| DIOOutu2: Crossing Events                         |   |             |                   |               |
| DIOOut04: PATE Failure                            |   |             |                   |               |
| 2.19vibbano                                       |   | 4           | III               |               |

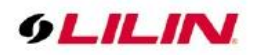

# Chapter 8 Database Manager

Database Manager can generate user access log, AI metadata, events, GPS log, POS log, and system log. In addition, this built-in feature allows database import, export, and repair. Database Manager is a good tool for troubleshoot.

| D   | . 🖻 🖷            | AB12        | 🗟 🔓       | r 🕅 🕫             | ) 🖻 🛛 💕                | <b>e</b> I    | <u>k</u> ¢ | )   ←     | Page 1     | ∎ →        | D Today   | ×         |           |         |               | ? •          | - 🗆       | х     |
|-----|------------------|-------------|-----------|-------------------|------------------------|---------------|------------|-----------|------------|------------|-----------|-----------|-----------|---------|---------------|--------------|-----------|-------|
| #   | Date/Time        | Device Name | Zone Viol | Parking S Parking | / Traffic Flow Turn Le | ft Turn Right | Wrong Way  | Turn Left | Turn Right | U-turn Vio | Run the r | Run the r | Run the r | Queuing | Main Color    | Vehicle T    | Count     | ^     |
| 1   | 2020/08/21 19:59 | Cam 001 ccc |           |                   |                        |               |            |           |            |            |           |           |           |         | Silver        | Bus          |           |       |
| 2   |                  | Cam 002 ddd |           |                   |                        |               |            |           |            |            |           |           |           |         |               |              |           |       |
| 3   |                  |             |           |                   |                        |               |            |           |            |            |           |           |           |         |               |              |           |       |
| 4   |                  |             |           |                   |                        |               |            |           |            |            |           |           |           |         |               |              |           |       |
| 5   |                  |             |           |                   |                        |               |            |           |            |            |           |           |           |         |               |              |           |       |
| 6   |                  |             |           |                   |                        |               |            |           |            |            |           |           |           |         |               |              |           |       |
| 7   |                  |             |           |                   |                        |               |            |           |            |            |           |           |           |         |               |              |           |       |
| 8   |                  |             |           |                   |                        |               |            |           |            |            |           |           |           |         |               |              |           |       |
| 9   |                  |             |           |                   |                        |               |            |           |            |            |           |           |           |         |               |              |           |       |
| 10  |                  |             |           |                   | Traffic Flow           |               |            |           |            |            |           |           |           |         |               |              |           |       |
| 11  |                  |             |           |                   |                        |               |            |           |            |            |           |           |           |         |               |              |           |       |
| 12  |                  |             |           |                   |                        |               |            |           |            |            |           |           |           |         |               |              |           |       |
| 13  |                  |             |           |                   |                        |               |            |           |            |            |           |           |           |         |               |              |           |       |
| 14  |                  |             |           |                   |                        |               |            |           |            |            |           |           |           |         |               |              |           |       |
| 15  |                  |             |           |                   |                        |               |            |           |            |            |           |           |           |         |               |              |           |       |
| 16  |                  |             |           |                   |                        |               |            |           |            |            |           |           |           |         |               |              |           |       |
| 17  |                  |             |           |                   |                        |               |            |           |            |            |           |           |           |         |               |              |           |       |
| 18  |                  |             |           |                   |                        |               |            |           |            |            |           |           |           |         |               |              |           |       |
| 19  |                  |             |           |                   |                        |               |            |           |            |            |           |           |           |         |               |              |           |       |
| 20  |                  |             |           |                   |                        |               |            |           |            |            |           |           |           |         |               |              |           |       |
| 21  |                  |             |           |                   |                        |               |            |           |            |            |           |           |           |         |               |              |           |       |
| 22  |                  |             |           |                   |                        |               |            |           |            |            |           |           |           |         |               |              |           |       |
| 23  |                  |             |           |                   |                        |               |            |           |            |            |           |           |           |         |               |              |           |       |
| 24  |                  |             |           |                   |                        |               |            |           |            |            |           |           |           |         |               |              |           |       |
| 25  |                  |             |           |                   |                        |               |            |           |            |            |           |           |           |         |               |              |           |       |
| 26  |                  |             |           |                   |                        |               |            |           |            |            |           |           |           |         |               |              |           |       |
| 27  |                  |             |           |                   |                        |               |            |           |            |            |           |           |           |         |               |              |           |       |
| 28  |                  |             |           |                   |                        |               |            |           |            |            |           |           |           |         |               |              |           |       |
| 29  |                  |             |           |                   |                        |               |            |           |            |            |           |           |           |         |               |              |           |       |
| 30  |                  |             |           |                   |                        |               |            |           |            |            |           |           |           |         |               |              |           |       |
| 31  |                  |             |           |                   |                        |               |            |           |            |            |           |           |           |         |               |              |           |       |
| 32  |                  |             |           |                   |                        |               |            |           |            |            |           |           |           |         |               |              |           |       |
| 33  |                  |             |           |                   |                        |               |            |           |            |            |           |           |           |         |               |              |           |       |
| 34  |                  |             |           |                   | Traffic Flow           |               |            |           |            |            |           |           |           |         |               |              |           |       |
| 35  |                  |             |           |                   |                        |               |            |           |            |            |           |           |           |         |               |              |           |       |
| 36  |                  |             |           |                   |                        | Turn Right    |            |           |            |            |           |           |           |         |               |              |           |       |
| 37  |                  |             |           |                   |                        |               |            |           |            |            |           |           |           |         |               |              |           |       |
| 38  |                  |             |           |                   |                        |               |            |           |            |            |           |           |           |         |               |              |           |       |
| 39  |                  |             |           |                   |                        |               |            |           |            |            |           |           |           |         |               |              |           |       |
| 40  |                  |             |           |                   |                        |               |            |           |            |            |           |           |           |         |               |              |           |       |
| 41  |                  |             |           |                   |                        |               |            |           |            |            |           |           |           |         |               |              |           |       |
| 42  | 2020/08/21 19:58 | Cam 001 ccc |           |                   |                        |               |            |           |            |            |           |           |           |         | Green         | TUK TUK      |           | Ň     |
| 171 | 134              |             |           |                   |                        |               |            |           |            |            |           |           |           |         | 020/08/21 00: | 00:00 ~ 2020 | 08/21 20: | 02:08 |

| User Log Report        | D.             | Click User Log Report icon to show a complete user log. Press File $\rightarrow$ Export Log to export a CSV log file.                   |
|------------------------|----------------|----------------------------------------------------------------------------------------------------|
| Event Report           | Po             | Click Event Report icon to show a complete event report. Press<br>File→Export Log to export a CSV log file.                             |
| POS Event Report       | <u>-8</u>      | Click POS Event Report icon to show the full POS record. Press<br>"Export Log" to export the CSV log file.                              |
| ANPR Event Report      | AB-12          | Click ANPR Event Report icon to show the complete license plate record. Press Export Log to export the CSV log file.                    |
| Object Counting Report |                | Click Object Counting Report icon to show the full object counting record. Press Export Log to export the CSV log file.                 |
| AI Report              | A              | Click AI Report icon to show the full AI record. Press Export Log to export the CSV log file.                                           |
| TAG Report             | Þ              | Click on Tag Report icon to show full tag record. Press Export<br>Log to export the CSV log file.                                       |
| NAV Status             | Ê®             | Click NAV Status icon to show the complete NAV host status record. Press Export Log to export the CSV log file.                         |
| GPS Report             | and the second | Click GPS Report icon to show the complete satellite positioning record. Press Export Log to export the CSV log file.                   |
| Face Report            | 2              | Click Face Report icon to show the full face recognition record.<br>Press Export Log to export the CSV log file.                        |
| Server Report          | 1              | Click on Server Report icon to show the full server log record.<br>Press Export Log to export the CSV log file.                         |
| Import Database        | <b>ک</b> ار))) | XML format database can be imported into Database Manager.<br>Click Import Database icon and choose the database you want to<br>import. |
| Export Database        | (III)          | Database Manager supports database export to XML format files. Click Export DB icon and choose the database you want to import.         |
| Export Log             |                | Various event transfer report.                                                                                                    |

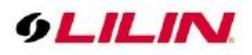

| Statistics       | 14 and 10 and 10 | Click on Statistics Chart icon and the object counting record will be converted to chart mode. |
|------------------|----------------------------------------------------------------------------------------------------|------------------------------------------------------------------------------------------------|
| Refresh Database | ¢                                                                                                    | Click Refresh Database icon to refresh the new event message.                                  |
| Search Settings  |                                                                                                    | Customizable search events                                                                     |

# Chapter 9 User Management

To add users, click **User Manager** icon **M** which supports up to 64 user groups. Each group can assign individual accounts for operations and camera access privilege. Choose one of the user types and click **Add** to create an account.

| ≡ <sub>N</sub>                  | Navigator User Manager 64 bits User Login |          |
|---------------------------------|-------------------------------------------|----------|
| Navigator Client HD 3.1 新増      | Login Name 1: admin                       | ~        |
| Q IPScan<br>新増                  | Login Type Normal Mode                    | ~        |
| Cocal Device Manager     新増     | Username admin                            |          |
| Navigator Client 3.1            | Password                                  |          |
| 区 Remote Playback Manager<br>新增 | Host Name                                 | : 389    |
| Uninstall Navigator Client 3.1  | LDAP Base Distinguished Name              |          |
| A User Manager                  | Username Path                             |          |
| E User Manual Japanese          |                                           |          |
| UserManual_EH3.0                | Save                                      | K Cancel |

#### Chapter 9.1 Add a User

Please select access permission for the user, then, click on **Add** and enter the necessary information in the **Add User** dialogue box. Click on **OK** to save the settings.

| Add User                                                                                                    | ×         |  |  |  |  |  |  |
|----------------------------------------------------------------------------------------------------|-----------|--|--|--|--|--|--|
| 1:admin                                                                                                    | $\sim$    |  |  |  |  |  |  |
| New username :                                                                                                    |           |  |  |  |  |  |  |
| Password :                                                                                                    |           |  |  |  |  |  |  |
| Verify password :                                                                                                    |           |  |  |  |  |  |  |
| The password must include 3 criteria out of the followings<br>(1)at least 8 characters(must),<br>(2)letters and digits,<br>(3)upper and lower cases, and<br>(4)special character (1, \$, #, %). |           |  |  |  |  |  |  |
| I                                                                                                    | OK Cancel |  |  |  |  |  |  |

Chapter 9.2 Edit an Existing User:

Please select user type and a user, and click **Password** to change the password of the user.

#### Chapter 9.3 Delete a User:

To delete a user, select user type and a user. Then, click **Delete** and **OK**.

#### Chapter 9.4 User Authorization

You can specify each user access privileges to Navigator function. To authorize a user to have access in the function, click **Operation**. Then, check on the functions to grant the user the access rights.

**Note:** Please close all the View Manager software and restart the application settings.

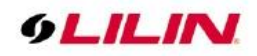

Chapter 9.5 Operation Access Management Select user type and click on user. Then, click on **Operation** option, please check the required permissions. Then click on Save and Exit to save the settings.

| Operation Device                    | Operation Devi                        | ce                           |   |
|-------------------------------------|---------------------------------------|------------------------------|---|
|                                     |                                       |                              |   |
| Option                              | Option                                |                              | ^ |
| Navigator eMap                      | Control Cer                           | iter Login                   |   |
| Navigator eMap PTZ Control          | Control Cen                           | iter Alarm Management        |   |
| Navigator Database Manager          | Control Cen                           | ter MosicTVWall              |   |
| Navigator Local and Remote Playback | Control Cer                           | iter eMap                    |   |
| Navigator Advanced Alarm Management | Control Cer                           | iter IPScan                  |   |
| Navigator Camera Setting            | Control Cer                           | iter Local Device Setup      |   |
| Navigator Snapshot                  | Control Cer                           | ter Device Management Report |   |
| ✓ Navigator PTZ Setting Control     | Control Cer                           | ter Control Station Setting  |   |
| ✓ Navigator PTZ Setting Setting     | View Manag                            | er Login                     |   |
| ✓ Navigator System Setting          | View Manag                            | er System Setting            |   |
| Navigator Monitor Matrix Setting    | View Manag                            | er Remote Playback           |   |
| Navigator Sequence                  | View Manag                            | er Synchronous Playback      |   |
| Navigator Right-click Menu Function | View Manag                            | er PTZ Control               |   |
| Navigator TV Wall Setting           | View Manag                            | er Sequence                  |   |
| Navigator TV Wall Logout            | View Manag                            | er eMap                      |   |
| Navigator Web Manager               | View Manag                            | er Device Settings           |   |
| Navigator Quit Navigator            | View Manag                            | er Modify Permissions        |   |
| Control Center Login                | import View                           | s for MosicTVWall Feature    |   |
| Control Center Alarm Management     | View Manag                            | er Alarm Ouput               | M |
|                                     | · · · · · · · · · · · · · · · · · · · |                              | v |
| Default Select All Clear Cl         | Default                               | Select All Clear Cll         |   |

|                                                                                                    | Function Permission Icons           |                                                                         |                                         |  |  |  |  |  |  |  |
|----------------------------------------------------------------------------------------------------|-------------------------------------|-------------------------------------------------------------------------|-----------------------------------------|--|--|--|--|--|--|--|
| 🕑 eMap Manager                                                                                                    | Navigator eMap                      | LILIN Control Center 3.0                                                | Control Center Login                    |  |  |  |  |  |  |  |
|                                                                                                    | Navigator eMap PTZ Control          |                                                                         | Control Center Alarm Management         |  |  |  |  |  |  |  |
| 😫 Database Manager                                                                                                    | Navigator Database Manager          | Hosaic TVWall                                                           | Control Center MosaicTVWall             |  |  |  |  |  |  |  |
| Playback                                                                                                    | Navigator Local and Remote Playback | ~                                                                       | Control Center eMap                     |  |  |  |  |  |  |  |
| (6)                                                                                                    | Navigator Advanced alarm Management |                                                                         | Control Center IPSan                    |  |  |  |  |  |  |  |
| <b>*</b> ©                                                                                                    | Navigator Camera Setting            | Ņ                                                                       | Control Center Local Device Setup       |  |  |  |  |  |  |  |
| 0                                                                                                    | Navigator Snapshot                  |                                                                         | Control Center Device Management Report |  |  |  |  |  |  |  |
| â.                                                                                                    | Navigator PTZ Setting Control       | <b>O</b>                                                                | Control Station Settings                |  |  |  |  |  |  |  |
| PTZ Setting                                                                                                    | Navigator PTZ Setting Setting       | X                                                                       | View Manager Login                      |  |  |  |  |  |  |  |
| Ø                                                                                                    | Navigator System Setting            | ŝ                                                                       | View Manager System Setting             |  |  |  |  |  |  |  |
| Ň                                                                                                    | Navigator Monitor Matrix Setting    | ₽.                                                                      | View Manager Remote Playback            |  |  |  |  |  |  |  |
| SEQ                                                                                                    | Navigator Sequence                  | $\triangleright$                                                        | View Manager Synchronous Playback       |  |  |  |  |  |  |  |
| Add Cosm<br>Caren Revents<br>Packs<br>Revent Revents<br>Advanced Revent SC Cost<br>Advanced Revent<br>Advanced Revent<br>Revent<br>Revent | Navigator Right-click Menu Function | <b></b>                                                                 | View Manager PTZ Control                |  |  |  |  |  |  |  |
|                                                                                                    | Navigator TV Wall Setting           | SEQ                                                                     | View Manager Sequence                   |  |  |  |  |  |  |  |
|                                                                                                    | Navigator TV Wall Logout            |                                                                         | View Manager eMap                       |  |  |  |  |  |  |  |
|                                                                                                    | Navigator Web Manager               | Alurn Setting       Muhodity       Delete       Property       Property | View Manager Device Settings            |  |  |  |  |  |  |  |
| ×                                                                                                    | Navigator The sofware Power Down    | Navigator Stations                                                      | View Manager Modify Permissions         |  |  |  |  |  |  |  |
|                                                                                                    | -                                   | BB                                                                      | import Views for MosaicTVWall Feature   |  |  |  |  |  |  |  |
|                                                                                                    | -                                   | 9                                                                       | View Manager Alarm Ouput                |  |  |  |  |  |  |  |

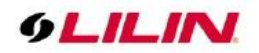

# Additional Description:

| View Manager Device Settings       | Constraints     Constraints     Constrai | For any device in the NAV server group, right-click the menu to configure permissions. |
|------------------------------------|----------------------------------------------------------------------------------------------------|----------------------------------------------------------------------------------------|
| View Manager Modify<br>Permissions | ■ See Navigator Stations<br>■ E 26.54-7F<br>■ See Local Host<br>■ C # #001 Main Grouping<br>■ # #001 Cam 001<br>■ # #002 Cam 002<br>■ # #003 Cam 003 194 PTZ                                                                                                    | Tick or drag the mouse to the screen group to restrict permissions.                    |

# Chapter 10 Device Management

Click one of the users in User Management, and the Device tab will be shown on the right side. Check the devices you need for the said permissions to be accessed. After setting is finished, click the **Save** and **Exit** buttons.

| ser type : | 1:admin            | ✓ Modify | Delete           |  |
|------------|--------------------|----------|------------------|--|
| No. (      | Jsername<br>Indmin |          | Operation Device |  |

Note: Please close all the View Manager software and restart the application settings.

#### Chapter 11 Local Device Manager

The Local Device Manager is the tool that shows the status of the devices that are currently connected to the system.

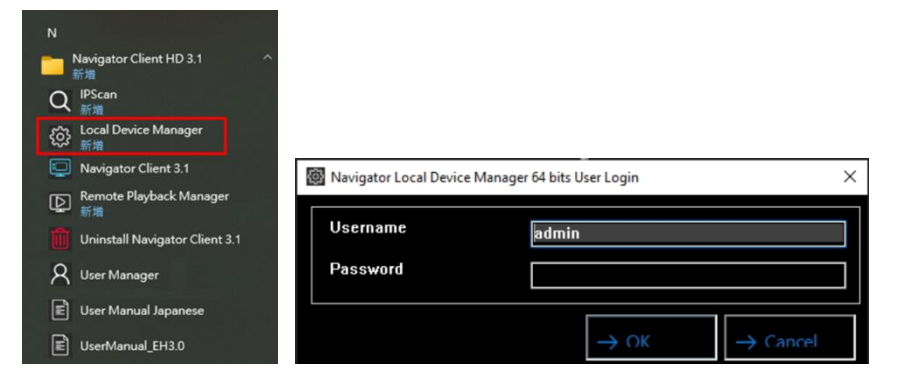

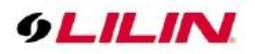

#### Chapter 11.1 Local Device Status Report

To query Local device status, please click **Local Device Manager** icon. Enter the username and password. And then, press **Local device** in the Device Manager tab. Check the DHD/NVR in the device tree and press **Reload** button. This can scan the DHD/NVR and provide a Local device S.M.A.R.T report, which shows all the DHD/NVR information including device name, location, IP address, device type, firmware version, channel no., current record time, connection status, device reboot time and access time.

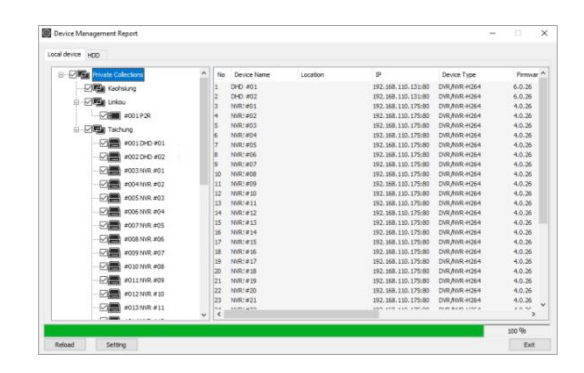

#### Chapter 11.2 HDD Status Report

Press **HDD** in the Device Manager tab and check the NVR in the device tree. This can scan the NVR and provide a HDD S.M.A.R.T report, which shows all the HDDs installed for all NVRs.

| device | HDD                                                                                         |                                                                                                    |   |        |             |             |                |                      |         |                   |           |
|--------|---------------------------------------------------------------------------------------------|----------------------------------------------------------------------------------------------------|---|--------|-------------|-------------|----------------|----------------------|---------|-------------------|-----------|
| {      | - <b>-</b>                                                                                  | #005 PSD4624_30X                                                                                      | ^ | No     | Device Name | Loc         | ation          | IP                   | Access  | time              |           |
|        |                                                                                             | #006 IPS420旭捷滑環0318                                                                                   |   | 1      | NVR400L     |             |                | 192.168.3.160:80     | 2017/07 | /06 17:20:07      |           |
|        |                                                                                             | #007 N//P 400                                                                                         |   | 2      | CAM 02      |             |                | 192.168.3.160:80     | 2017/07 | /06 17:20:10      |           |
|        |                                                                                             | #007 NVIC 100L                                                                                        |   | 3      | CAM 03      |             |                | 192.168.3.160:80     | 2017/07 | /06 17:20:12      |           |
|        |                                                                                             | #008 CAM 02                                                                                           |   | 4      | CAM 04      |             |                | 192.168.3.160:80     | 2017/07 | /06 17:20:14      |           |
|        | ⊴⇒                                                                                          | #009 CAM 03                                                                                           |   | 5      | CAM 05      |             |                | 192.168.3.160:80     | 2017/07 | /06 17:20:17      |           |
|        |                                                                                             | #010 CAM 04                                                                                           |   | 7      | CAM 07      |             |                | 192.168.3.160:80     | 2017/07 | /06 17:20:20      |           |
| [      | Z,                                                                                          | #011 CAM 05                                                                                           |   | 8      | CAM 08      |             |                | 192.168.3.160:80     | 2017/07 | /06 17:19:44      |           |
| {      | ⊿⇒́                                                                                         | #012 CAM 06                                                                                           |   |        |             |             |                |                      |         |                   |           |
| {      | ⊴⇒                                                                                          | #013 CAM 07                                                                                           |   |        |             |             |                |                      |         |                   |           |
| {      | Z⇒                                                                                          | #014 CAM 08                                                                                           |   | -      |             | 1           |                |                      |         |                   |           |
|        |                                                                                             | #015 CAM 09                                                                                           |   | No     | Firmware    | Temperature | Power On Hours | Model Family         | D (AC)  | Device Model      | Se        |
|        |                                                                                             |                                                                                                    |   |        |             | 22          | 22423          | Western Digital AV-G | P (AF)  | ANDC AND TREOKY-C | OFFICINVE |
|        |                                                                                             | #016 CAM 10                                                                                           |   | 1      | 01.01001    |             |                |                      |         |                   |           |
| {      |                                                                                             | #016 CAM 10<br>#017 CAM 11                                                                            |   | 1      | 01.01.01    |             |                |                      |         |                   |           |
| [      | -<br>-<br>-<br>-<br>-<br>-<br>-<br>-<br>-<br>-<br>-<br>-<br>-<br>-<br>-<br>-<br>-<br>-<br>- | #016 CAM 10<br>#017 CAM 11<br>#018 CAM 12                                                             |   |        | 01.00001    |             |                |                      |         |                   |           |
| [      |                                                                                             | #016 CAM 10<br>#017 CAM 11<br>#018 CAM 12<br>#019 CAM 13                                              |   | 1      | 01.02.001   |             |                |                      |         |                   |           |
| [      |                                                                                             | #016 CAM 10<br>#017 CAM 11<br>#018 CAM 12<br>#019 CAM 13<br>#020 CAM 14                               |   | 1      | 0102001     |             |                |                      |         |                   |           |
| [      |                                                                                             | #016 CAM 10<br>#017 CAM 11<br>#018 CAM 12<br>#019 CAM 13<br>#020 CAM 14<br>#021 CAM 15                |   |        | 0102001     |             |                |                      |         |                   |           |
|        |                                                                                             | #016 CAM 10<br>#017 CAM 11<br>#018 CAM 12<br>#019 CAM 13<br>#020 CAM 14<br>#021 CAM 15<br>#022 CAM 16 |   | L      |             |             |                |                      |         |                   |           |
|        |                                                                                             | #016 CAM 10<br>#017 CAM 11<br>#018 CAM 12<br>#019 CAM 13<br>#020 CAM 14<br>#021 CAM 15<br>#022 CAM 16 | * | ۲<br>۲ |             |             |                |                      |         |                   |           |

- **Firmware**: Firmware of the HDD
- **Temperature**: Temperature of the HDD
- **Power on Hours**: The length of time between failures of the HDD
- Model Family: Manufacturer of the HDD
- Device Model: Model of the HDD
- Device ID: ID of the HDD
- Capacity: Maximum capacity of the HDD
- S.M.A.R.T.:S.M.A.R.T. status of the HDD

S.M.A.R.T. report is the potential indicators of imminent electromechanical failure. It does not mean that the HDD is broken. See appendix for detail.

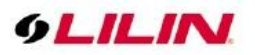

#### Chapter 12 How to Connect via the AD/LDAP Server

The View Manager can support Active Directory (AD)/LDAP for user login management.

The View Manager is able to login via AD/LDAP for user accounts and to use the "user type" of Navigator Corporate with cameras and features available for the user group.

- Normal Mode: Use the user database of the View Manager's or NAV Recorder for login.
- AD Server Login: Use the user database of an AD Server. Import these users of an AD Server into NAV's user group.
- LDAP Login: Use the user database of an LDAP Server. Import these users of an AD Server into NAV's user group.

The AD/LDAP server specifies as follows:

- Host Name: The AD/LDAP server host name.
- Basic Distinguished Name: The AD/LDAP server distinguished name.
- DN Path: The AD/LDAP server distinguished name file path.

For example the LDAP server has created a new project.

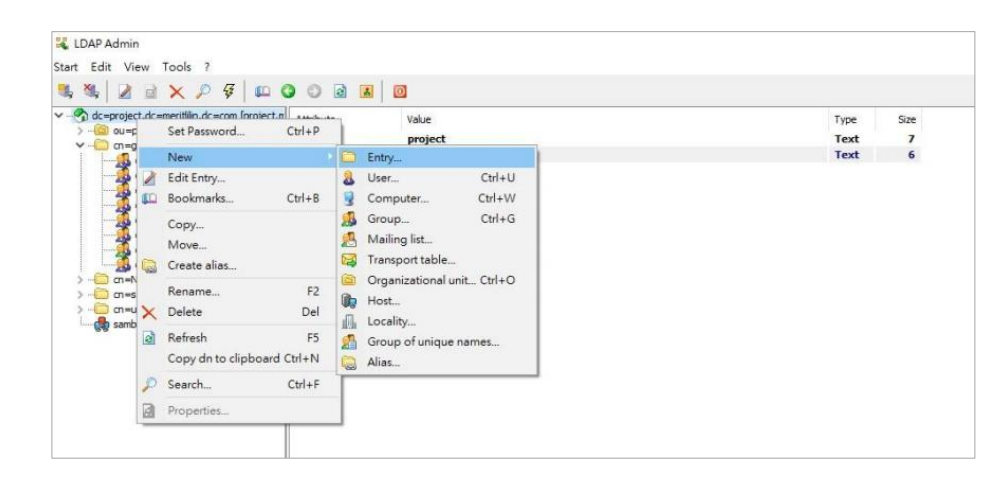

And LDAP server has created a new group.

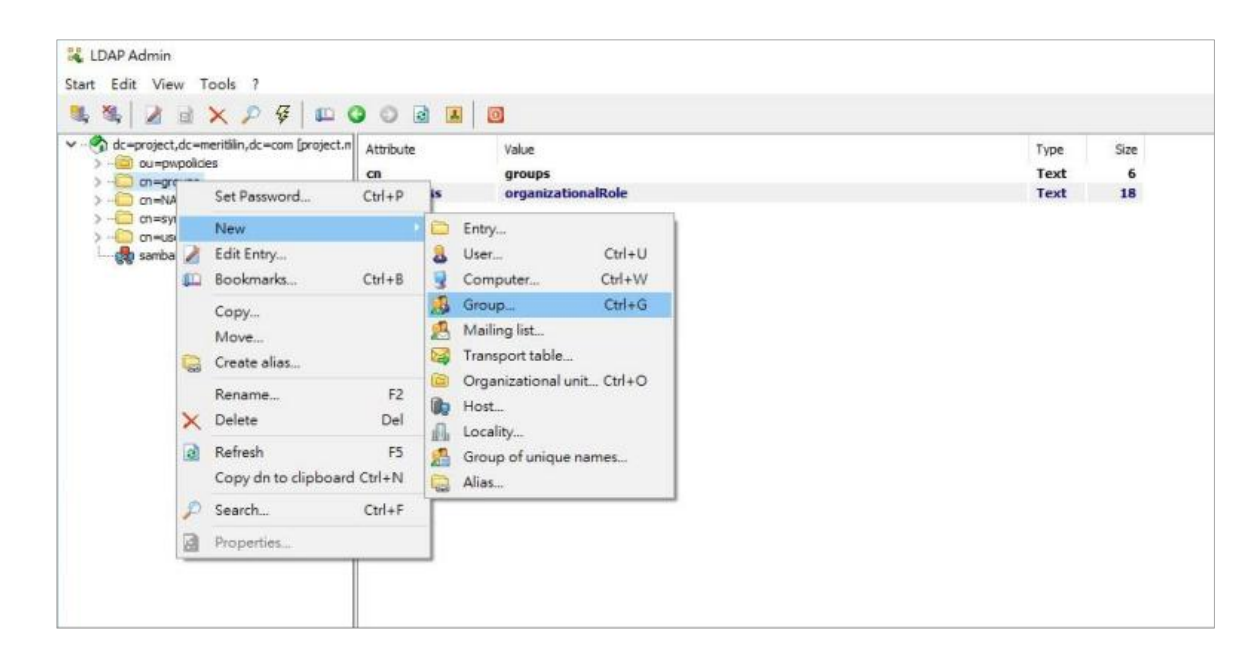

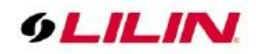

The following is an example, create a name with cn=RD.

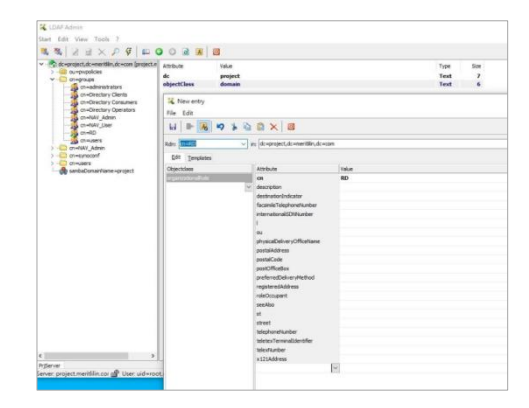

Ensure that the CN account has established an RD name.

|                                                                      | E                                                                            | X P Y L C                         | 0             | 8                                                    | a 🖸                                      |                |                    |
|----------------------------------------------------------------------|------------------------------------------------------------------------------|-----------------------------------|---------------|------------------------------------------------------|------------------------------------------|----------------|--------------------|
| > de=projec<br>> de=projec<br>> de=p<br>> de= projec<br>> de= projec | ct,dc=mentilin,dc=com [project.# At<br>propolicies<br>groups<br>NAV_Admin ef |                                   | cn<br>objecto | VBute Value<br>I RD<br>ujectClass organizationalRole |                                          | Tyi<br>Role Te | pe S<br>nxt<br>nxt |
| ) O m=s                                                              |                                                                              | Set Password                      | Ctrl+P        |                                                      |                                          |                |                    |
| > - Comu                                                             |                                                                              | New                               | 1             | 0                                                    | Entry                                    |                |                    |
|                                                                      | 2                                                                            | Edit Entry                        |               | 8                                                    | User                                     | Ctrl+U         |                    |
|                                                                      | 80                                                                           | Bookmarks (                       | Ctrl+B        | 3                                                    | Computer                                 | ht+W           |                    |
|                                                                      | Copy<br>Move<br>Create alias                                                 |                                   |               | Group<br>Mailing list<br>Transport table             | 2ml+G                                    |                |                    |
|                                                                      | ×                                                                            | Rename<br>Delete                  | F2<br>Del     |                                                      | Organizational unit.<br>Host<br>Locality | :#1+0          |                    |
|                                                                      |                                                                              | Refresh<br>Copy dn to clipboard C | F5<br>trl+N   | 1                                                    | Group of unique na                       | M              |                    |
|                                                                      | Þ                                                                            | Search                            | Dtrl+F        | 1                                                    |                                          |                |                    |
|                                                                      | 12                                                                           | Properties                        |               |                                                      |                                          |                |                    |

Ensure these accounts have established passwords.

| 1 2 1           | ~ ~ ~ m                  |             |               |      |      |
|-----------------|--------------------------|-------------|---------------|------|------|
| project, dc=mer | tillin,dc=com [project.n | Attribute   | Value         | Type | Size |
| minimposoes     |                          | objectClass | posixAccount  | Text | 12   |
| cn=NAV_Admin    | r                        | objectClass | top           | Text | 3    |
| cn=RD           |                          | objectClass | inetOrgPerson | Text | 13   |
| a udamer        | Cat Daymond              | CuluD       | 0<br>MINE     | Text |      |
| ch=synacc       | Set Patricipol.          | CIU+5.      | 10            | Text |      |
| cambaDon        | New                      |             | lu l          | Text | 2    |
| 1               | Edit Entry               | v           | X0000X        | Text | 6    |
| 10              | Bookmarks                | Ctrl+8      | hu            | Text | 2    |
| -               |                          |             | 64291         | Text | 5    |
|                 | Copy                     |             |               |      |      |
|                 | Move                     |             |               |      |      |
| 1.              | Create alias             |             |               |      |      |
|                 | Rename                   | F2          |               |      |      |
| ~               | Delate                   | Del         |               |      |      |
| ^               | Delete                   | Dei         |               |      |      |
| 1               | Refresh                  | F5          |               |      |      |
|                 | Copy dn to clipbo        | ard Ctrl+N  |               |      |      |
| 10              | Carel                    | ON IS       |               |      |      |
|                 | search                   | C89+F       |               |      |      |

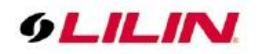

#### Create user type:

After creating an account on the LDAP server, please create an RD to enable the user type. Please enable the account permission setting and camera viewing permission.

|        |                    |                                     |   | The second |                  |                |                  |  |
|--------|--------------------|-------------------------------------|---|------------|------------------|----------------|------------------|--|
| type : | 2:manager V Modify | Delete                              |   | User       | type : 2:manager | ✓ Modfy Delete |                  |  |
|        | Username           | Operation Device                    |   | No.        | Username         |                | Operation Device |  |
|        | RD 01              |                                     |   | 1          | RD 01            |                |                  |  |
| 1      | RD                 |                                     |   | 2          | RD               |                |                  |  |
| 0      | Daniel             | Option                              | ^ | 3          | Daniel           |                | - VEN NVR        |  |
|        | Aloun              | Navisator eMap                      |   | 4          | Aloun            |                |                  |  |
| 3      | JasonLin           | Navigator eMap PTZ Control          |   | 5          | JasonLin         |                | Line Horizon     |  |
|        |                    | Navigator Database Manager          |   |            |                  |                | #002 CAM02       |  |
|        |                    | Navigator Local and Remote Playback |   |            |                  |                |                  |  |
|        |                    | Navigator Advanced Alarm Management |   |            |                  |                | F7 ( + 104 CAND4 |  |
|        |                    | Navigator Camera Setting            |   |            |                  |                |                  |  |
|        |                    | Navigator Snapshot                  |   |            |                  |                | #005 CAM05       |  |
|        |                    | Navigator PTZ Setting Control       |   |            |                  |                | #006 CAM06       |  |
|        |                    | Navigator PTZ Setting Setting       |   |            |                  |                |                  |  |
|        |                    | Navigator System Setting            |   |            |                  |                |                  |  |
|        |                    | Nevigator Monitor Matrix Setting    |   |            |                  |                |                  |  |
|        |                    | Verlander Dickt die Man Director    |   |            |                  |                |                  |  |
|        |                    | Navigator Rent Cold Herb Parcon     |   |            |                  |                | E #010 CAM10     |  |
|        |                    | Navigator TV Wall Leonut            |   |            |                  |                |                  |  |
|        |                    | Nevigator Web Manager               |   |            |                  |                | =011 CAM11       |  |
|        |                    | Navigator Quit Navigator            |   |            |                  |                | #012 CAM12       |  |
|        |                    | Control Center Login                |   |            |                  |                |                  |  |
|        |                    | Control Center Alarm Management     |   |            |                  |                |                  |  |
|        |                    | The site is not send                | * |            |                  |                | #014 CAM14       |  |
|        |                    | Default Select All Clear Cl         |   |            |                  |                | #015 CAM15       |  |

Login: Please select the AD/LDAP server to log in.

| Navigator Client 64 bits User Login |                                              |
|-------------------------------------|----------------------------------------------|
| Login Name                          | 1: admin 🗸                                   |
| Login Type                          | LDAP Login 🗸                                 |
| Username                            | Normal Mode<br>AD Server Login<br>LDAP Login |
| Password                            |                                              |
| Host Name                           | : 389                                        |
| LDAP Base Distinguished Name        |                                              |
| Username Path                       |                                              |
| Save                                | OK Cancel                                    |

#### Chapter 13 Mosaic TVWall

The View Manager can manage to configure and to display the existing camera views to Mosaic TV Wall for controlling and streaming the views to the HDMI/VGA outputs of Mosaic TVWall. LILIN provides TV wall products NTS1004 (4-display) and NTS1006 (6-display). To wire the TV walls in a control room, the system is described below. Each monitor is connected to a TV wall station. Mosaic TV Wall application of Navigator Control Center can virtually direct video streams to TV wall station. The system diagram is as below:

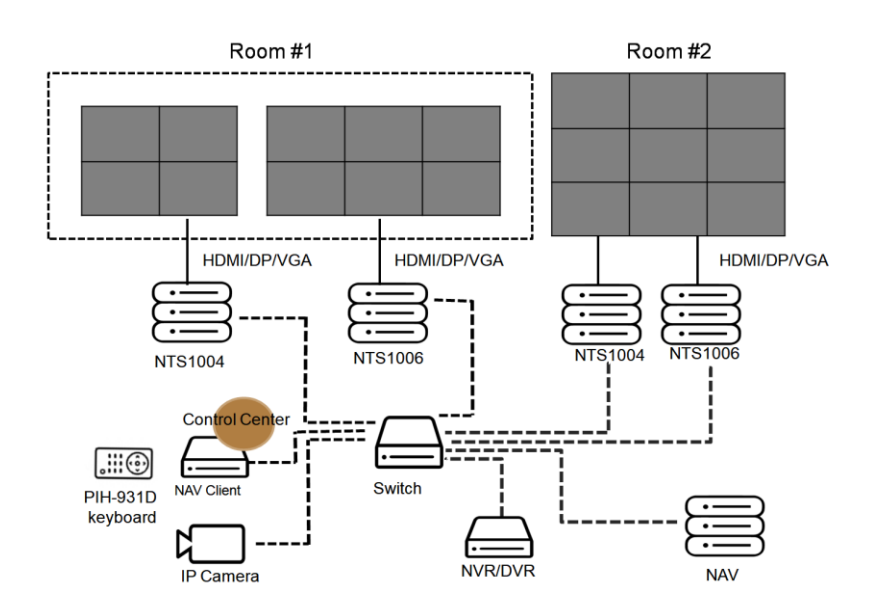

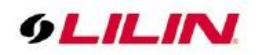

Major features are described below:

- Monitor Template: Monitor set up for Mosaic TVWall.
- **Run**: Display assigned monitor template for monitors.
- **Sequence**: Display all the monitor templates.
- Channel setting: Drag and drop cameras on monitors.
- **Monitor setting**: Add monitors to a Mosaic TVWall.

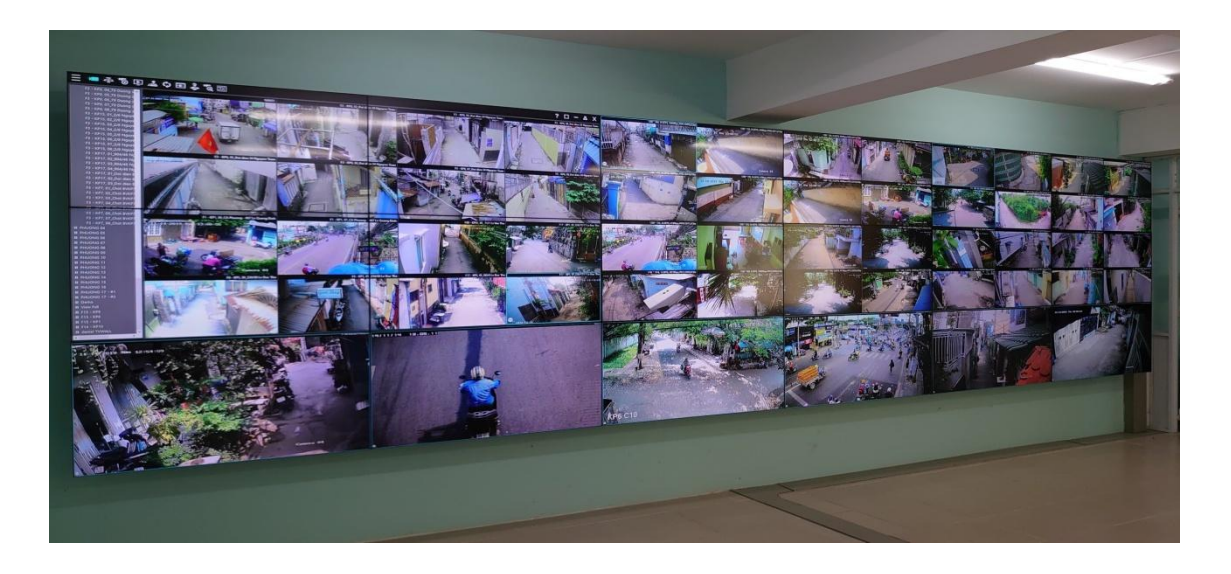

The TVWall can display one camera's full screen video across multiple TVWall monitors for bigger display.

# Chapter 13.1 Mosaic TVWall Setup

To set up Mosaic TVWall, click the 📴 icon for opening Mosaic TVWall application via View Manager.

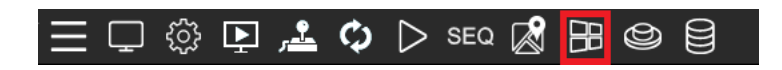

A dialogue box will pop up, "Do you want to import the camera view to Mosaic TV wall". Please click OK.

#### Chapter 13.2 How to Set up Camera View for Mosaic TVWall

Click on B Mosaic TVWall icon that can import the existing View for TV wall display. Navigator Control Center will pop up a dialogue box for importing the existing camera view to the Mosaic TVWall application. This feature is important and easy-to-use. Once a camera view is set up, the view is then used for the TV wall display. There is no need to configure the camera view again.

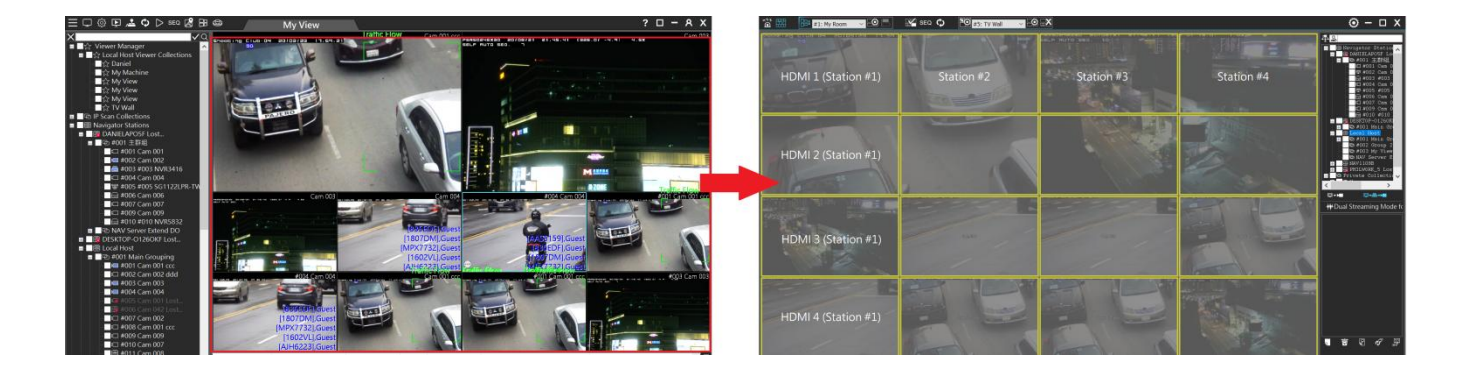

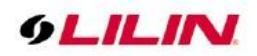

### Chapter 13.2.1 Manually Add Camera to Mosaic TVWall

To add the camera configuration manually into the TVWall, drag the mouse cursor on the camera to camera view for the TVWall display.

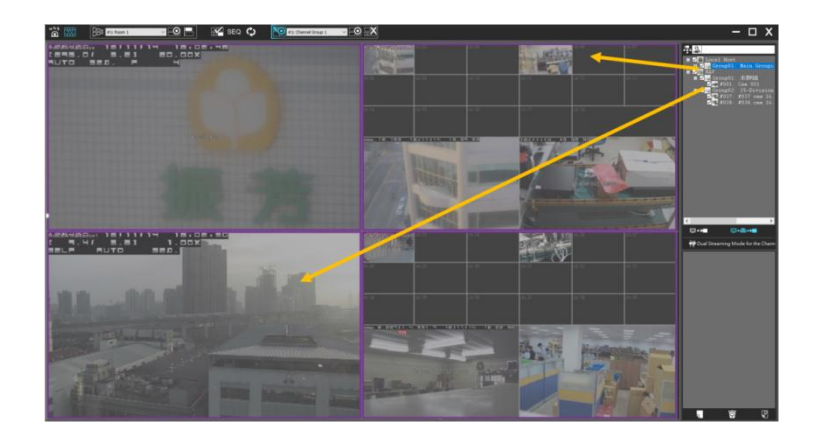

# Chapter 13.3 Mosaic TVWall Monitor Layout Setting

To set up Mosaic TVWall, open **Mosaic TVWall**, and select **Set monitor template** and specify Room # to create M x N TVWall for a room.

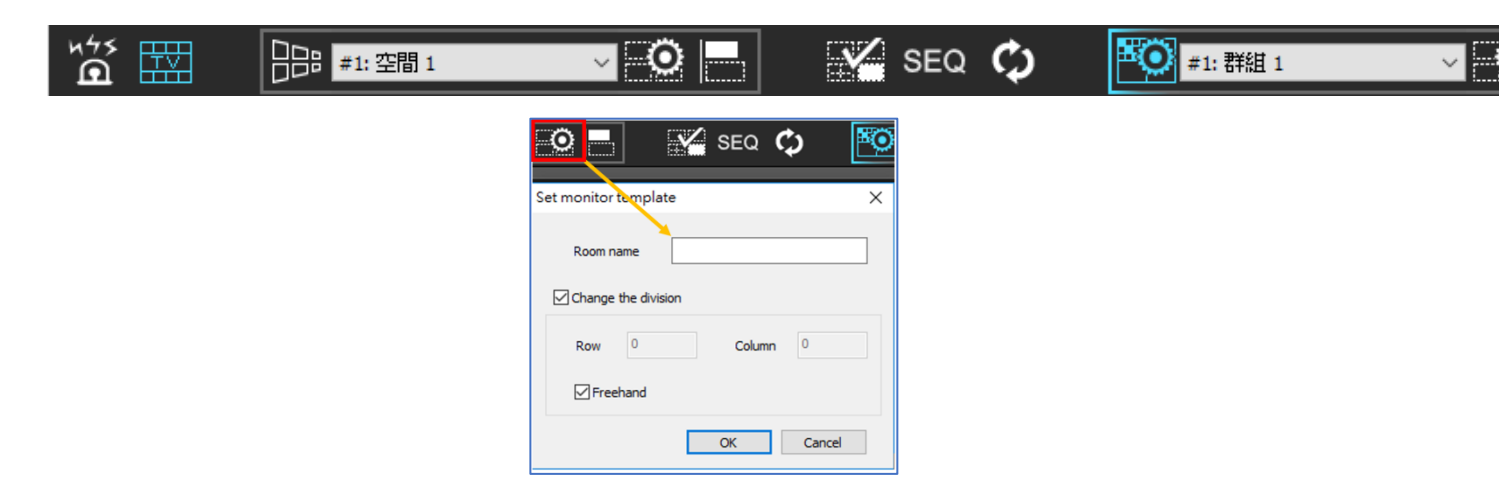

The example below shows Room #1, and there are four monitors.

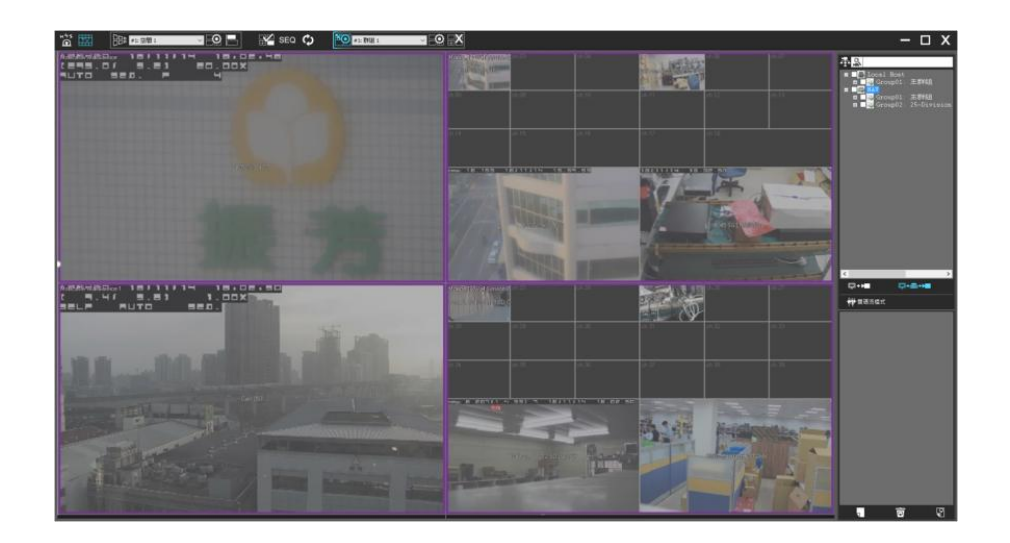

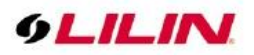

#### Chapter 13.4 Mosaic TV Wall Monitor Output Assignment

To add TV Wall monitors, click Add icon at the bottom right. Click **Search** to discover available TV Wall stations. Next, click **OK** and enter required information. Click **Verify** to test if the TV Wall station is working properly. If two monitors are connected to the station, the outputs (HDMI, VGA, or display port) will be shown on the TV Wall window.

After the outputs of the TV Wall stations are configured, follow the steps below to finish set up:

- Drag and drop monitor outputs to the left pane to assign a monitor.
- Drag cameras into the position of a monitor.

#### Chapter 13.5 How to Set up Communication for Mosaic TVWall Stations

To add Mosaic TVWall to Navigator Corporate, please click on Windows->Start->LILIN Navigator->Streaming Station-> Setup-> Service Configuration.

| Navigator MStreaming Server 64 Bits                                                                                                    | • ×                              | Navigator MStreaming Server 64 Bits                                                                                                    | × |
|----------------------------------------------------------------------------------------------------|----------------------------------|----------------------------------------------------------------------------------------------------|---|
| Log<br>Log<br>2017/08/11 13:48:19 [Streaming Server Start.]<br>2017/08/11 13:52:30 [Reponse IPScan Message To [192.168.3.91]]<br>2017/08/11 13:52:30 [Reponse IPScan Message To [192.168.8.91]]<br>2017/08/11 13:52:31 [Reponse IPScan Message To [192.168.8.91]]<br>2017/08/11 13:52:31 [Reponse IPScan Message To [192.168.8.91]]<br>2017/08/11 13:52:31 [Reponse IPScan Message To [192.168.9.91]]<br>2017/08/11 13:52:31 [Reponse IPScan Message To [192.168.19.91]]<br>2017/08/11 13:52:31 [Reponse IPScan Message To [192.168.19.91]]<br>2017/08/11 13:52:31 [Reponse IPScan Message To [192.168.19.91]]<br>2017/08/11 13:52:31 [Reponse IPScan Message To [192.168.19.91]]<br>2017/08/11 13:52:32 [Reponse IPScan Message To [192.168.8.91]]<br>2017/08/11 13:52:32 [Reponse IPScan Message To [192.168.8.91]]<br>2017/08/11 13:52:32 [Reponse IPScan Message To [192.168.8.91]]<br>2017/08/11 13:52:32 [Reponse IPScan Message To [192.168.19.91]]<br>2017/08/11 13:52:32 [Reponse IPScan Message To [192.168.19.91]]<br>2017/08/11 13:52:32 [Reponse IPScan Message To [192.168.19.91]]<br>2017/08/11 13:52:32 [Reponse IPScan Message To [192.168.19.91]]<br>2017/08/11 13:52:32 [Reponse IPScan Message To [192.168.19.91]]<br>2017/08/11 13:52:33 [Reponse IPScan Message To [192.168.19.91]]<br>2017/08/11 13:52:33 [Reponse IPScan Message To [192.168.19.91]]<br>2017/08/11 13:52:33 [Reponse IPScan Message To [192.168.19.91]]<br>2017/08/11 13:52:33 [Reponse IPScan Message To [192.168.19.91]]<br>2017/08/11 13:52:33 [Reponse IPScan Message To [192.168.89.91]]<br>2017/08/11 13:52:33 [Reponse IPScan Message To [192.168.89.91]]<br>2017/08/11 13:52:33 [Reponse IPScan Message To [192.168.89.91]]<br>2017/08/11 13:52:33 [Reponse IPScan Message To [192.168.89.91]]<br>2017/08/11 13:52:33 [Reponse IPScan Message To [192.168.89.91]]<br>2017/08/11 13:52:33 [Reponse IPScan Message To [192.168.89.91]]<br>2017/08/11 13:52:33 [Reponse IPScan Message To [192.168.89.91]]<br>2017/08/11 13:52:33 [Reponse IPScan Message To [192.168.89.91]]<br>2017/08/11 13:52:33 [Reponse IPScan Message To [192.168.89.91]]<br>2017/08/11 13:52:33 [Reponse IPScan Message To | <ul> <li>✓</li> <li>✓</li> </ul> | Log       Setup         Net Streaming Server       Listen Port         IPScan Discovery Support         Service Configuration         Setup Screen Capture |   |
|                                                                                                    | Exit                             | OK                                                                                                    |   |

Make sure that the Service Configuration is set to Easy Mode. Easy Mode can simplify the system setting. Click **Auto Check** button to fetch the configuration automatically.

| Service Configurat                | ion                                  |              |              |         | ×      |
|-----------------------------------|--------------------------------------|--------------|--------------|---------|--------|
| Enable Navigator Co<br>Local Host | ntrol Center Easy Mode               | Parents      |              |         |        |
| Local Host Name                   | LAPTOP-2GMJ3GR9                      | 01           |              |         | ×*.    |
| GUID                              | B723DE7D-2330-4045-8312-00A0A8AFFC0A | Service Name |              |         |        |
| Verification Code                 |                                      |              |              |         |        |
| IP                                | 192.168.0.68                         | Service Type | None Service |         | ~      |
| Auto Scan Code                    | 0                                    |              |              |         |        |
|                                   |                                      |              |              |         |        |
|                                   |                                      |              |              |         |        |
|                                   |                                      |              |              |         |        |
|                                   |                                      |              |              |         |        |
|                                   |                                      | Auto Check   |              | Setting | Delete |
|                                   |                                      |              |              | OK      | Cancel |

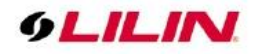

Enable Auto Set TV Wall. This can invoke the TV Wall and display the TV Wall when the system reboots.

| Service Configur                 | ration                               |                   | >                                                         |
|----------------------------------|--------------------------------------|-------------------|-----------------------------------------------------------|
| ✓ Enable Navigator<br>Local Host | Control Center Casy Mode             | Parents           |                                                           |
| Local Host Name                  | LAPTOP-2GMJ3GR9                      | 02: NAV TVWall se | rvice #2                                                  |
| GUID                             | B723DE7D-2330-4045-8312-00A0A8AFFC0A | Service Name      | NAV TVWall service #2                                     |
| Verification Code                | #                                    |                   |                                                           |
| IP                               | 192.168.0.68                         | Service Type      | NAV TVWall service ~                                      |
| Auto Scan Code                   | 0                                    | Auto set TV v     | #2: Position(0, 0), 1920*1080 ~<br>iewer Identify Monitor |
|                                  |                                      | Auto Check        | Setting Delete                                            |

For example, one company, the headquarter, wants to display their branch office NAV device camera all in a customized Mosaic TVWall.

Assume the Navigator at each branch supports 4 monitors. Each branch office has one or several NAV recorders.

Please make sure that every branch office NAV Corporate recorder has LILIN Navigator Corporate and LILIN Control Center launched.

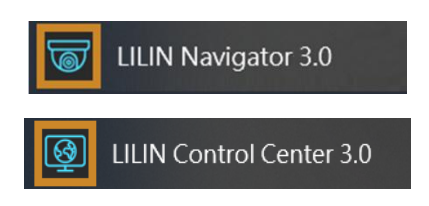

Chapter 13.6 Automatic Invoke Remote Mosaic TVWall Setting

To enable automatic invoke remote mosaic TVWall function, tick in "Auto set TV viewer" box.

| 服務設置                          |                                      |                                                                                                  | × |
|-------------------------------|--------------------------------------|--------------------------------------------------------------------------------------------------|---|
| ☑ 啟用Navigator 主<br>本機端        | 控端 🕢 簡易連線模式                          | 伺服器                                                                                              |   |
| 設備名稱                          | DanielAPO                            | 03: NAV TVWall service #1 03: NAV TVWall service #1                                              |   |
| 電腦識別碼                         | 69D852E6-80C1-4FBE-B48C-2F2F95C895C6 | 服務名稱 NAVT 01: NAV Control Center Service<br>02: NAV Management Service<br>03: NAV TOWall service |   |
| 驗證碼<br>網路位址<br>Auto Scan Code | 192.168.26.20<br>0                   |                                                                                                  |   |
|                               |                                      | 14<br>14<br>15<br>16<br>Auto Check 設定 刪除<br>確定 取消                                                |   |

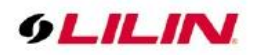

To set up LILIN NAV Control Center Configuration remote TVWall, please tick in the Auto Start and Auto Login boxes. When the computer or Control Center restarts, the automatic enable Mosaic TVWall will be determined according to streaming server setting, whether the "Auto set TV viewer" is set or not.

| File                                                                                                    | Control Center 64 Bits         |                                      | ×                                                                                                    |
|----------------------------------------------------------------------------------------------------|--------------------------------|--------------------------------------|----------------------------------------------------------------------------------------------------|
| Score         Space and particular and particular and partin and partin and particular and partin and partin and particular | le                             |                                      |                                                                                                    |
| Enclose fundade voltatione control control       Pendele National Control       Remote Frost       Remote Frost       Remote Frost       Remote Frost       Remote Frost       Remote Frost       Service Code       Service Code       Service Code       Service Code       Service Type       Nut Balage       Nut Management service       Service Type       Nut Management service       Service Type       Nut Management service       Service Type       Nut Management service       Service Type       Nut Management service       Service Type                                                                                                    |                                | 2020/10/20 10:3                      | 88:30 [ IP Address: 192.168.26.93 Monitor Start]<br>88:30 [ IP Address: 192.168.26.54 Monitor Start] |
| Remote Services       1: MAV300#F:8021         Remote Hoot Nume       MAV300#F:8021         Remote KollD       C3979C53-5805-#655-92:14-2848CA666246         Verification Code       1224567890         Service Code       servicece0001         p       12158.26:03         Port       8021         Username       adrim         Passnord       Resource Management         Service Type       NAV Management service         Verify       Apply                                                                                                    | Enable Navigator Control Cente |                                      | ^                                                                                                    |
| Remote Host     I: MAY500#F#8221       Remote Host     Marson#F#8221       Remote Host Name     MAY50#F#8221       Remote Host Name     MAY50#F#8221       Remote CUID     CB375C33.3805-#655-9C14-2848CA68E246       Verification Code     1234567890       Service Code     servicecode001       P     152.168.6.0.3       Port     8021       Usermane     admin       Passnord     Resource Management       Service Type     NAV Management service       Resource Management     Language       English     OK                                                                                                    | Remote Services                | System                               |                                                                                                    |
| Remote Host Name       NAV5004F         Remote GUID       C9579C333805-#655-9C14-2848CA962-26         Verification Code       1234567890         Service Code       remotecode01         p       192.166.26.93         Port       021         Username       admin         Password       Resource Management         Service Type       NAV Management service         Service Type       NAV Management service         Service Type       NAV Management service         Service Type       NAV Management service         Service Type       NAV Management service         Service Type       NAV Management service         Octor       Defet         Verify       Apply                                                                                                    | Remote Host                    | 1: NAV5004F:8021 V Auto Star         | +                                                                                                    |
| Remote GUID       C9579533:9805-4653-9014-2849CLA965246         Verification Code       1234567890         Service Code       service:code001         IP       192:150:36:93         Port       8021         Username       admin         Passnord       service: Type         Service: Type       NAV Management service         Service: Type       NAV Management service         Service: Type       NAV Management service         Service: Type       NAV Management service         Service: Type       NAV Management service         Service: Type       NAV Management service         Service: Type       NAV Management service         Service: Type       OK                                                                                                    | Remote Host Name               | NAV5004F Auto Logi                   | n                                                                                                    |
| Verification Code       1234567590         Service Code       pervice:code:         p       192.158.26.93         Port       8021         Usename       admin         Passiond       Resource Management         Service Type       NAV Management service         Verify       Apply         OK       Cancel                                                                                                    | Remote GUID                    | C9579C53-5B05-4E65-9C14-2848CA96E246 | Navigator Client when system starts                                                                  |
| Service Code servicecode001<br>p 122.163.26.93 Port B021 Username admin Passord Service Type NAV Management service  Resource Management Search Dete Venfy Apply OK Cance                                                                                                    | Verification Code              | 1234567890 Auto run /                | Alarm Manager when system starts                                                                     |
| p [92.168.26.93<br>Port 8021<br>Username admin<br>Passnord<br>Service Type NAV Management service v Resource Management<br>Search Delete Venfy Apply Language English v<br>OK Cencel                                                                                                    | Service Code                   | servicecode001 Auto run 1            | TVwall manager when system starts                                                                    |
| Port 9021<br>Username admin<br>Passnord<br>Service Type NAV Management service<br>Search Defete Venfy Apply Resource Management<br>Language English<br>OK Cancel                                                                                                    | IP                             | 192.168.26.93                        |                                                                                                    |
| Username admin<br>Passnord<br>Service Type NAV Management service<br>Service Type NAV Management service<br>Service Type NAV Management service<br>Service Type Concellent<br>Cox Cancel                                                                                                    | Port                           | 8021                                 |                                                                                                    |
| Passnord<br>Service Type NAV Management service<br>Search Delete Venfy Apply Resource Management<br>Language English<br>OK Cancel                                                                                                    | Username                       | admin                                |                                                                                                    |
| Service Type INAV Management service  Resource Management Search Delete Verify Apply OK Cancel                                                                                                    | Password                       |                                      |                                                                                                    |
| Search Debe Venfy Apply Language English v<br>OK Cencel                                                                                                    | Service Type                   | NAV Management service ~ Resource N  | lanagement                                                                                           |
|                                                                                                    | Search Delete                  | Verify Apply Language                | English ~                                                                                            |
|                                                                                                    |                                |                                      | OK Cancel                                                                                            |
|                                                                                                    |                                |                                      |                                                                                                    |
|                                                                                                    |                                |                                      |                                                                                                    |
|                                                                                                    | **                             |                                      |                                                                                                    |
| ()                                                                                                    | C                              |                                      |                                                                                                    |
|                                                                                                    | · •                            | <                                    | )                                                                                                    |
| Add Modify Delete Property Clear Exit                                                                                                    | Add Modify                     | Delete Property Clear                | Exit                                                                                                 |

Chapter 13.7 Sequence Display for Mosaic TVWall

Press **Run** on the top of the window to start using the TVWall. Press **Sequence** to change the view according to the preconfigured time slot.

The screen setting **space** supports the same screen position. And in the **group** setting, the various display template can be changed to achieve real-time monitoring of the group.

| **** 🔛 🎼 #1: My Room 🗸 🖸 🔛 😪 SEQ 🛛 | 🗘 🔯 #5: TV Wall 🗸 🤤                                          | 2 X                                                                |        | ⊙ – □ X                                                                                                    |
|------------------------------------|--------------------------------------------------------------|--------------------------------------------------------------------|--------|----------------------------------------------------------------------------------------------------|
|                                    |                                                              |                                                                    | × 1111 |                                                                                                    |
|                                    | Room name<br>✓ #1: My Room<br>✓ #1: My Room<br>✓ #1: My Room | Channel group name<br>#2: My View<br>#5: TV Wall<br>#3: My Machine | 1      |                                                                                                    |
|                                    | 1100                                                         |                                                                    |        | Image: Construction       Image: Construction       Image: Const |
|                                    |                                                              | Add Delete                                                         |        |                                                                                                    |
| AAS 5 1 5 0                        | sequence lime                                                |                                                                    |        |                                                                                                    |

Chapter 13.8 Mosaic TVWall Camera Groups

Once the monitors are set, press the **Group** drop-down menu

of a select a group layout.

Click **all channels I** to delete all channel settings.

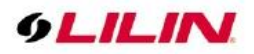

#### Chapter 13.9 How to Set up TV Wall Application The Mosaic TV Wall consists of the following:

- 1. Monitor setting.
- 2. Camera setting
- 3. Mosaic TVWall service
- 4. Main screen.

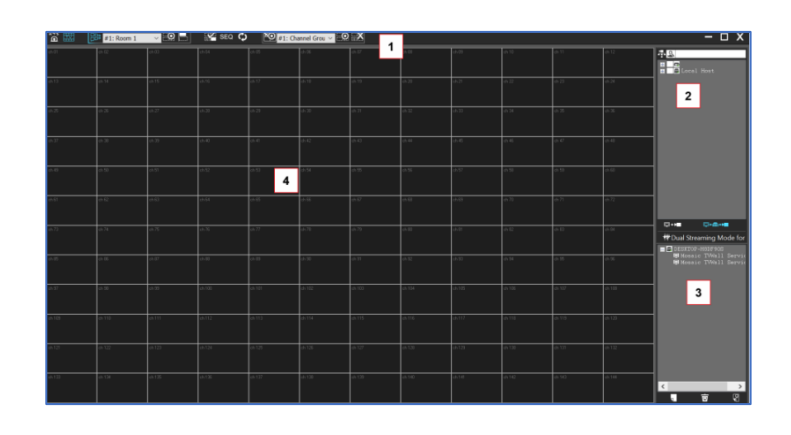

On the top left, click on Layout Monitor icon.

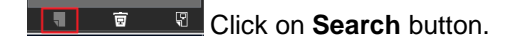

**Note:** The "Setup remote Mosaic TVWall Services automatically" is ticked as default. If LILIN Navigator and LILIN Control Center is open at the other party, the remote TVWall service is automatically invoked.

| Set Monitor              |                             | × |
|--------------------------|-----------------------------|---|
|                          |                             |   |
|                          |                             |   |
| IP                       |                             |   |
| Port                     |                             |   |
| Username                 |                             |   |
| Password                 |                             |   |
|                          |                             |   |
| Verification Code        |                             |   |
| Setup remote Mosaic TV W | /all Services automatically |   |
| Search Verify            | Identify OK Cancel          |   |

Select the computer that is being used as station. Click on **OK** button.

| PC Name         | IP              | Port | version       | Service Status       | Easy Mode |
|-----------------|-----------------|------|---------------|----------------------|-----------|
| YIHHANN-19      | 192.168.3.19    | 8021 | 030052.P      | Disable              | TRUE      |
| 3U-16108B       | 192.168.3.239   | 8021 | 030072.P      | Disable              | TRUE      |
| DESKTOP-U8BI2PB | 192.168.26.4    | 8021 | 030082.T2PM   | #3:Enable,           | TRUE      |
| MSI             | 192.168.3.14    | 8021 | 030082_F.P    | Disable              | TRUE      |
| ASUS            | 192.168.189.73  | 8021 | 030054.T2PM   | #2:Enable,           | TRUE      |
| DESKTOP-E4446EO | 192.168.137.234 | 8021 | 030082.P      | Disable              | TRUE      |
| DESKTOP-96PAV8S | 192.168.26.97   | 8021 | 030072.P      | Disable              | TRUE      |
| DESKTOP-OS724BO | 192.168.26.242  | 8021 | 030076.P      | Disable              | TRUE      |
| DESKTOP-UHKD906 | 192.168.112.170 | 8021 | 030082.P      | Disable              | TRUE      |
| NAV1108B-4U     | 192.168.26.7    | 8021 | 030072.P      | Disable              | TRUE      |
| YIHHANN-18      | 192.168.26.18   | 8021 | 030052.T6PM   | #3:Enable,#4:Enable, | TRUE      |
| 26.54           | 192.168.26.54   | 8021 | 030082.P      | Disable              | TRUE      |
| NAV5004F        | 61.216.97.159   | 8096 | 030080_F.T2PM | #3:Enable,           | TRUE      |
| MSI             | 192.168.26.20   | 8021 | 030080_F.T4   | #4:Enable,           | TRUE      |
| <               |                 |      |               |                      | >         |

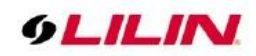

Click on **Verify** button. It will pop up **Verify OK** if the station is working properly. If not, please check your Navigator Control Center

| Set Monitor           |                       | ×            |
|-----------------------|-----------------------|--------------|
|                       |                       |              |
| IP                    | 192.168.26.20         | )            |
| Port                  | 8021                  | tvwallplus X |
| Username              | admin                 |              |
| Password              |                       | Verify OK!   |
| Verification Code     | 1234567890            | 確定           |
| Setup remote Mosaic T | TV Wall Services auto | matically    |
| Search Verify         | Identify              | OK Cancel    |

Pull the first Mosaic TVWall service icon by maintaining mouse left click.

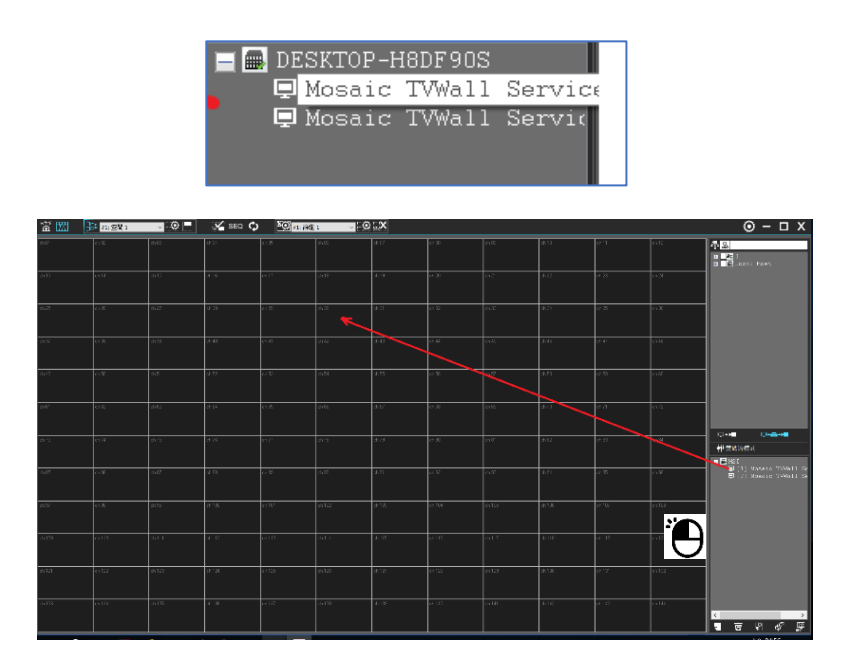

An adjustable purple window will appear.

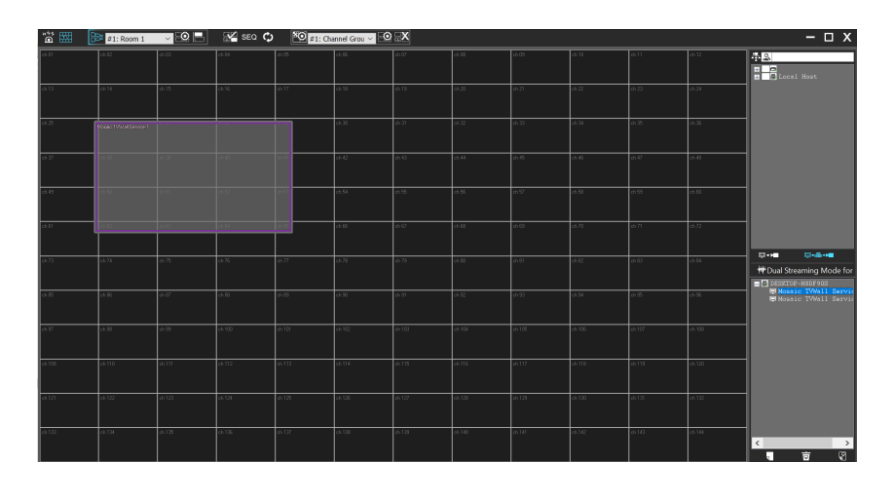

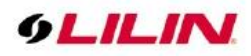

Please follow the same step for the second Mosaic TVWall service. Readjust the size of each TVWall.

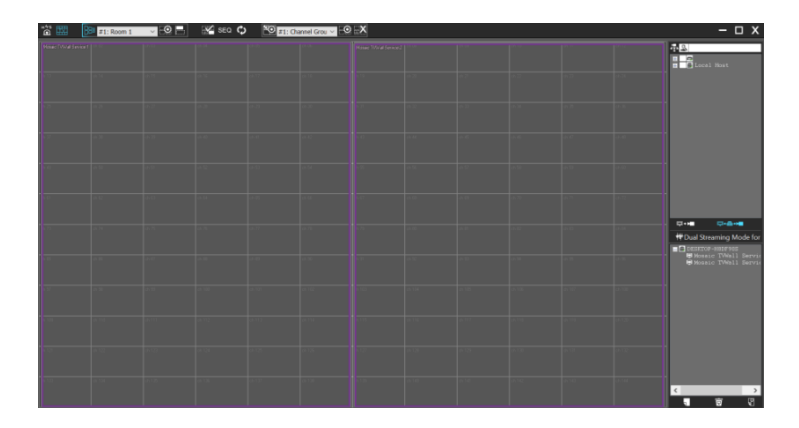

Click on the **run** icon Click on the top bar. For example, when a 12x12 channel display split into two screen is selected, the monitors will show below images. These images represent Mosaic TVWall is correctly set up.

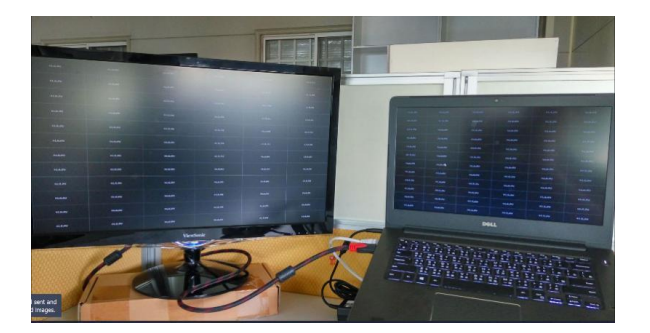

By clicking **layout channels** icon **w**, it will also customize how the channel are displayed.

Click on the **set channel template** button to define a multiple window. Any template combination can be set up. However, be aware that some combination may result to distorted picture.

| Set channel template |        |        |        | × |
|----------------------|--------|--------|--------|---|
| Name                 |        |        |        |   |
| Change the division  | on     |        |        |   |
| Row 12               | $\sim$ | Column | 12 ~   |   |
|                      |        | ОК     | Cancel |   |

As example, we will select 5x5 display mode, select row 5, and column 5. Click on OK button.

| Set channel template |          | X      |
|----------------------|----------|--------|
| Name                 |          |        |
| Change the divisi    | on       |        |
| Row 5                | ✓ Column | 5 ~    |
|                      | ОК       | Cancel |

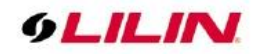

After adjusting some channels size, it will show below image:

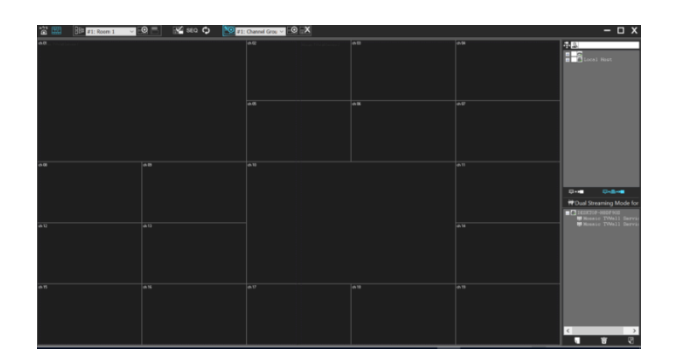

Click on the layout monitor icon IB to display the two TVWall preview.

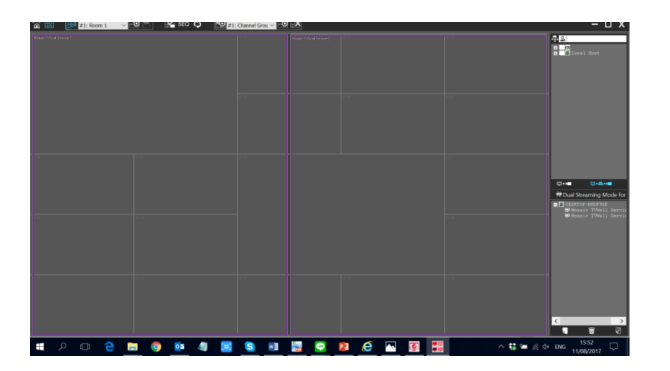

Click on the **run** icon **I** to see the results.

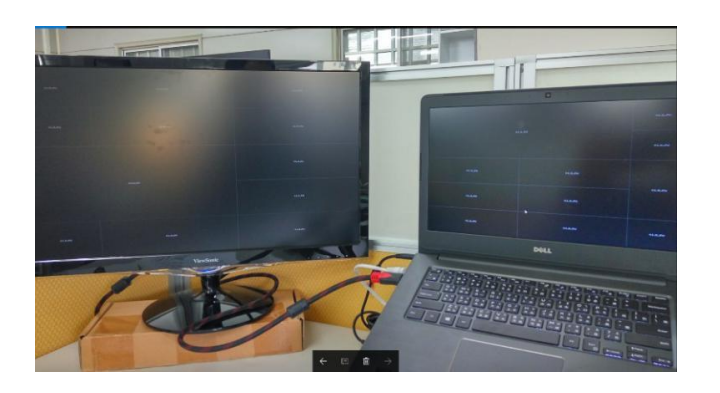

Chapter 13.10 Alarm Acknowledge Feature of TV Wall

Open Alarm ACK and specify the screen location to show the alarm confirmation in the display mode.

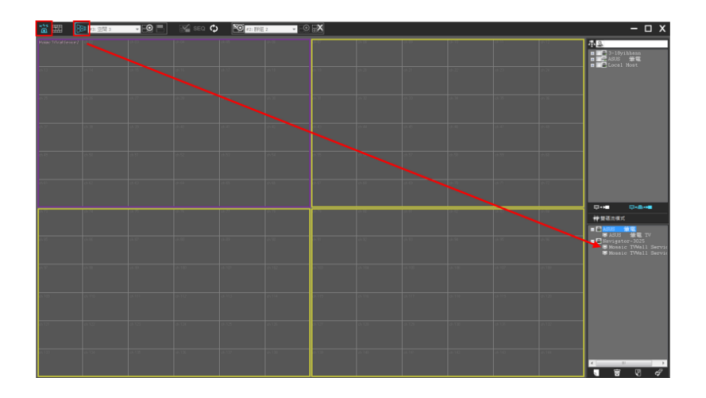

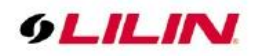

# Chapter 13.10.1 Alarm Center Setting for TV Wall

Click on View Manager, mouse right click on selected channel, enter alarm setting and tick in NCC TVWall ACK box.

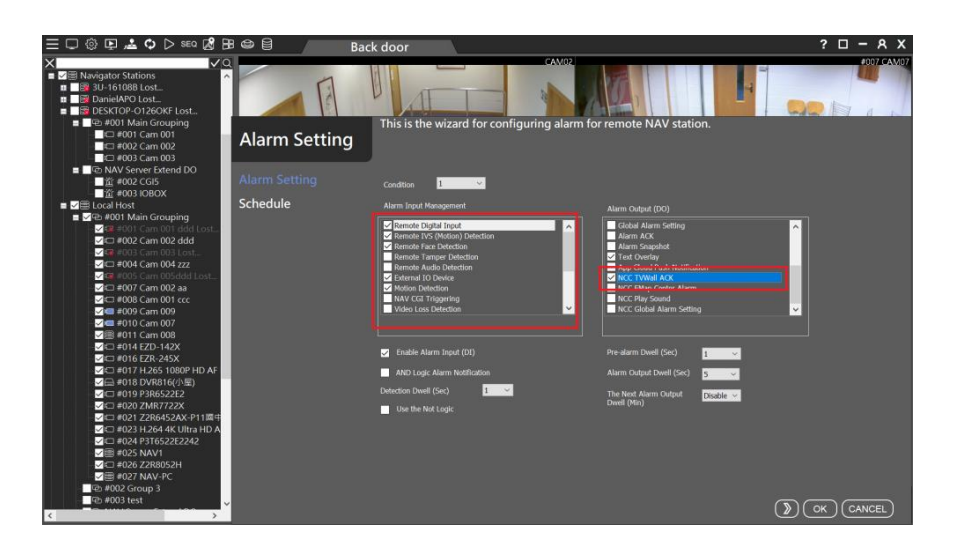

After Alarm Center received alarm notifications, the ACK will be imported to the following screen. Click "ACK OFF" for acknowledging the alarms.

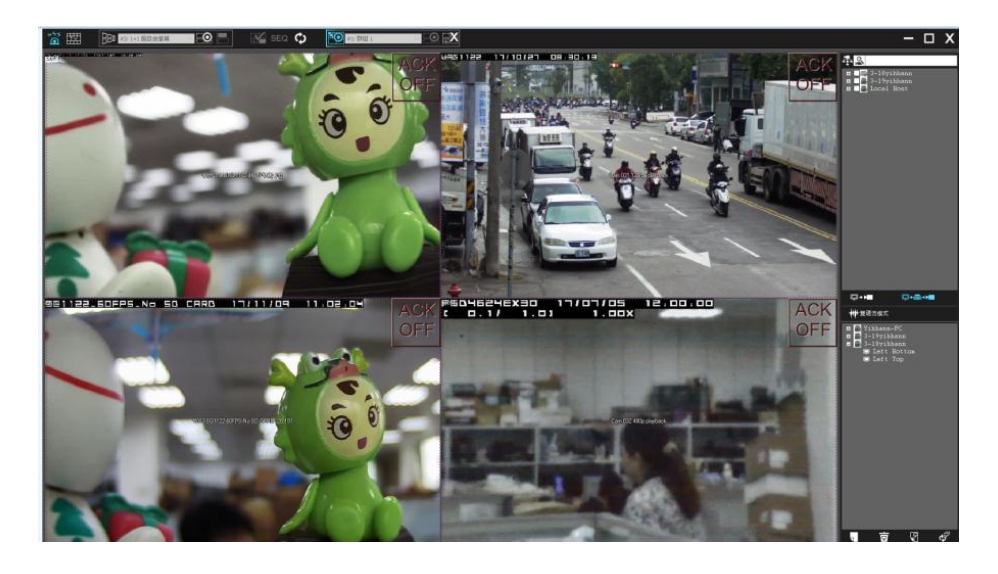

Chapter 14 Maintenance

#### Chapter 14.1 Recording Health Checker

For the following circumstances, a user might use the Recording Health Check App for checking if the recordings are well for playback purpose.

- 1. Rebuild a RAID after HDDs failure.
- 2. Move HDDs from one NAV machine to another.
- 3. Re-install Windows on NAV machine,

For above circumstances, please perform Recording Health Checker to scan through all the recordings. Go to Windows->LILIN Navigator 3.0->Recording Health Checker.

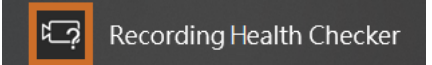

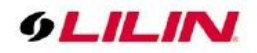

Enter start time and end time and click OK for scanning recordings for all HDDs. Select "Low CPU Usage Mode" for background scanning.

| tart Year | 2020                    | Month      | 8       | Day        | 23       |  |
|-----------|-------------------------|------------|---------|------------|----------|--|
| nd Year   | 2020                    | Month      | 9       | Day        | 24       |  |
| Make Dail | y Report<br>3DE7D-2330- | 4045-8312- | 00A0A8/ | AFFC0A\202 | 0\09\10\ |  |
| Make Dail | y Report<br>3DE7D-2330- | 4045-8312- | 00A0A8/ | AFFC0A\202 | 0\09\10\ |  |
| Make Dail | y Report<br>!3DE7D-2330 | 4045-8312- | 00A0A8  | AFFC0A\202 | 0\09\10\ |  |

# Chapter 15 System

Chapter 15.1 Import and Export for System Configurations

Select the "System Settings" icon and click "Local Server Backup" button to import and to export the local configuration file for future use.

| 三口 ۞ 🕒 🚢 🗘 🗅                                                                                                    | SEQ 🔏 🔠    | 9                                          | My Machine                                                                                                   |                               |                                                 |                                          | ?                                     | – А Х                                  |
|----------------------------------------------------------------------------------------------------|------------|--------------------------------------------|----------------------------------------------------------------------------------------------------|-------------------------------|-------------------------------------------------|------------------------------------------|---------------------------------------|----------------------------------------|
|                                                                                                    | <b>√</b> Q |                                            |                                                                                                    |                               | Cam 001 zzz =                                   |                                          |                                       | 紐約交過流量表 🗆 🗙                            |
| Avigator stations     Avigator stations     Avigator station | System     |                                            |                                                                                                    |                               |                                                 |                                          |                                       |                                        |
| ■ Private Collections<br>■ Ø URL Collections                                                                                                    |            |                                            | <ul> <li>Iframe Only</li> <li>All channels are set to ifram</li> <li>Original video resolution in</li> </ul> | soreen mode                   |                                                 |                                          | Æ                                     |                                        |
|                                                                                                    |            |                                            | NAV Iframe Only Anti-aliasing(High CPU Load)                                                                 | Smart anti-aliasing           |                                                 | <u> </u>                                 | ~<br>元                                |                                        |
|                                                                                                    |            |                                            | GPU Mode                                                                                                    | Display hardware graphics acc | eleration (default)                             | <ul> <li>✓</li> </ul>                    |                                       | URL 002: 🗆 🗙                           |
|                                                                                                    |            |                                            |                                                                                                    | Dual Streaming Mode for the o | Channel                                         | ~                                        | nd                                    | emic                                   |
|                                                                                                    |            |                                            | Local Server Backup                                                                                          |                               |                                                 |                                          | on Me                                 | nperature<br>asurement                 |
|                                                                                                    |            |                                            |                                                                                                    |                               |                                                 |                                          | te for visiting of<br>Mail about usin | ur web. By using this g cookies, visit |
|                                                                                                    |            |                                            | and the stars                                                                                                | and the second                |                                                 |                                          | Ries                                  |                                        |
|                                                                                                    |            | Time                                       | Device Name                                                                                                  | Remote host Channe            | . IP Ev                                         | vent                                     |                                       |                                        |
|                                                                                                    |            | 2020-09-25 12:59:15<br>2020-09-25 12:59:15 |                                                                                                    | MSI<br>DESKTOP-3TM9LKT        | 192.168.3.14:8080 Sta<br>192.168.26.54:8080 Sta | tion Disconnection<br>tion Disconnection |                                       |                                        |

As shown in the figure below, you can export databases such as electronic maps, user accounts, license plate recognition, and face recognition. Sensitive information such as user passwords has been encrypted with AES256 to ensure network information security protection.

| Svstem |                                  |                                       |
|--------|----------------------------------|---------------------------------------|
| -,     | Local Server Rackup              |                                       |
|        | Eocal Server Backup              |                                       |
|        |                                  |                                       |
|        |                                  |                                       |
|        | Data Type                        |                                       |
|        | o eMaps 		 User Accounts 		 ANPR | i i i i i i i i i i i i i i i i i i i |
|        | ● Facial ● NAV ● NCC             |                                       |
|        |                                  |                                       |
|        | Ľ .                              |                                       |
|        | Action                           |                                       |
|        |                                  |                                       |
|        | Import                           |                                       |
|        |                                  |                                       |
|        | Close 🗸                          |                                       |
|        |                                  |                                       |
|        | Language English                 |                                       |
|        |                                  |                                       |
|        | Local Server Backup              |                                       |
|        |                                  |                                       |
|        |                                  |                                       |
|        |                                  |                                       |
|        |                                  |                                       |
|        |                                  |                                       |

Note: The View Manager free version software only supports local backup NCC and user account import and export.
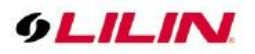

Chapter 15.1.1 Back up Import Location

The local host back up import location is as follows:

• eMap: NCC Navigator Control Center online eMap and offline eMap backup.

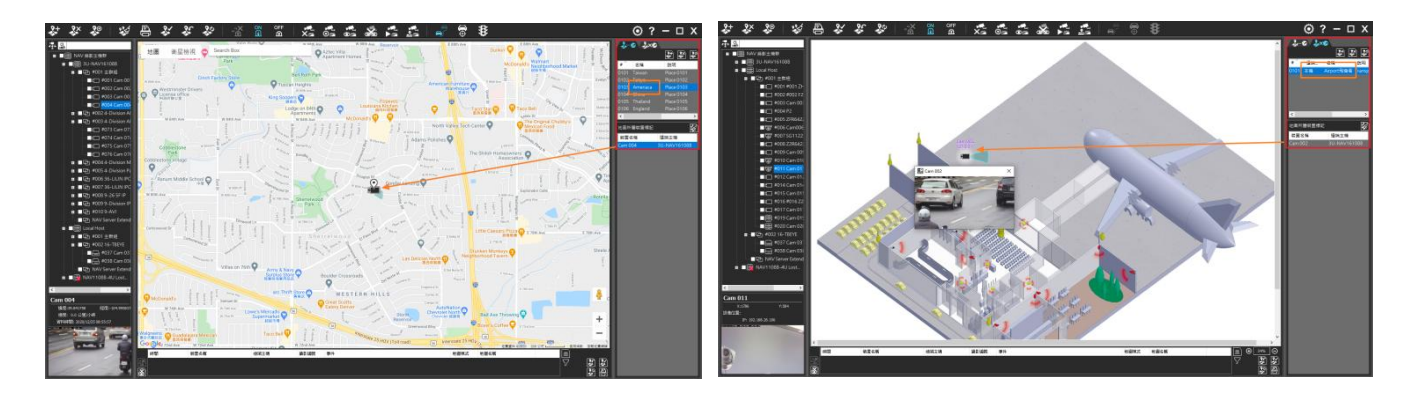

• User Account: NAV, NCC & View Manager user accounts authorization manager backup.

| Proteinses         Linandage         INC         IRP           100         使用名名係 | 作用 記書 ● ジョン・W 戸井主程計 ● ジョン・W 戸井主程計 ● ジョン・U tool foot ● ジョン・U tool foot ● ジョン・U tool foot ● ジョン・U tool foot ● ジョン・U tool foot ● ジョン・D tool foot ● ジョン・D to |
|----------------------------------------------------------------------------------|----------------------------------------------------------------------------------------------------|

• License Plate Recognition: NAV license plate list back up.

| 顧示/記錄<br>☑ 取用此装置     |                 |        |         | 预覽                                            |        |                     |      |            |                 |       |                               |             |         |    |
|----------------------|-----------------|--------|---------|-----------------------------------------------|--------|---------------------|------|------------|-----------------|-------|-------------------------------|-------------|---------|----|
| 攝影機名稱                | Cam 073         |        |         |                                               |        |                     |      |            |                 |       |                               |             |         |    |
| 最影機地點                |                 |        |         |                                               |        |                     |      |            |                 |       |                               |             |         |    |
| 表習型就                 | LILIN IP Camera | ~      | 傾用      |                                               |        |                     |      |            |                 |       |                               |             |         |    |
| 噴道 #                 | Cam 001         |        | 說定      |                                               |        |                     |      | 140 m m    |                 |       |                               |             |         |    |
|                      | 自動轉入DVR         |        | 赫入      |                                               |        |                     | #140 | # 12186.42 |                 |       | 12 54                         |             |         |    |
| a評申流模式 参f            | 聽機式             |        | ~       |                                               |        |                     | 車(年  | 就碼         | VBHY218         | 詳細    | ✓ 開散服務                        |             |         |    |
|                      | 的建筑             | × 1.FP | 8 v     |                                               |        |                     | 群組   | 代数         | 002-111-111-111 |       | 日間設置                          | 門狗服務        | 407 (   |    |
| Rid                  |                 |        |         |                                               |        |                     |      |            | 002./01144      |       | 140868811232                  |             | 127 . 0 |    |
| P/DNS                |                 |        |         |                                               |        |                     |      |            |                 |       | SHELLER                       |             | 0002    |    |
| 两頁埠(ex. 80)          | 80              |        | X       | 母找装置                                          |        | 影像                  |      | 新増 修改      | 用的              | 匯入 匯出 | 群組名稱                          |             |         |    |
| Drivif 埠 (蹬墳)        | 80              |        |         | 101715-00-00-00-00-00-00-00-00-00-00-00-00-00 |        |                     |      |            |                 |       | VIP                           |             |         | 修改 |
| HTTPS Port (ex. 443) | 443             |        |         | JAC WHILE R                                   |        |                     | 1 -  | 車牌號碼       | 群組代就            | 群組名稱  |                               | Print 42 96 |         |    |
| 影像通訊埠                | 554             |        |         | 自動語音切換                                        |        | 警報管理                | 1/3  | 0857KM     | 1               | 拒絕名單  | 0                             | 時期有機        |         |    |
| 更用者名編                | admin           |        |         | ONVIF                                         |        | ePOS/OSD            | 3/3  | VBHY218    | 2               | 允許名單  | 1                             | 拒絕名單        |         |    |
| 主碼                   | ••••            |        |         | 装置模型                                          | IP Cam | with The Third Park |      |            |                 |       | 2                             | 尤評名單<br>VIP |         |    |
| 攝影機統485 ID           | 1               |        | ~       | 警報輸入(DI):                                     | 0      | #1976718120.72      |      |            |                 |       | 4                             |             |         |    |
|                      |                 |        |         | 警報輸出(DO):                                     | 0      | 物件計數                |      |            |                 |       | 5                             |             |         |    |
| 「時間校正                |                 |        | <b></b> |                                               |        | 人脑蒴龈                | - 11 |            |                 |       | 7                             |             |         |    |
| 低頻寬主副NAV連線模。         | £,              | 0.05 F | PS v    |                                               |        | 55-00047 (8500 PP   |      |            |                 |       | 8                             |             |         |    |
| 10955                | ~               |        |         |                                               |        | 37.7CHE464502.8L    | ·    |            |                 |       | 10                            |             |         |    |
|                      |                 |        |         |                                               |        |                     |      |            |                 |       | <                             |             |         |    |
|                      |                 |        |         |                                               |        |                     |      |            |                 |       | An other dist and the strends |             |         |    |

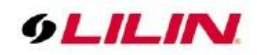

• Face Recognition: NAV Face list back up.

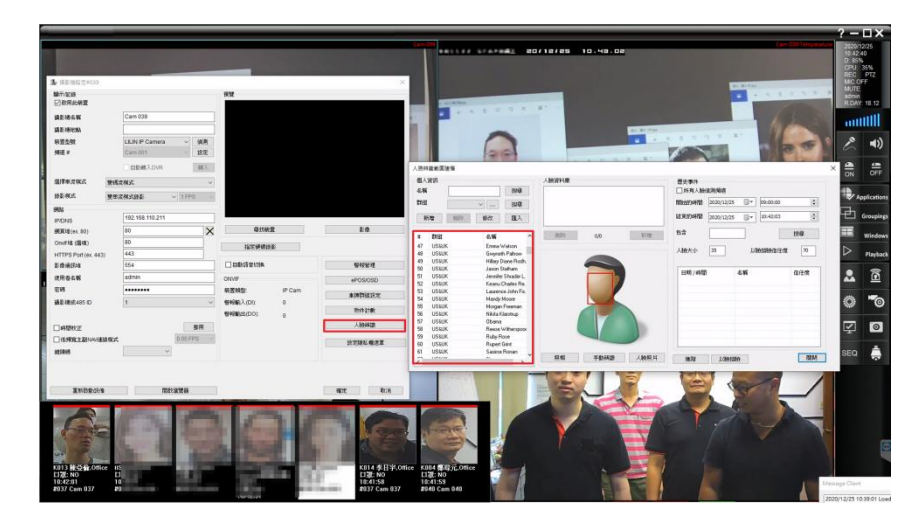

• NAV: NAV IP, groups, alarm setting back up.

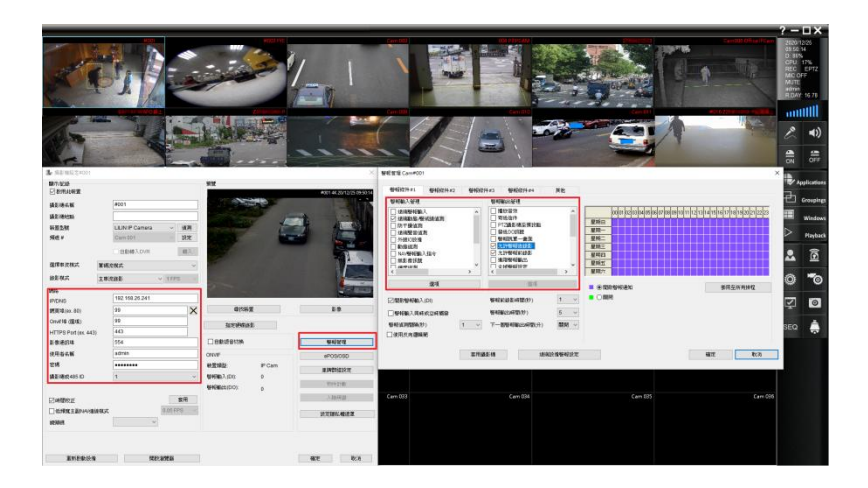

 NCC: The content of the NCC data backup is the View group and the connection information of the IP Cam/NVR/DVR/NAV.

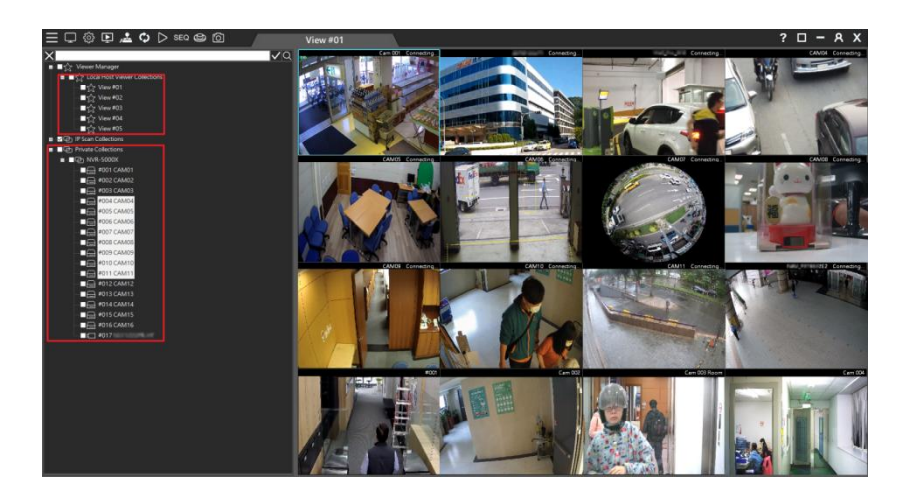

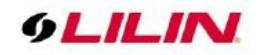

# Chapter 15.1.2 Find Device

IPScan utility can scan through all IP address in the LAN to locate devices.

| N                               | Na Na Help               | wigator IPScan I     | 54 bits                                                                          |                                                                  |                                                                                           |                        |                                                  |                                      |                           |                                   | - 0                             | ×         |
|---------------------------------|--------------------------|----------------------|----------------------------------------------------------------------------------|------------------------------------------------------------------|-------------------------------------------------------------------------------------------|------------------------|--------------------------------------------------|--------------------------------------|---------------------------|-----------------------------------|---------------------------------|-----------|
| Navigator Client HD 3.1 へ       |                          | Name                 | IP Address                                                                       | Subnet Mask                                                      | Gateway                                                                                   | Port                   | Assign                                           | MAC Address                          | Mode ^                    | Name                              | Z7R8182X3-P                     |           |
| Q IPScan<br>新增                  | 104<br>105<br>106<br>107 | 56<br>2H<br>2H<br>56 | 192, 168, 150, 38<br>192, 168, 150, 39<br>192, 168, 150, 40<br>192, 168, 150, 41 | 255.255.255.0<br>255.255.255.0<br>255.255.255.0<br>255.255.255.0 | 192.168.150.254<br>192.168.150.254<br>192.168.150.254<br>192.168.150.254<br>192.168.150.1 | 80<br>80<br>80<br>8080 | Static IP<br>Static IP<br>Static IP<br>Static IP | 000ffc<br>000ffc<br>000ffc<br>9c5c8e | 516<br>416<br>416<br>9995 | IP Address<br>Subnet Mask         | 192.168.150.99<br>255.255.255.0 |           |
| く Local Device Manager<br>新増    | 108<br>109<br>110        | 2H<br>2H<br>SG<br>2H | 192, 168, 150, 44<br>192, 168, 150, 45<br>192, 168, 150, 46<br>192, 168, 150, 47 | 255.255.255.0<br>255.255.255.0<br>255.255.255.0<br>255.255.255.0 | 192.168.150.254<br>192.168.150.254<br>192.168.150.254<br>192.168.150.254                  | 80<br>80<br>80<br>80   | Static IP<br>Static IP<br>Static IP<br>Static IP | 000ffc<br>000ffc<br>000ffc<br>000ffc | 644<br>46<br>250<br>564   | HTTP Port No.                     | 80                              |           |
| Navigator Client 3.1            |                          |                      |                                                                                  |                                                                  |                                                                                           |                        |                                                  |                                      |                           | Static ODH     PPPoE Account      | CP O PPPoE O C                  | TANC      |
| D Remote Playback Manager<br>新増 |                          |                      |                                                                                  |                                                                  |                                                                                           |                        |                                                  |                                      |                           | PPPoE Password                    |                                 |           |
| Uninstall Navigator Client 3.1  |                          |                      |                                                                                  |                                                                  |                                                                                           |                        |                                                  |                                      |                           | Username<br>Password              |                                 |           |
| 8 User Manager                  | <                        |                      |                                                                                  |                                                                  |                                                                                           |                        |                                                  |                                      | <b>`</b>                  | Refresh                           | Apply                           |           |
| E User Manual Japanese          | Stat.                    | s:<br>OK             | IP Asi<br>Versio                                                                 | signment: Static<br>in: 10.1.001.2678                            |                                                                                           |                        |                                                  |                                      |                           | Firmware Update<br>Set as Default | Batch IP Sett                   | äng<br>st |
| E UserManual_EH3.0              |                          |                      |                                                                                  |                                                                  |                                                                                           |                        |                                                  |                                      |                           | Other                             | SDDP                            |           |

Press IPScan and select a device in IPScan to manually add devices of IP Fast Dome, IP camera, video server, or DVR.

Note: IPScan can only work under a LAN environment and does not support an Internet environment.

### Chapter 15.1.3 Device Status Message

#### • Check connection:

If the device is not scanned by NAV Control Center or NAV View Manager, the message, device lost, gets shown after the device name for showing to the operator for troubleshooting.

### • Check Recording:

The device has not been assigned to any NAV recorder, if you need the device for recording. Please assign the device to an NAV recorder.

#### • View setup:

The device has not been assigned to any View Manager. If you want live monitoring, please assign the camera to a View.

### • Setup Video:

The device has passed the authentication, but the camera's video profile or DVR/NVR's streaming information can not be acquired. Make sure that the camera or the DVR/NVR is supported by NAV Control Center or NAV Recorder.

#### • Setup password:

The device has not been setup for it username and password. Please enter the username and password for this device.

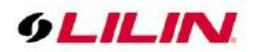

# Chapter 16 Troubleshooting

# Chapter 16.1 Hard Disk Supported

## Chapter 16.2 Choosing between SMR and CMR in Hard Drives

Many people ask what is the right hard drive for the intended use. Because different recording methods have different performance. SMR is used for cold data storage and CMR is used for repeated reading and writing data. Both technologies have their own characteristics for reasonable and right application.

In our guide, it is usually recommended to use CMR hard disks. When the recording host often reads and writes or important data transmission is important, CMR hard disks are a good choice. It is recommended to choose the Pro series of the same model, which can read and write for a long time. To maintain life and warranty, the following are WD and Seagate series hard drives.

For more detailed hard drive model brands, please consult the original manufacturer's technology.

| Brand   | Model #                | Format |
|---------|------------------------|--------|
| WD      | Purple Surveillance Al | CMR    |
| WD      | Red Pro NAS            | CMR    |
| WD      | Gold Enterprise        | CMR    |
| Seagate | SkyHawk Al             | CMR    |
| Seagate | IronWolf Pro NAS       | CMR    |
| Seagate | Enteprise Exos 7E8     | PMR    |
| Seagate | Enteprise Exos X16     | PMR    |

**Note:** Technically speaking, SMR also uses a vertical magnetization method, so in order to segregate, the original PMR is renamed CMR.